### Web Servis Nedir?

### İçindekiler

a. Web Servis Tanımı b. Web Servis Rolleri c. Web Servis Calısma Sekli d. Web Servis Türleri e. Web Servislerin Arayüzleri Olmaması Hk f. Web Servis Arayüz / Kapsam Dosyalarının Güvenliğe Dokunan Yanı g. API ve Web API (Web Servis) Arasındaki Fark h. Web Servisleri Test Etme i. Web Servis Ek Notlar Uygulama [SoapUI Yazılımı ile SOAP Web Servis Test Etme] Uygulama [SoapUI Yazılımı ile SOAP Web Servis Test Etme 2] Uygulama [SoapUI ile Rest Web Servis Test Etme] Uvgulama [Burpsuite WSDLER Eklentisi ile Soap Web Servis Test Etme] Uygulama [Burpsuite ile Rest Web Servis Test Etme] Uvgulama [Netsparker Yazılımı ile Soap Web Servis Test Etme] Uvgulama [Netsparker Yazılımı ile Rest Web Servis Test Etme] Uygulama [Chrome Web Tarayıcı Eklentisi İle Soap Web Servis Test Etme] >>> Web Servisleri Saha Görevlerinde Test Etme Hakkında (Genel Değerlendirme)

#### a. Web Servis Tanımı

Web servisi web sunucularda yer alan, herhangi bir programlama dili (örn; php, java, c#,...) ile yazılabilen, herhangi bir web sunucu platformunda (örn; apache, iis, nginx, ... de) yer alabilen, farklı platformlardaki ve programlama dillerindeki (örn; windows-based, unix-based, web-based, mobile-based,... platformlardaki ve php, java, c#,... dillerindeki) uygulamaların XML mesajlaşma sistemiyle haberleşerek kullandıkları bir yazılım parçasıdır.

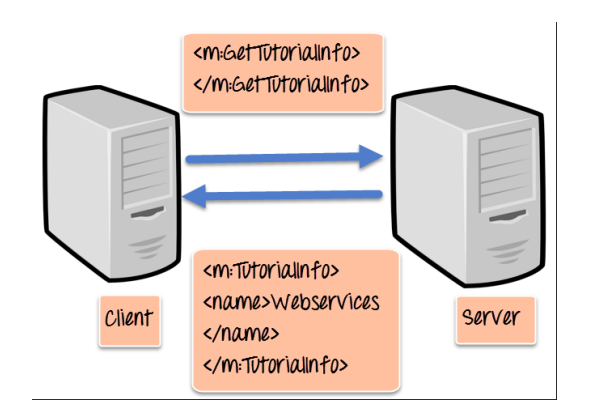

Response from server to client

( Örnek Bir Web Servis Haberleşmesi )

(Web Servisler Web Sunucuda Host Edilir)

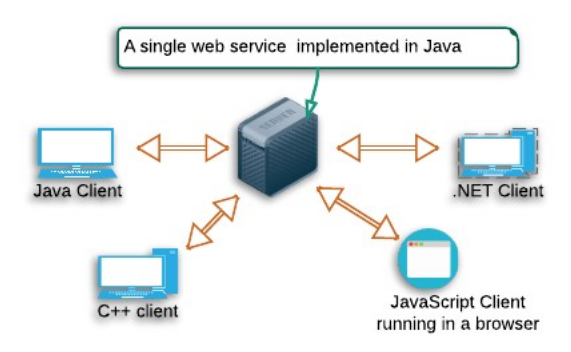

(Çeşitli İstemcilerin Web Servisle Haberleşmesi)

Web servisi bir programlama dilinin bir başka programlama diliyle haberleştiği bir teknolojidir. Yani web servisi teknolojilerin birbirleriyle bir arada olabildikleri bir yol sunar. Bunu XML ve JSON kullanımı ile yaparlar. Teknolojiler bu ortak platform bağımsız veri formatlarını kullanarak birbirleriyle haberleşebilirler. Sıralanan resimlerde sol tarafta web servis kullanan / tüketen tarafla web servis sunucusu tarafının haberleşme şekli, sağ tarafta web servislerin web sunucularda host edildiği bilgisi, aşağı tarafta ise çeşitli teknolojilerdeki web servisi kullanan / tüketen uygulamaların xml haberleşme şekliyle web servisle haberleşmesi gösterilmiştir.

Web servisi kullanan / tüketen uygulamalar herhangi bir programlama diliyle yazılabilirler. Web servisler de herhangi bir programlama diliyle yazılabilirler. Farklı türden teknolojilerin haberleşmesine c# masaüstü uygulamanın java web servisi ile konuşması veya iOS bir mobil uygulamanın php ile yazılmış bir web servis ile konuşması örnek olarak verilebilir, veya aynı türden teknolojilerin haberleşmesine dvws (damn vulnerable web services) web servisi kullanan / tüketen uygulamanın web-based bir web tarayıcıdaki php uygulaması olması ve web servisinin de php olması örnek olarak verilebilir.

# b. Web Servis Rolleri

Web serviste

- service requestor ve
- service provider

adlı roller vardır. Bu rollerden service requestor web servisi tüketendir / kullanandır. Herhangi bir platformda / ortamda yer alabilir. Service provider ise web servisi sağlayan ve internetten erişilir kılandır. Web sunucuda yer alır. Service requestor örneğin web-based olabilir, windows-based olabilir, unix based olabilir,..., farklı türden platformlara özgü uygulamalar olabilir. Service provider ise örneğin web sunucudaki java bir uygulama olabilir, asp.net bir uygulama olabilir, php bir uygulama olabilir. Service requestor'lar service provider'a ağda bağlantı açarlar ve XML talepleri yollarlar. Yanıt olarak da XML yanıtları alırlar.

#### c. Web Servis Çalışma Şekli

Service requestor'lar service provider'la xml talepleri ve yanıtlarıyla konuşurlar. Örneğin aşağıda php ile yazılmış bir web servisinin, yani service provider'ın web sunucudaki bir kod bloğu gösterilmektedir.

```
"Database Error");
print json_encode($row);
} else {
    $query = "SELECT siteStatus FROM siteStatus WHERE siteURL = 'http://www.braingia.org'";
    if ($result = mysqli_query($dbLink,$query)) {
        $row = $result->fetch_array(MYSQLI_ASSOC);
        if (is_null($row)) {
            $row = array("siteStatus" => "Error - Site Not Found");
        }
    } else {
        $row = array("siteStatus" => "General Error");
    }
    print json_encode($row);
    mysqli_close($dbLink);
} // End else condition (for database connection)
?>
```

Kodlamaya göre else koşulunda veritabanına sorgu yapılıyor ve belirtilen siteURL değerindeki veritabanı kaydının siteStatus veritabanı kolon değeri çekiliyor. Eğer gelen değer null'sa veya bağlantı hatalıysa \$row değeri hata verisiyle dolduruluyor, değilse \$row değeri gelen değerle dolduruluyor. Ardından \$row değeri print\_json\_encode(\$row) ile json formatında döküman olarak yanıt paketinin gövdesinde web servisi tüketen / kullanan uygulamaya, yani service requestor'a yanıt olarak gönderiliyor.

|                                                       | - • • |
|-------------------------------------------------------|-------|
| 🧲 🕘 <i>ể</i> http://tt/fd/b6c: 🔎 - 🗟 🖒 🗙 <i></i> 🧉 tt | 2     |
| {"siteStatus":"Up"}                                   | ^     |
|                                                       |       |
|                                                       |       |
|                                                       |       |
|                                                       |       |
|                                                       | +     |

Burada service requestor web based bir uygulama olduğundan tarayıcıda yanıt görüntülenmektedir. Web uygulamalarda yanıt paketleri html dökümanı döner iken web servislerde xml / json dönülür. Bu örnekte web servisindeki bu türden dönüş için print\_json\_encode() metodu kullanılmıştır.

Service requestor'lar aldıkları xml (veya json) yanıtlarını parse ederek sonuçlar üretirler ve arayüzlerine buna göre bilgiler yansıtırlar. Örneğin service requester'lar login olma isteği gönderebilirler. Bunu kullanıcı adı ve parola bilgisini talep paketinin gövdesinde xml etiketleri arasında göndererek yapabilirler. Gelecek yanıt paketinin gövdesinde xml etiketleri arasında oturum geçerliyse sessionID, değilse hata bilgisi gelerek de arayüze oturum açıldı veya açılamadı görseli basabilirler.

Bahsedilen ikinci örnek için service requestor'ın gönderdiği geçerli hesap bilgilerindeki login olma paketi ve aldığı yanıt örneği,

Örnek Http Request 1:

#### Örnek Http Yanıtı 1:

ve service requestor'ın geçersiz hesap bilgilerindeki login olma paketi ve aldığı yanıt örneği:

#### Örnek Http Request 2:

Örnek Http Yanıtı 2:

// Headers ... // Headers ... // Headers ... // Headers ... <soapenv:Body> <soapenv:Fault> <faultcode>Client</faultcode> <faultstring>Invalid Login</faultstring> <detail> <sam:loginFault>The login credentials are invalid</sam:loginFault> </detail> </soapenv:Fault> </soapenv:Body>

Bu şekilde service requester'dan (yani web servisi tüketen / kullanan uygulamadan) girilen bilgiler service provider'dan (yani web servis sunucusundan) gelen yanıta göre değerlendirilir ve service requester ekranında oturum açıldı veya açılmadı arayüzü getirilebilir. Bunun gibi web servislerde wuygulamalarda yapılan her işlem yapılabilir. Web servisler bu işlevleri xml (veya json) etiketleri üzerinden gerçekleşen alışverişle yaparlar. Dolayısıyla web uygulamalardaki brute force, sql enjeksiyonu, komut çalıştırma,... gibi saldırılar web servislerde de yapılabilmektedir ve web uygulamalarda çıkan açıklıklar web servislerde de çıkabilir.

## d. Web Servis Türleri

Web servisleri ağırlıklı bir şekilde kullanıma göre iki türdür. Bunlar,

- SOAP Web Servisi
- REST Web Servisi

şeklindedir. Bu iki web servisi piyasadaki en baskın iki türdür. SOAP web servisi zaman zaman bugün için eski bir çözüm olarak görülebilir. Çünkü REST web servisi gittikçe popüleritesi artan bir çözüm olmuştur.

SOAP web servisi güçlü bir şekilde function-driven'dır (fonksiyon yönelimlidir). REST web servisi ise oldukça data-driven'dır (veri yönelimlidir). SOAP eski oluşu dolayısıyla biraz karmaşıktır. REST ise oldukça kolay kullanılabilir / tüketilebilir ve anlaşılabilir bir yapıya sahiptir.

SOAP web servisler http protokolü yanında smtp, ftp, tcp/ip gibi protokoller kullanabilirler. REST web servisler ise sadece http/https protokollerini kullanırlar.

REST web servisler ifadesi yanında Restful web servisler ifadesi de geçebilmektedir. REST web servisi prensiplerini kullanan web servislere RESTful web servisi denmektedir. REST isimdir ve RESTful sıfattır. REST yerine RESTful denilince söz konusu konuşulan web servisin REST yaklaşımında olduğu (REST prensiplerini kullandığı) ifade edilmiş olur.

#### e. Web Servislerin Arayüzleri Olmaması Hk

Web servisler kendi başlarına bir arayüze sahip değildirler. Örneğin web uygulamalarda gelen yanıt paketlerinde spidering / crawling yapılarak arayüz / kapsam belirlenir. Ancak web servislerde bu mümkün değildir. Çünkü web servisler yanıt olarak xml / json veri dönerler. Web uygulamalardaki gibi gezinti yapılabilecek ve dallanılabilecek bağlantı unsurları içermezler. Bu çalışma şekli

otomatize web zafiyet tarayıcılarının web servislerde crawl ve attack yapmasını oldukça zor kılar. Yani saldırı yapılacak kapsam elde edilemez. Ancak saldırı testleri (veya fonksiyonel çalışırlık testleri) için web servisler arayüzlerini / kapsamlarını gösteren mekanizmalara sahiptirler. Bunlar şu şekildedir:

SOAP için:

- WSDL (Web Service Definition Language)

**REST** için:

- WADL (Web Application Description Language)
- OpenAPI (resmi adıyla Swagger)
- RAML
- I/O Docs (Input / Output Document)

SOAP web servislerde optional (seçime bağlı) olarak WSDL dosyası kullanılır. SOAP web servislerde WSDL dosyası arayüzdür. SOAP web servisin WSDL dosyası ile arayüzü görünür. Hangi url'ler, metotlar, parametreler kullanıyor, hangi http talep metodu hangi URL üzerinde kullanılıyor, hangi girdi dökümanları gönderiliyor, hangi status code yanıt olarak bekleniyor, ... gibi bilgileri öğrenilir. Bu şekilde kapsam elde edilir ve saldırı testleri veya fonksiyonel çalışırlık testleri uygulanabilir. SOAP web servisler WSDL'e bağımlıdırlar ve SOAP web servislerini keşfetmek adına başka bir mekanizmaya sahip değildirler. Yani SOAP'ta WSDL tek çözümdür. Fakat soap web servislerin WSDL kullanımı zorunlu değildir.

REST web servislerde arayüz / kapsam sunan WSDL gibi tutarlı bir standart yoktur. Birçok REST web servisi kendi dökümantasyonuna sahiptir. Bu dökümantasyonlar geliştiriciler için kullanışlıdır, fakat otomatize web zafiyet tarayıcıları için kullanışsızdır. REST web servislerin arayüzlerini / kapsamlarını standardize bir şekilde sunmak için WADL, OpenAPI (Swagger), RAML ve I/O Docs projeleri geliştirilmiştir. Örneğin WADL dosyası olduğunda bu tanımlama dosyası parse edilerek / okunarak herbir mevcut kaynak için URL, metot, parametre ve hangi url'de hangi http talep metodu kullanılıyor gibi bilgiler alınır ve kapsam bu şekilde belirli olur.

Örneğin OpenAPI (Swagger) rest web servisleri dökümante etmek için bir diğer tanımlama dosyasıdır ve rest web servisleri tanımlamak için url, metot, parametre formatını belirtir. Bir uygulama geliştiricisi olarak web servisler framework'ler kullanılarak yazılır, OpenAPI (Swagger) web servis kodlarını tarar ve bir dökümantasyonu belirli bir URL'de oluşturur. Bir service requestor ise bu URL'i kullanarak REST web servisi nasıl kullanabileceğini, hangi url'lerin, metotların, parametrelerin, hangi http talep metodunun hangi URL üzerinde kullanıldığının, hangi girdi dökümanlarının gönderildiğinin, hangi status code'un yanıt olarak beklendiğinin, ... v.b. bilgilerini öğrenir. Böylece rest web servisler bu şekilde arayüzleri / kapsamları keşfedilebilir olur ve saldırı testleri ve ayrıca fonksiyonel çalışırlık testleri uygulanabilir.

REST web servislerde tartışmalı şekilde WADL büyük bir kusur olarak görülür. WADL'ın kusuru optional (seçime bağlı) olması ve bazı gerekli bilgileri sunmamasıdır . Bu yetersizliği çözmek için piyasada başka çözümler var olmuştur. Bunlar OpenAPI (Swagger), RAML, I/O Docs gibi.

WSDL dosyaları SOAP-based web servisleri test etmenin merkezinde yer alır. Aynı şekilde REST için olan standardize edilmiş tanımlama dosyaları da REST-based web servisleri test etmenin merkezinde yer alır.

SOAP'ta WSDL kullanılmasa ve REST'te dökümantasyon olmasa bir web servisin arayüzünü belirleme bu tanımlama çözümlerinin olmasına göre oldukça zordur.

### f. Web Servis Arayüz / Kapsam Dosyalarının Güvenliğe Dokunan Yanı

Web servislerde soap için wsdl veya rest için wadl, openapi (swagger),... gibi arayüz / kapsam dosyalarının public olarak web servis adresinden erişilebilir olması güvenlik riski oluşturmaktadır. Bu durum örneğin soap web servisleri WSDL Enumeration adı verilen açıklığa karşı savunmasız bırakacaktır. Çünkü public olarak arayüz / kapsam dosyalarının erişilebilir olması saldırganların gizli fonksiyonları bulabilmesine yol açacaktır ve muhtemel hassas verilere erişebilmesine yol açabilir. Bu nedenle arayüz / kapsam dosyaları public olarak erişilebilir olmamalıdır. Arayüz / kapsam dosyasına erişim kısıtlanmalıdır ve arayüz / kapsam dosyalarında gereksiz tanımlamalardan sakınılmalıdır.

# g. API ve Web Servis API Arasındaki Fark

API (yani Application Programming Interface) birbiriyle benzerliği olmayan iki uygulamanın haberleşebilmesini sağlayan yazılım bileşenine denir. Eğer API veri göndermek için network'ten yararlanıyor ise bu API'lere de web API denir. API ile Web API arasındaki fark Web API'nin bir API alt türü olmasıdır. Yani API tanımsal olarak daha geniş bir kategoriye tekabül eder. Kök kategoridir. Web API ise bir API türüdür.

API ve web API farklı uygulamalar arasında veri transferi için kullanılan iki teknolojidir. API bir uygulamanın verilerini dış uygulamalara sunan bir arabirimken web API bir uygulamanın verilerini dış uygulamalara sunan daha katı gereksinimlere sahip bir arabirimdir. Web API'nin sahip olduğu bu gereksinimler network üzerinden iletişiminin olması, "birincil" iletişim protokolü olarak SOAP kullanılıyor olması ve genelde public olarak daha az erişime izin veriyor olmasıdır.

Aşağıda API türü olan web API'nin sahip olduğu türler listelenmiştir.

Web API Türleri:

- Open APIs
- Partner APIs
- Internal APIs
- Composite APIs
- Web service APIs (\*)

Web Servis API bir web API'dir. Web Servis API'ye örnek olarak şu popüler türler verilebilir.

Web Servis API Türleri:

- SOAP
- XML-RPC - JSON-RPC
- REST

Tüm web API'ler birer API'dirler, fakat her API web API değildir. Çünkü web api dışındaki api'ler network ile haberleşmezler. Lokalden haberleşirler.

Aşağıda web api ve api arasındaki network farkını göstermek adına temsili resimler verilmiştir:

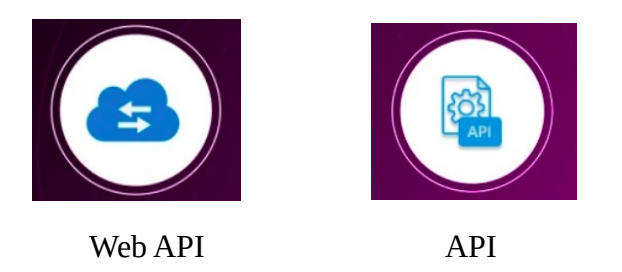

Sonuç olarak api ve web api (daha spesifik ifadeyle web servis api) arasındaki fark network'ün varlığıdır.

# h. Web Servisleri Test Etme

Web servisler çeşitli web zafiyet tarayıcı araçlarla test edilebilir. Örneğin soap ve rest web servisler için geliştirilmiş SoapUI (Soap User Interface) yazılımı, Burpsuite WSDLER plugin'i, Netsparker veya web tarayıcı eklentileri gibi araçlar test uygulayabilirler.

## \* SoapUI

SoapUI soap ve rest web servisler için tasarlanmış bir fonksiyonel çalışırlık testi, yük testi, güvenlik testi,... yazılımıdır.

SoapUI'de Soap ve Rest web servisleri test etme şu şekilde gerçekleşir:

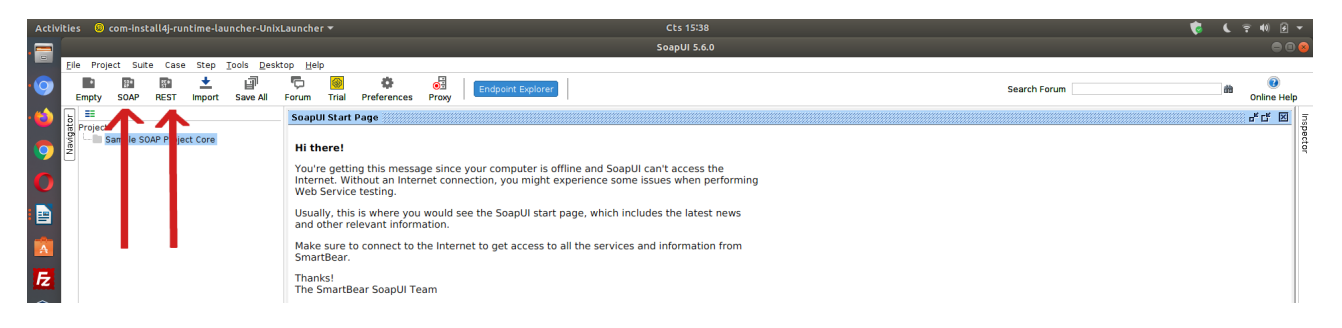

Üst menüde SOAP ve REST butonları vardır. SOAP web servisi test edileceği zaman SOAP'a tıklanır ve açılan pencerede WSDL dosyası verilir.

| Activiti | es 🧕    | com-ins        | all4j-run  | ime-lau | Incher-Unix | Launcher                                                                      | *                                                                             |                                                                                                    |                                                                    |                                                                                                    |                                                                                                    |                                                                         | Cts                                                                                                    | 15:40                                                                                                    |                                                     |                                |          |   |  |           |     |  | 6 | 6 1 | 40 🕫           | •       |
|----------|---------|----------------|------------|---------|-------------|-------------------------------------------------------------------------------|-------------------------------------------------------------------------------|----------------------------------------------------------------------------------------------------|--------------------------------------------------------------------|----------------------------------------------------------------------------------------------------|----------------------------------------------------------------------------------------------------|-------------------------------------------------------------------------|----------------------------------------------------------------------------------------------------|----------------------------------------------------------------------------------------------------|-----------------------------------------------------|--------------------------------|----------|---|--|-----------|-----|--|---|-----|----------------|---------|
|          | ila Dar | in the Fact    |            | Chan    | Taala Daal  | ter Itale                                                                     |                                                                               |                                                                                                    |                                                                    |                                                                                                    |                                                                                                    |                                                                         | Soapl                                                                                                    | UI 5.6.0                                                                                                    |                                                     |                                |          |   |  |           |     |  |   |     | •              | 00      |
| 9        | Empty   | SOAP           | REST       | import  | Save All    | Forum                                                                         | ,<br>()<br>Trial                                                              | Preferences                                                                                            | <b>е</b><br>Ргоку                                                  | Endpoint Expl                                                                                                    | orer                                                                                                    |                                                                         |                                                                                                    |                                                                                                    |                                                     |                                |          |   |  | Search Fo | rum |  |   | ŵ   | 0<br>Online He | elp     |
| <b>6</b> |         | te             |            |         |             | SoapU                                                                         | I Start F                                                                     | age                                                                                                    |                                                                    |                                                                                                    |                                                                                                    |                                                                         |                                                                                                    |                                                                                                    |                                                     |                                |          |   |  |           |     |  |   |     | * t* 🗵         | I III   |
|          |         | ts<br>Sample S | DAP Projec | Core    |             | Hi th<br>You're'n<br>Web 1<br>Usual<br>and o<br>Make<br>San<br>Thanh<br>The S | ere!<br>e gettin<br>tet. With<br>Service<br>sure to<br>Bear.<br>cs!<br>martBe | g this mess;<br>nout an Inte<br>testing.<br>is where you<br>evant inform<br>connect to<br>ar SoapUI Tr | age since<br>met conn<br>a would s<br>nation.<br>the Intern<br>cam | your computer<br>eection, you mig<br>ee the SoapUI s<br>net to get access<br>Project N<br>Create R<br>Create R<br>Create R<br>Create R<br>Relative F | is offline<br>pht experi-<br>itart page.<br>is to all th<br>AP Project<br>a WSDL/SO/<br>ame:<br>cluster<br>equests:<br>equests: | and SoapU<br>lience some<br>b, which inc<br>he services<br>AP based Pro | UI can't acc<br>e issues wi<br>cludes the<br>s and inforr<br>New SO/<br>roject in this<br>nple request<br>TestSuite for<br>lie paths in p | cess the<br>hen perform<br>latest new<br>mation from<br>AP Project<br>workspace<br>s for all oper<br>t the importe-<br>project relativ | ning<br>5<br>n<br>ations?<br>4 WSDL<br>ely to proje | Browse<br>t file (require<br>K | es save) | 1 |  |           |     |  |   |     |                | spector |

REST web servisi test edileceği zaman REST'e tıklanır ve açılan pencerede doğrudan bir rest web servis url'si veya daha kapsamlı bir test için WADL dosyası verilir.

| Activ           | ities 🐵                                                                                                    | com-inst       | all4j-runtime  | launcher-Ur                | lixLaunche        | ar 🕶                                                                                                    |               |       | Cts 15:48                                                     | ¢ ( | ? 📢 🖌 🔻     |  |  |  |  |  |
|-----------------|----------------------------------------------------------------------------------------------------|----------------|----------------|----------------------------|-------------------|----------------------------------------------------------------------------------------------------|---------------|-------|---------------------------------------------------------------|-----|-------------|--|--|--|--|--|
|                 |                                                                                                    |                |                |                            |                   |                                                                                                    |               |       |                                                               |     |             |  |  |  |  |  |
|                 | Eile Proj                                                                                                    | ect Suite      | e Case Ste     | o <u>⊺</u> ools <u>D</u> e | sktop <u>H</u> el | lp                                                                                                    |               |       |                                                               |     |             |  |  |  |  |  |
| 9               | Empty                                                                                                    | SOAP           | REST Impo      | rt Save All                | Forum             | 🛞<br>Trial                                                                                                    | Preferences   | Proxy | Endpoint Explorer Search Forum                                | đà  | Online Help |  |  |  |  |  |
| - 🖒             | ъ <b>Ш</b>                                                                                                    |                |                |                            | Soapt             | UI Start I                                                                                                    | Page          |       |                                                               |     | - c 🛛 🗉     |  |  |  |  |  |
| 9               | Tegwen                                                                                                    | s<br>Sample SO | AP Project Con | 1                          | Hi ti             | nere!                                                                                                    |               |       |                                                               |     | spector     |  |  |  |  |  |
| 0               | You're getting this message since your computer is offline and SoapUI can't access the<br>Internet. Without an Internet connection, you might experience some issues when performing<br>Web Service testing. |                |                |                            |                   |                                                                                                    |               |       |                                                               |     |             |  |  |  |  |  |
|                 |                                                                                                    |                |                |                            | Usua<br>and       | Usually, this is where you would see the SoapUI start page, which includes the latest news<br>and other relevant information. |               |       |                                                               |     |             |  |  |  |  |  |
|                 |                                                                                                    |                |                |                            | Make<br>Sma       | ce sure to connect to the Internet to get access to all the services and information from<br>artBear.                         |               |       |                                                               |     |             |  |  |  |  |  |
| <b>F</b> z<br>≪ |                                                                                                    |                |                |                            | Than<br>The S     | smartBe                                                                                                    | ear SoapUI Te | am    |                                                               |     |             |  |  |  |  |  |
| <b>V</b>        |                                                                                                    |                |                |                            |                   |                                                                                                    |               |       | New REST Project                                              |     |             |  |  |  |  |  |
|                 |                                                                                                    |                |                |                            |                   |                                                                                                    |               |       | New REST Project Creates a new REST Project in this workspace |     |             |  |  |  |  |  |
|                 |                                                                                                    |                |                |                            |                   |                                                                                                    |               |       | URE http://example.com/resource/pat/vlearch/parameter=value   |     |             |  |  |  |  |  |
| 9               |                                                                                                    |                |                |                            |                   |                                                                                                    |               |       | OK Cancel Import WAD                                          |     |             |  |  |  |  |  |
| 8               |                                                                                                    |                |                |                            |                   |                                                                                                    |               |       |                                                               |     |             |  |  |  |  |  |
|                 |                                                                                                    |                |                |                            |                   |                                                                                                    |               |       |                                                               |     |             |  |  |  |  |  |

Ardından SOAP ve REST web servisin arayüzü / kapsamı sol sütunda listelenecektir ve sol sütunda listelenecek örnek xml taleplerini kurcalayıp göndererek alınacak xml yanıtları gözlemlenebilir.

Ayrıca daha nitelikli test için SoapUI ayarlarından proxy ayarı girilebilir ve arayüz / kapsam yüklemesi sonrası sol sütunda sıralanacak örnek xml taleplerini gönder dendindiğinde Burpsuite ile paketi alıp paketin başlıklarında ve gövdesinde kurcalamalar yaparak repeater'da, fuzzing yaparak intruder'da güvenlik testleri uygulanabilir.

Sonuç olarak SoapUI'da web servis testleri için iki seçenek vardır. SOAP ve REST. SOAP projesi oluştur dendiğinde WSDL dosyası istenmektedir. REST projesi oluştur dendiğinde seçime bağlı olarak WADL dosyası istenmektedir.

| WSDL: Web Services Description Language   | // SOAP'ın Definition Dosyası |
|-------------------------------------------|-------------------------------|
| WADL: Web Application Definition Language | // REST'in Definition Dosyası |

SoapUI ile soap ve rest web servis testleri pratik uygulaması bu dökümanda uygulama başlığı altında gösterilmiştir.

#### \* Burpsuite

Burpsuite'te wsdler eklentisi yardımıyla soap web servislere ve url adresi yoluyla rest web servislere güvenlik testi uygulanabilmektedir.

Soap web servisler için burpsuite wsdler eklentisi burpsuite'e yüklenerek hedef soap web servislerin arayüzü / kapsamı hedef web servis adresindeki wsdl dosyası ile alınabilir ve oluşan örnek xml talep paketleri üzerinden repeater'da, intruder'da,... detaylı güvenlik testleri uygulanabilir. Burpsuite wsdler eklentisi kullanımı öncelikle burpsuite'e yüklenmesi, sonra hedef soap web servisteki wsdl dosyasının yer aldığı url'e talep yapılması ve yakalanan talep paketine sağ tık yapıp "Parse WSDL" yapma şeklindedir. Bu şekilde Burspuite Wsdler sekmesinde hedef soap web servisin arayüzü / kapsamı gelecektir ve örnek xml talepleri listelenecektir. Bu örnek xml taleplerin paket başlıklarını ve gövdesini kurcalayarak repeater'da ve fuzzing ile intruder'da güvenlik testleri uygulanabilir.

Not: Burpsuite wsdler eklentisi sadece wsdl 1.1 spesifikasyonundaki wsdl dosyaları

destekliyor ve parse edebiliyor. 1.2 ve 2.0 için henüz desteği bulunmamakta. Bu nedenle wsdl dosyası olsa da sürüm desteklememesinden dolayı wsdl dosyasını parse edemeyebiliriz. Bu nedenle wsdl dosyasını SoapUI'de yükleyip örnek xml taleplerini proxy ayarıyla burp'te açarak bu sorunu aşabiliriz ve test uygulayabiliriz. Burpsuite wsdler eklentisi SoapUI ihtiyacını kaldırmak için, ve SoapUI olmadan burspuite'te soap web servisleri test etmek için geliştirilmiş bir eklentidir.

Rest web servisler için burpsuite'te rest web url adresi üzerinden güvenlik testi yapılmaktadır. Bunun için rest web servisin url listesine ihtiyaç vardır. Rest web serviste bir url için talep paketini alıp paket başlıkları ve gövdesini kurcalayarak repeater'da, fuzzing ile intruder'da güvenlik testleri uygulanabilir.

Burpsuite ile soap ve rest web servis testleri pratik uygulaması bu dökümanda uygulama başlığı altında gösterilmiştir.

#### \* Netsparker

Netsparker ile soap ve rest web sevisler taranabilmektedir. Ancak netsparker için web servislerin arayüzü / kapsamı alınabilmelidir. Bu şekilde arayüz / kapsam (url listesi, parametreler ve hangi http metodunun hangi url'de kullanıldığı v.b. bilgiler) netsparker'a verilerek url listesi üzerinden saldırı testi başlayabilecektir.

Örneğin soap web servisler Netsparker'da Import Links seçeneğinden WSDL dosyasını okutturarak arayüzün / kapsamın dahil edilmesiyle taranabilmektedir.

| Start a New Website or Web Se | rvice Scan                                       | □ ×                                    |
|-------------------------------|--------------------------------------------------|----------------------------------------|
| Target Website or Web Servio  | ce URL                                           |                                        |
| https://php.testsparker.com/  |                                                  | - 💭 Default -                          |
| Options                       |                                                  |                                        |
| Scan Settings                 | Imported Links                                   |                                        |
| 🔊 General                     | 🕂 Add 🥒 Edit 💥 Delete 📑 Clear 🔍 Searc            | ch Import From File • Enter Links      |
| Scope                         | Method URL                                       | ASP.NET Project File                   |
| Additional Websites           |                                                  | Burp                                   |
| A Imported Links              |                                                  | G Comma Separated Values (CSV)         |
| 1 URL Rewrite                 |                                                  | Fiddler                                |
| Authentication                |                                                  | HTTP Archive                           |
| Form                          |                                                  | I/O Docs                               |
| Basic, NTLM/Kerberos          |                                                  | Netsparker Session File                |
| e Header                      |                                                  | <b>OWASP ZAP</b>                       |
| Client Certificate            |                                                  | O Postman                              |
| Smart Card                    |                                                  | RAML                                   |
| G OAutn2                      | (i) Scan scope rules will be applied to imported | d lin<br>of OpenAPI (formerly Swagger) |
|                               |                                                  | (  Web Application Description Langu   |
|                               |                                                  | Web Service Definition Language (V     |
|                               |                                                  | WordPress REST API                     |

Örneğin REST web servisler netsparker'da şu üç yolla taranabilir:

- Arayüz / Kapsam dosyası Import Links seçeneğinden manuel olarak import edilerek,
- Doğrudan tararken otomatik web servisi keşfedilerek,
- Ham Http Talep paketini Import Links seçeneğinden manuel olarak import edilerek

- Arayüz / Kapsam dosyaları (WADL, OpenAPI(Swagger), I/O Docs, RAML tanımlama dosyaları) Netsparker'ın Import Links seçeneğinden eklenerek rest web servis arayüzü / kapsamı belirlenebilir ve saldırı testi uygulanabilir.

| Start a New Website or Web Servi | ice Scan |                             |                 |              | • ×                                         |
|----------------------------------|----------|-----------------------------|-----------------|--------------|---------------------------------------------|
| Target Website or Web Service    | URL      |                             |                 |              |                                             |
| https://php.testsparker.com/     |          |                             |                 | ÷            | 🗩 Default 👻                                 |
| Options                          |          |                             |                 |              |                                             |
| Scan Settings                    | Imported |                             |                 |              |                                             |
| 🖋 General                        | 🕂 Add 🖉  | 🛚 Edit 🗙 Delete 📑 Cle       | ar 🔍 Search     | Impo         | ort From File - Enter Links                 |
| O Scope                          | Method   | URL                         |                 | ASP          | ASP.NET Project File                        |
| Additional Websites              |          |                             |                 |              | Burp                                        |
| C Imported Links                 |          |                             |                 | 6            | Comma Separated Values (CSV)                |
| W OKL Kewhite                    |          |                             |                 | •            | Fiddler                                     |
| Authentication                   |          |                             |                 | HUR          | HTTP Archive                                |
| Form                             |          |                             |                 |              | I/O Docs                                    |
| Basic, NTLM/Kerberos             |          |                             |                 |              | Netsparker Session File                     |
| 🔚 Header                         |          |                             |                 | 0            | OWASP ZAP                                   |
| Client Certificate               |          |                             |                 | <u>©</u>     | Postman                                     |
|                                  |          |                             | >               | 2            | RAML                                        |
| GAULTZ GAULTZ                    | (i) Scan | scope rules will be applied | to imported lin | 3            | OpenAPI (formerly Swagger)                  |
|                                  |          |                             | -5              | <b>{@}</b> } | Web Application Description Language (WADL) |
|                                  |          |                             |                 |              | Web Service Definition Language (WSDL)      |
|                                  |          |                             |                 | 1            | WordPress REST API                          |

# (REST Web Servis Arayüzünü / Kapsamını Dahil Etme)

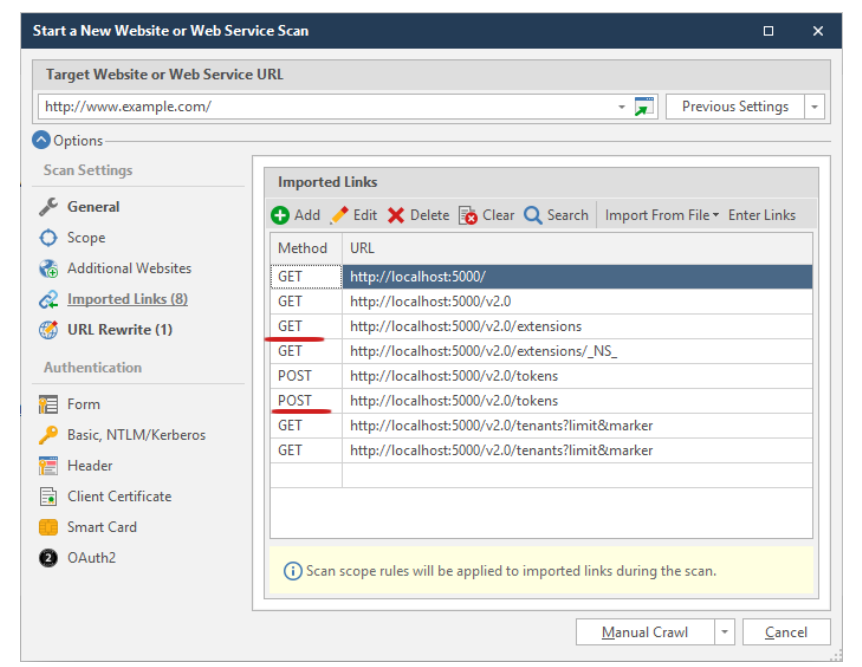

(URL Listesi Belirlenmiş ve Taramaya Hazır REST Web Servisi Örneği)

URL listesi belirlenmiş rest web servisi bu şekilde taranabilecektir.

- Otomatikmen doğrudan url adresi vererek de rest web servisler taranabilmektedir. Eğer bu şekilde rest web servis otomatik tespit edilebiliyorsa rest web servisi bu şekilde taranabilir (Not: Netsparker'ın demo rest web servisi bu şekilde tespit edilip taranabilmektedir: http://rest.testsparker.com/

- Son olarak rest web servise dair bir talep paketi örneğin Burpsuite ile alınarak Netsparker'a Import Links seçeneği içerisinde Add ikonundan Raw sekmesine gelerek eklenebilir ve tarama bu paket üzerinden yürütülebilir.

| Start a New Website or Web Se | ervice Scan 🗆                                                                           |
|-------------------------------|-----------------------------------------------------------------------------------------|
| Target Website or Web Servi   | ce URL                                                                                  |
| http://rest.testsparker.com/  | - 🗾 🧿 🕞 Previous Settings                                                               |
| Options                       |                                                                                         |
| Scan Settings                 | Imported Links                                                                          |
| 🖋 General                     | Add / Edit V Delete 🕞 Clear O Search Import From File - Enter Links                     |
| Scope                         |                                                                                         |
| 🚷 Additional Websites         | Method URL                                                                              |
| 🔗 Imported Links              |                                                                                         |
| 🧭 URL Rewrite                 |                                                                                         |
| <u> Pre-Request Script</u>    |                                                                                         |
| Shark (IAST)                  |                                                                                         |
| Authentication                |                                                                                         |
| Form                          |                                                                                         |
| 🔑 Basic, NTLM/Kerberos        |                                                                                         |
| 🔚 Header                      |                                                                                         |
| Client Certificate            |                                                                                         |
| Smart Card                    |                                                                                         |
| 2 OAuth2                      |                                                                                         |
| Ҟ Manual                      | <ol> <li>Scan scope rules will be applied to imported links during the scan.</li> </ol> |
|                               |                                                                                         |
|                               | Crawl and Wait 👻 Cancel                                                                 |

(Ham Http Talebi Yükleme 1)

(Ham Http Talebi Yükleme 2)

Bu metotta raw http paketi alabilmek için web servisi tüketen / kullanan uygulama gereklidir. Bu uygulama trafiği wireshark ile dinlenebilir ve web servis web sunucu adresi filtrelemesine giderek raw http paketler "follow tcp stream" ile elde edilebilir. Böylece ham http paketler Netsparker'a eklenerek (veya burpsuite'te repeater'a eklenerek ve oradan intruder'a giderek) tarama yürütülebilir. Ayrıyetten web servisi tüketen / kullanan uygulama için proxy ayarı girilebilirse Burpsuite'e gelen paketler Netsparker'a eklenerek tarama yürütülebilir.

Netsparker ile soap ve rest web servis testleri pratik uygulaması bu dökümanda uygulama başlığı altında gösterilmiştir.

# \* Web Tarayıcı Eklentileri

Çeşitli web tarayıcı eklentileri ile soap ve rest web servis güvenlik denetimleri uygulanabilir. Örneğin;

- Boomerang Soap and Rest Client (Chrome Eklentisi)

eklentisi yardımıyla hedef web servis soap için wsdl, ve rest için wadl, swagger,... parse işlemi uygulanabilir ve oluşacak örnek xml talepleri kullanılarak testler yürütülebilir.

#### \* Wireshark

Web servisi tüketen / kullanan uygulamanın trafiği dinlenerek ve hedef web servis adres filtrelemesine gidilerek web servis talep paketleri "follow tcp stream" ile elde edilebilir ve bu şekilde ham paket burpsuite'e örneğin atılarak güvenlik testleri yürütülebilir veya Netsparker'a örneğin atılarak sadece belirtilen ham paket üzerinden otomatize saldırı testleri uygulanabilir. Bu yöntemde kapsam elde edildiği kadardır ve testler elde edilebilen kapsam kadar uygulanır.

## Bir Tecrübe:

Bir saha görevinde \*SK'da bilgisayarda wireshark açılmıştır ve akan paketler içerisinde post metotlu bir paket görülmüştür. Bakıldığında xml gövdeli bir paket olduğu anlaşılmıştır ve soap xml node'ları yer almaktadır. O paketteki soap xml node'larından bilgisayarın arkaplanda uzaktaki bir web servisle konuştuğu paket olduğu anlaşılmıştır. Pakete sağ tık yapıp Follow->TCP Stream yaparak talep paketi kopyalanmıştır ve Burpsuite'te repeater'a yapıştırılmıştır. Paket burp'te repeater'da gönderildiğinde yanıt olarak başarılı bir soap yanıt mesajı dönmüştür. Dolayısıya pakete burpsuite'te sağ tık yapıp Intruder yapılarak testler genişletilebilir veya Scan ile otomatize tarama yapılabilir. Bu şekilde wireshark'tan elde edilen paketler kapsamınca Burpsuite'te testler yürütülebilir. Veya paket Netsparker'a atılarak otomatize testler yürütülebilir.

## \* Proxy

Web servisi tüketen / kullanan uygulamanın haberleştiği web servis adresi için işletim sistemi /etc/hosts dosyasından karşılık olarak localhost girilerek ve uygulama trafiği lokalde burpsuite'e bu şekilde yönlendirilerek uygulamadan gelen xml talep paketlerini kurcala ve gönder ile güvenlik testleri yürütülebilir. Bu yöntemde kapsam elde edildiği kadardır ve testler elde edilebilen kapsam kadar uygulanır.

#### i. Web Servis Ek Notlar

- Burpsuite WSDL Wizard eklentisi hedef soap web servisinde wsdl keşfi çalışması yapmaktadır.

- ASP.NET web servisler web sunucuda .asmx uzantısı kullanmaktadırlar.
- Endpoint URL web servisin nerede erişilebilir olduğunu ifade eder.

## Uygulama [SoapUI Yazılımı ile SOAP Web Servis Test Etme]

(+) Birebir denenmiştir ve başarıyla uygulanmıştır.

Bu uygulamada SoapUI kullanılarak SoapUI tutorials'lardaki demo soap web servisi projesi açılacaktır ve soap web servisi testi yapılacaktır.

Gereksinimler

| Ubuntu 18.04 LTS | // Ana Makine               |
|------------------|-----------------------------|
| SoapUI           | // Web Servis Test Yazılımı |
| Burpsuite        | // Proxy Yazılımı           |

SoapUI yazılımının kurulumu şu şekildedir:

// Download

https://www.soapui.org/downloads/soapui/

(Kurulum dosyası Downloads klasöründe yer almaktadır: SoapUI-x64-5.6.0.sh)

// Install

Ubuntu 18.04 LTS Terminal:

> sudo su
> chmod +x SoapUI-x64-5.6.0.sh
> ./SoapUI-x64-5.6.0.sh

(Kurulumda home dizinine kurulum yapılır, ve Tutorials da yüklemeye dahil edilir. Tutorials'da soap ve rest için örnek soapui projeleri mevcut )

Kurulum sonrası yazılımı başlatma şu şekildedir:

// Run

Ubuntu 18.04 LTS:

> cd /home/hefese/SoapUI-5.6.0/bin/ > ./SoapUI-5.6.0

(Email kaydı skip'lenebilir)

Çıktı:

| Ella Breiast Suite Case Step Teels Desister                                                                                                    |                                                                                                    |                                                                                                    | oapUI 5.6.0                                                                                                    |              |
|----------------------------------------------------------------------------------------------------|----------------------------------------------------------------------------------------------------|----------------------------------------------------------------------------------------------------|----------------------------------------------------------------------------------------------------|--------------|
| The Holect Sole case Step Tools Desktor                                                                                                    | p <u>H</u> elp                                                                                                    |                                                                                                    |                                                                                                    |              |
| Empty SOAP REST Import Save All Fe                                                                                                    | 🔽 🞯 🔅                                                                                                    | ces Proxy Endpoint Explorer                                                                                                    |                                                                                                    | Search Forum |
| SoapUl                                                                                                    | l Start Page                                                                                                    |                                                                                                    |                                                                                                    | రి లో 🗵      |
| Browth<br>month         Book         Hithe<br>You're<br>Internet<br>Wees S         Hithe<br>You're<br>Internet<br>Wees S           Usual<br>and ot<br>Make +<br>Smither<br>The Sr         Smither<br>You're<br>Smither<br>The Sr           Worksake Projection         Weeks<br>You're<br>Projekty         Value<br>Projekty | Istart Page<br>are!<br>extended to the message e<br>et. Without an internet<br>with the relevant informable<br>are to connect to the<br>bear.<br>si<br>martibear SoapUI Tean | since your computer is offline and SoapUI can't acce<br>connection, you might experience some issues when<br>add see the SoapUI start page, which includes the lat<br>control of the soapUI start page, which includes the lat<br>control of the soapUI start page of the soapul<br>term of the soapUI start page of the soapul<br>result.<br>Request Authentication & Header<br>+ Add header<br>Don't show this winder on taurch | s the performing<br>est news<br>where the set of the set of | 2 0 ° °      |

(SoapUI Açılır)

SoapUI'de tutorials olarak verilen demo soap web servisi projesini SoapUI proje import'tan ekleyelim ve soap web servise bir test uygulaması yapalım.

SOAP Örnek Web Servisi SoapUI Proje Dosyası Konumu: /home/hefese/SoapUI-Tutorials/

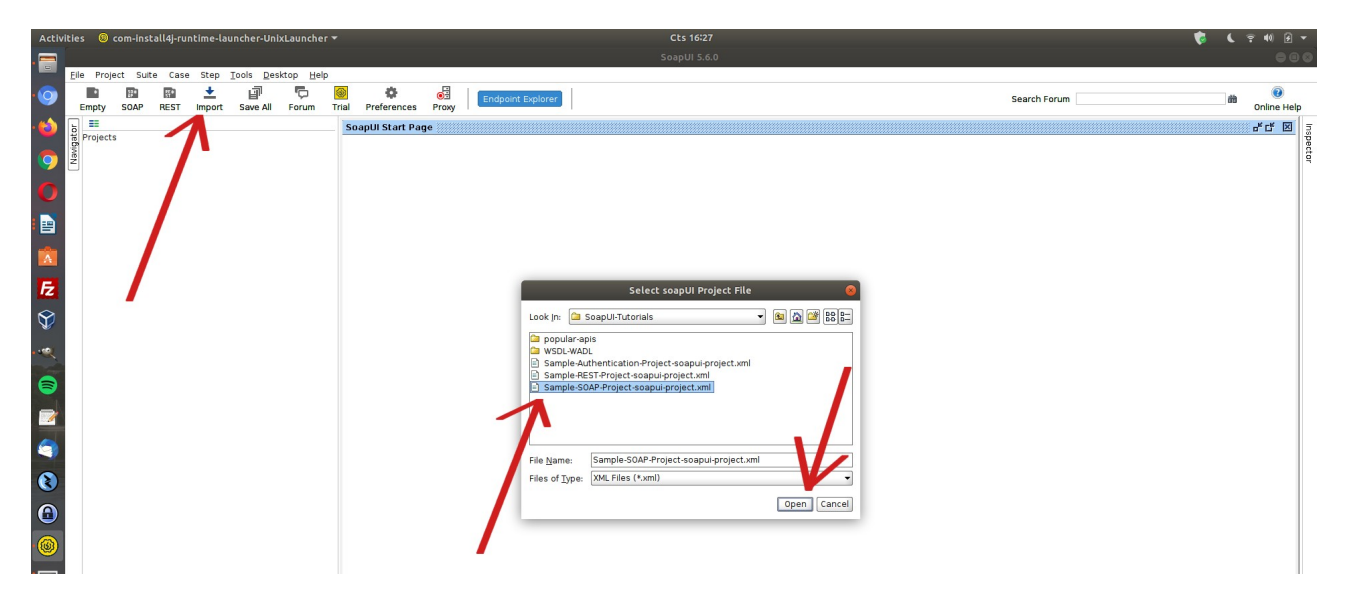

Import ile soapui proje dosyası yüklenir ve örnek soap web servisi arayüzü / kapsamı sol sütunda listelenir.

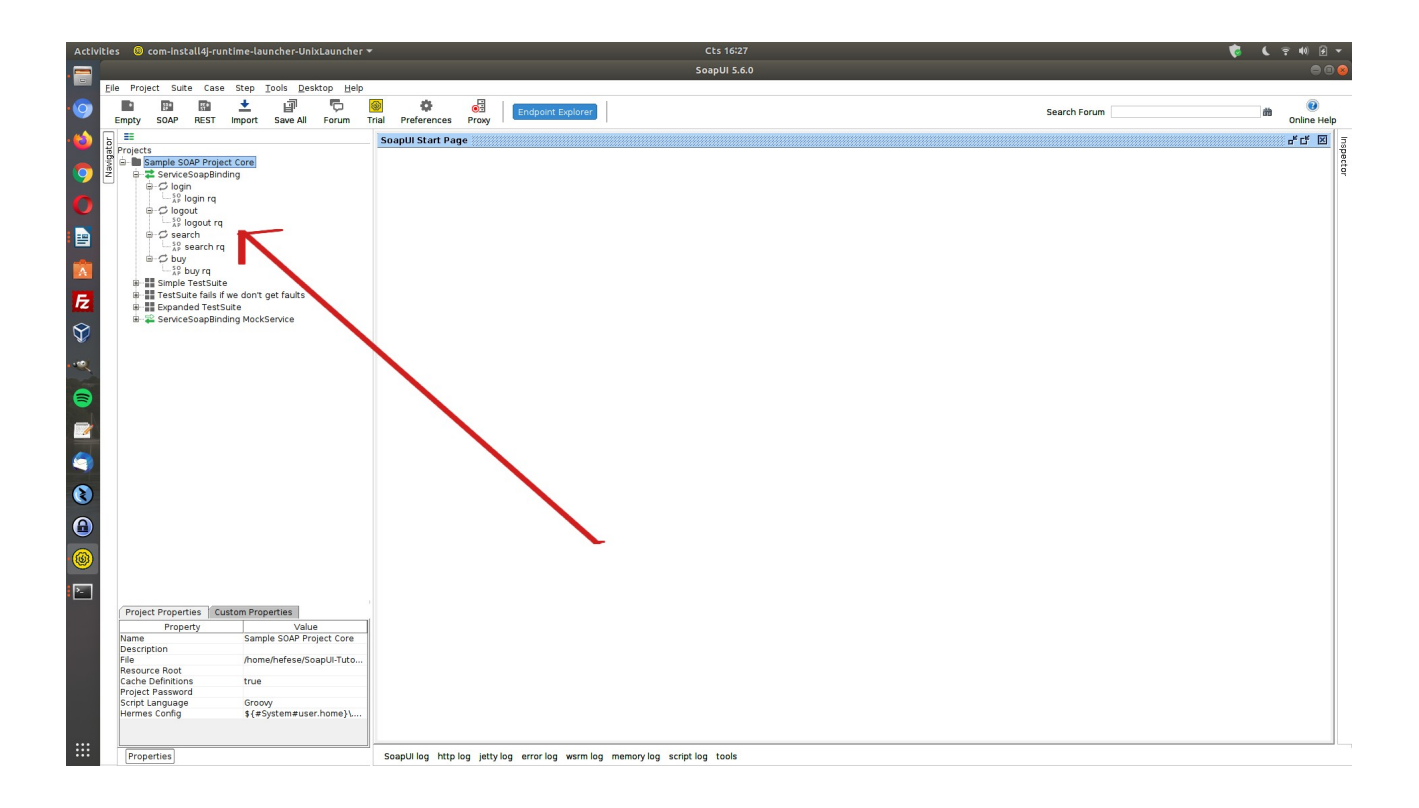

Bu uygulamada hedef soap web servisini canlı hale (çalışır hale) getirmek için localhost'ta bir web sunucu ayağa kaldırılması gerekmektedir. Normal şartlarda buna gerek olmayacaktır. Çünkü normal şartlarda hedef web servisi uzak bir yerden zaten çalışır olacaktır. Bu normal duruma göre ekstra konumundaki adım ile demo soap web servisi localhost'ta ayağa kaldırılır. Bunun için sol sütunda sıralı seçeneklerden "ServiceSoapBinding MockService"e çift tıklanır ve MockService'i başlatılır.

| Activitie | s 🐵 com-          | install4j-r                                                                                                    | untime-la                                                                         | uncher-Uni                | xLaunche          | r <b>*</b>               |                                                          |                                                                     |                                                                      |                                                                                                   |                                                                                                    |                                                 | Cts 16:43                                                                                                    |              | 6 | 6    | ç 40 F         | -       |
|-----------|-------------------|----------------------------------------------------------------------------------------------------|-----------------------------------------------------------------------------------|---------------------------|-------------------|--------------------------|----------------------------------------------------------|---------------------------------------------------------------------|----------------------------------------------------------------------|---------------------------------------------------------------------------------------------------|----------------------------------------------------------------------------------------------------|-------------------------------------------------|----------------------------------------------------------------------------------------------------|--------------|---|------|----------------|---------|
| .=        |                   |                                                                                                    |                                                                                   |                           |                   |                          |                                                          |                                                                     |                                                                      |                                                                                                   |                                                                                                    | 5                                               | SoapUI 5.6.0                                                                                                    |              |   |      | •              | D 😣     |
| E         | e Project         | Suite Ca                                                                                                    | se Step                                                                           | <u>T</u> ools <u>D</u> es | ktop <u>H</u> elp | p                        |                                                          |                                                                     |                                                                      |                                                                                                   |                                                                                                    |                                                 |                                                                                                    |              |   |      |                |         |
| • 🧿       | Empty SO/         | P REST                                                                                                    | Import                                                                            | Save All                  | Forum             | Srial                    | Prefer                                                   | <b>¢</b><br>rences                                                  | о<br>Ргоху                                                           | Endpoint Explorer                                                                                 |                                                                                                    |                                                 |                                                                                                    | Search Forum |   | iii) | 0<br>Online He | lp      |
| • 🍅 🛓     | III<br>Desile sta |                                                                                                    |                                                                                   |                           |                   | So                       | apUI SI                                                  | tart Pag                                                            | 9 ((()))                                                             |                                                                                                   |                                                                                                    |                                                 |                                                                                                    |              |   |      | rt ⊠           | Sul 1   |
|           |                   | a SOAP Provide SoapBi<br>login<br>32º login q<br>logout<br>32º logout seearch<br>32º search<br>buy<br>32º buy q<br>ple TestSu<br>tSuite fails<br>anded Tes<br>viceSoapBi<br>logout<br>search<br>buy | iject Core<br>inding<br>rq<br>rq<br>ifte<br>if we don't<br>ifSuite<br>inding Mock | get faults<br>Service     | k                 | כ)                       | 1                                                        | Servic<br>Operatio                                                  | Pro                                                                  | inding MockService                                                                                | equ AfterReq                                                                                                 |                                                 |                                                                                                    |              |   |      |                | spector |
|           | а                 | )                                                                                                    |                                                                                   |                           |                   | Sat<br>Sat<br>Sat<br>Sat | Aug 07<br>Aug 07<br>Aug 07<br>Aug 07<br>Aug 07<br>Aug 07 | Message<br>16:34:15<br>16:34:15<br>16:34:15<br>16:34:15<br>16:34:49 | TRT 2021<br>TRT 2021<br>TRT 2021<br>TRT 2021<br>TRT 2021<br>TRT 2021 | ITIDEBUG:Senaing reqt<br>ItIDEBUG:Receiving res<br>ItIDEBUG:Connection C<br>ItIDEBUG:Connection C | uest: PUST /accoun<br>sponse: HTTP/1.12<br>can be kept alive in<br>or [Account creatio<br>0.0.0.0:48514<->12 | creati<br>00 OK<br>definite<br>n.acco<br>7.0.0. | ationTusemama=jonn&password=wujsvavudus HTTP/1.1<br>K<br>itely<br>counterationSubmit RegistrationForm] in 9ms (254 bytes)<br>0.18690 closed | <br>         |   |      |                |         |

| Activities 🧕 com-install4j-runtime-launcher-UnixLaunch                                                                                                    | er * CCS 1645<br>SoapUI 5.6.0                                                                        | ت ال ال عن ال عن ال عن ال عن ال عن ال عن ال عن ال عن ال عن ال عن ال عن ال عن ال عن ال عن ال عن ال عن ال عن ال ع<br>ال ال ال ال عن ال عن ال عن ال عن ال عن ال عن ال عن ال عن ال عن ال عن ال عن ال عن ال عن ال عن ال عن ال عن ال عن ا |
|----------------------------------------------------------------------------------------------------|----------------------------------------------------------------------------------------------------|----------------------------------------------------------------------------------------------------|
| Elle Project Suite Case Step Iools Desktop H<br>Empty SOAP REST Import Save All Forum                                                                                                    | elp<br>Trail Preferences Proy<br>Trail                                                               | Search Forum 🗎 🛞<br>Online Help                                                                                                    |
| Project Super Project Core     Project Super Project Core     Project Super Project Core     Project Super Super Project Core     Project Super Super Project Core     Project Super Super | SoapUI Start Page                                                                                    | er d" 🗹                                                                                                    |
|                                                                                                    | Des Pro Star OnRequ AfterReq<br>Des Pro Star Star OnRequ AfterReq<br>Des AfterReq<br>Message Log<br> |                                                                                                    |

Böylece göndereceğimiz örnek xml talepleri hedefine gidebilecektir ve yanıt alınabilecektir. Şimdi demo soap web servisi teste hazırdır. Sol sütunda sıralı örnek xml taleplerinden login parametreli olanı gönderelim ve yanıtı gözlemleyelim.

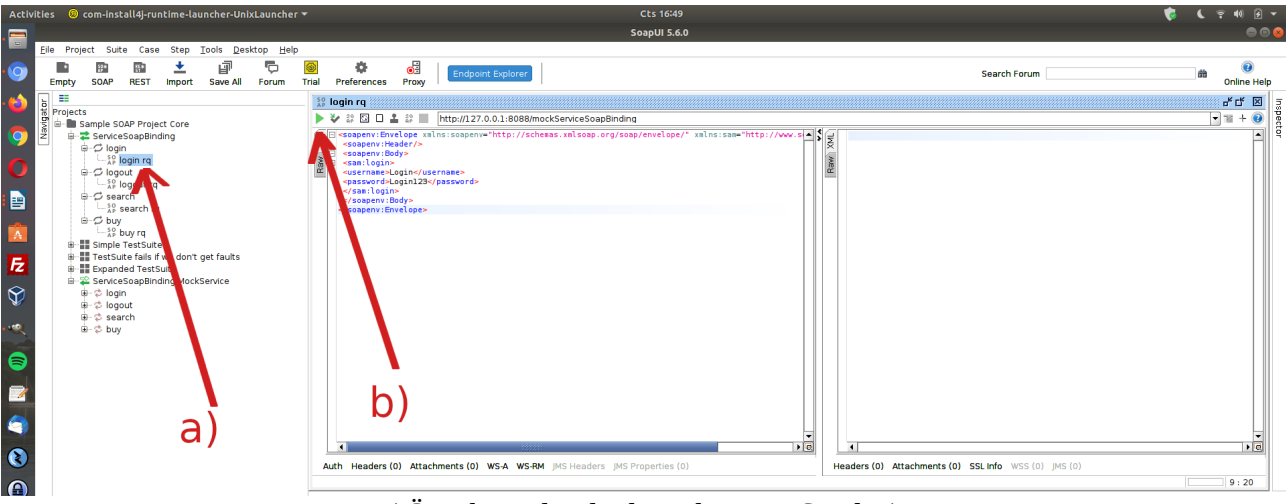

( Örnek Xml Taleplerinden Biri Seçilir )

| Activ | ities          | 8 com-ins                                                                                                    | tall4j-runi                                                                                                    | time-laur                                      | cher-Unix           | Launcher          | -          |                                                                                                    |                                                                       |                                                                                                    |                                              | Cts 16:49                     |                      |         |                                                                                                    | <b>\$</b>           | . 후 🕪 🖌                                                                 | •           |
|-------|----------------|----------------------------------------------------------------------------------------------------|----------------------------------------------------------------------------------------------------|------------------------------------------------|---------------------|-------------------|------------|----------------------------------------------------------------------------------------------------|-----------------------------------------------------------------------|----------------------------------------------------------------------------------------------------|----------------------------------------------|-------------------------------|----------------------|---------|----------------------------------------------------------------------------------------------------|---------------------|-------------------------------------------------------------------------|-------------|
| . 🚍   |                |                                                                                                    |                                                                                                    |                                                |                     |                   |            |                                                                                                    |                                                                       |                                                                                                    |                                              | SoapUI 5.6.0                  |                      |         |                                                                                                    |                     | • •                                                                     | b 😣         |
|       | <u>F</u> ile P | roject Sui                                                                                                    | te Case                                                                                                    | Step <u>I</u>                                  | ools <u>D</u> esk   | ctop <u>H</u> elp |            |                                                                                                    |                                                                       |                                                                                                    |                                              |                               |                      |         |                                                                                                    |                     |                                                                         |             |
| 9     | Empt           | ty SOAP                                                                                                    | REST                                                                                                    | 1mport                                         | Save All            | Forum             | 🛞<br>Trial | Preferences                                                                                                    | <b>B</b><br>Proxy                                                     | Endpoint Explor                                                                                                    | er                                           |                               |                      |         | Search Forum                                                                                                    | 6                   | a 🕜                                                                     | lp          |
|       |                | ets<br>Sample S<br>⇒ Service<br>⇒ C log<br>⇒ C log<br>⇒ C log<br>⇒ C log<br>⇒ C log<br>⇒ C log<br>⇒ C log<br>⇒ C log<br>⇒ C log<br>⇒ C log<br>⇒ Service<br>⇒ Service<br>⇒ Ser | OAP Project<br>aSoapBindi<br>in<br>loggin rq<br>out<br>loggut rq<br>search rq<br>buy rq<br>TestSuite<br>soapBindi<br>out<br>arch<br>y<br>soapBindi<br>out | t Core<br>ng<br>we don't g<br>ite<br>ng MockSe | et faults<br>ervice |                   |            | ogin rq<br>soaperv: En<br>soaperv: En<br>soaperv: | L S<br>relope xm<br>ader/><br>dy><br><br><br><br><br><br><br><br><br> | (http://127.0.0.1.96<br>(http://127.0.0.1.96<br>(http://topsevords/<br>equilational states/<br>equilational states/<br>equilation | BUmockServiceSoapl<br>Prechesses unitsoap or | Binding<br>rg/soap/envelape/* | xalnı:came*http://ww | Haw AML | sessenvi Enveloge value i cogeni-http://schesa.valuea<br><pre> <pre> <pre> <pre> <pre> <pre> </pre> </pre> </pre> </pre> </pre> </pre> | org/somp/envelope/* | v <sup>6</sup> t <sup>4</sup> t <sup>4</sup><br>▼ ± + ⊕<br>xalns:sss= • | P Inspector |
| 8     |                |                                                                                                    |                                                                                                    |                                                |                     |                   | AL         | th Headers                                                                                                    | 0) Attac                                                              | hments (0) WS-A                                                                                                    | WS-RM JMS Headers                            | JMS Property (0)              |                      | Hea     | aders (5) Attachments (0) SSL info WSS (0) JMS (0)                                                                                     |                     |                                                                         |             |
|       |                |                                                                                                    |                                                                                                    |                                                |                     |                   | resp       | onse time: 66i                                                                                                    | ns (274 b)                                                            | ytes)                                                                                                    |                                              |                               |                      |         |                                                                                                    |                     | 1:1                                                                     | 11          |

(Seçilen Xml Talebi Soap Web Servise Gönderilir ve Yanıt Alınır)

Bu xml talep paketinde bir login olma isteği yapılmaktadır. Kullanıcı adı ve parola bilgisi talep paketinin gövdesinde xml node'ları halinde gönderilmektedir. Gelen yanıt ise oturumun açıldığına dair session id'nin yanıt paketi gövdesinde xml node'ları halinde gelmesidir.

Login mekanizmasını test etmek maksatlı login olma isteği olan talep paketindeki xml node'larından parola bilgisini geçersiz bir parola yapalım ve talep paketini tekrar gönderelim.

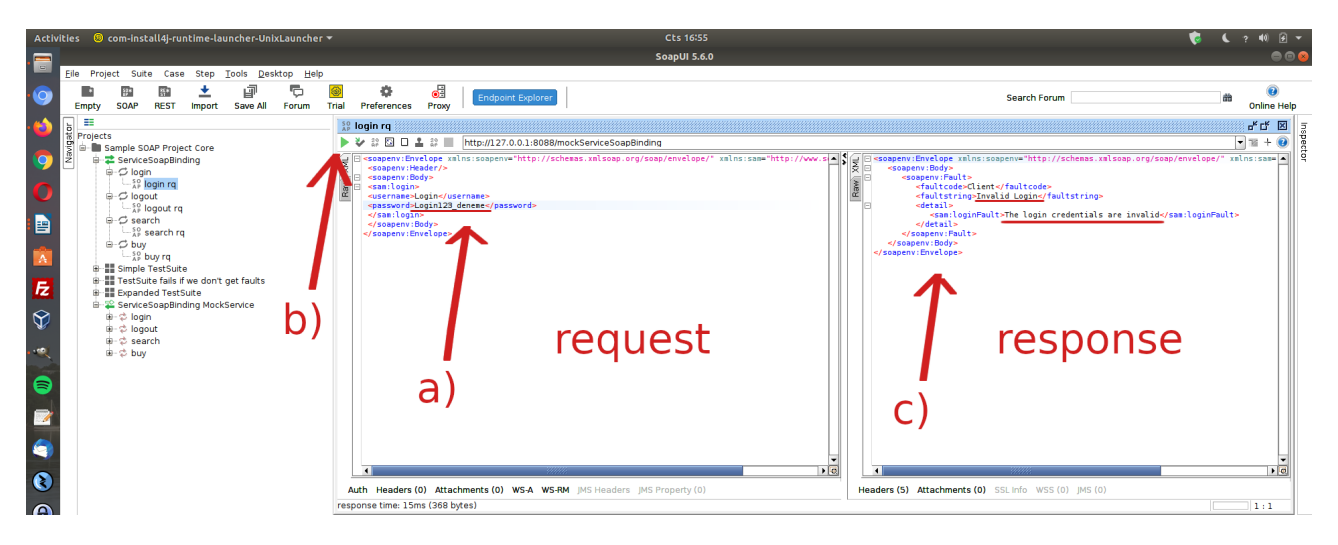

Görüldüğü gibi girilen kullanıcı bilgileri geçersizdir yanıtı soap web servisten yanıt olarak gelmiştir. Bu şekilde talep paketinin gövdesindeki xml node'ları kurcalanarak veya url'inde var olabilecek parametreler kurcalanarak gelen yanıt paketleri incelenebilir ve güvenlik testleri yürütülebilir.

Ayrıca SoapUI'nin sunduğu proxy ayarı kullanılarak paketler Burpsuite proxy'sine yönlendirilebilir ve Burpsuite'te otomatize daha detaylı güvenlik testleri uygulanabilir. Örneğin login isteği olan xml talep paketi için proxy ayarı ile Burpsuite'e alınabilir ve paketin gövdesindeki ilgili xml node'ları Intruder'da işaretlenerek brute force ve dictionary saldırısı düzenlenebilir. Böylece örnek xml talebi login isteği paketi bir soap web servisine brute force / dictionary saldırısı yapılabilir ve hesap ele geçirilebilir. Bu örneği gerçeklemek için SoapUI'deki gönderilen paketleri Burpsuite'e yönlendirelim.

Öncelikle SoapUI'nin SoapUI->File-Preferences->Proxy settings-> seçeneklerine gidilir ve SoapUI'de proxy ayarı girilir.

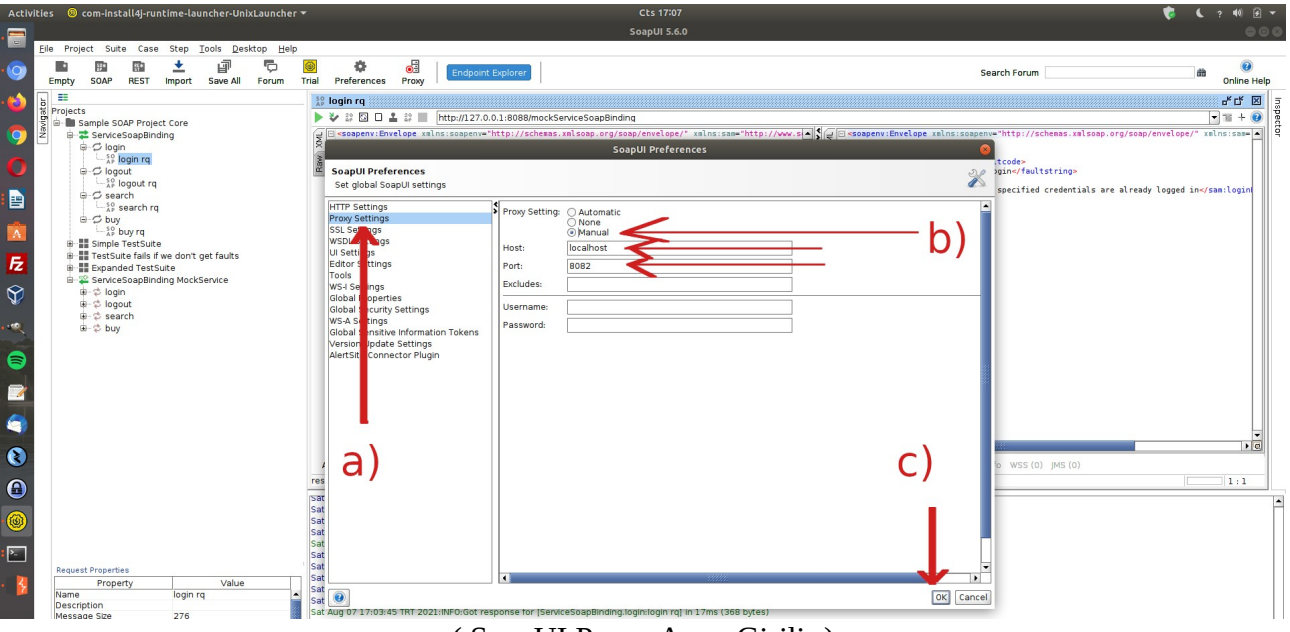

(SoapUI Proxy Ayarı Girilir)

Not: Proxy ayarı 8082 girilir, çünkü 8080'de localhost'ta ayağa kaldırılan tutorials'daki demo soap servisi çalışmaktadır.

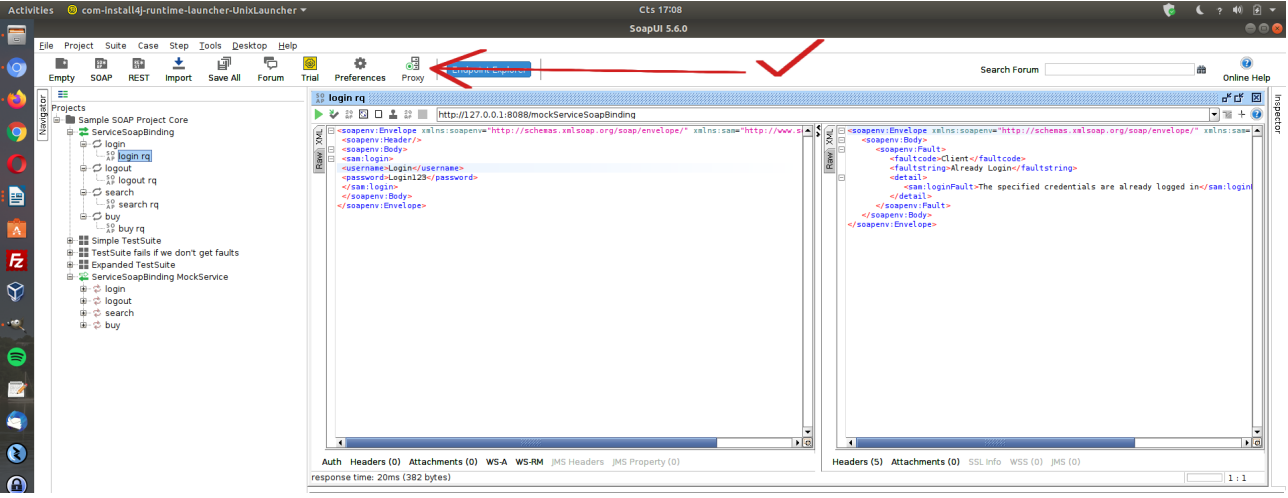

( SoapUI 'de Proxy Açık Durumdadır )

Ardından Burpsuite yazılımı localhost 8082'de çalıştırılır. Böylece SoapUI arayüzünden login isteği yapan xml talep tekrar gönderildiğinde paketi Burpsuite yakalar.

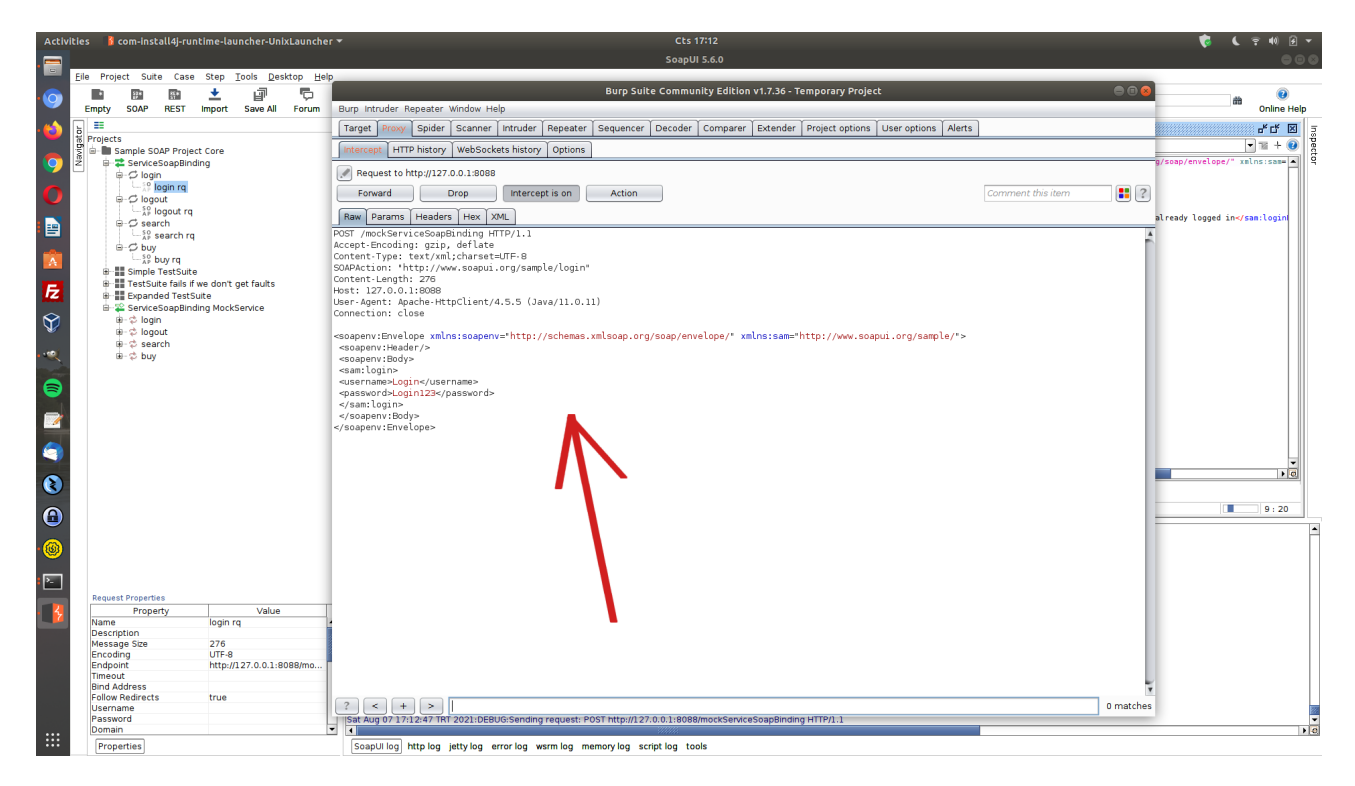

Şimdi login olma isteği paketini geçerli hesap bilgileriyle gönderdiğimizde gelen yanıt paketini Burpsuite repeater'dan görelim.

Not:

Geçerli hesap bilgileriyle proxy ayarı girmeden önce talep paketi gönderildiğinden localhost'ta ayağa kaldırılmış web sunucuda oturum açıktır. Bu nedenle xml login isteği talep paketi repeater'dan gönderildiğinde ve yanıt paketine bakıldığında sessionID gelmesi yerine zaten oturum açık yanıt mesajı gelecektir. Bu nedenle localhost'ta ayağa kaldırdığımız web sunucuyu SoapUI sol sütundan "ServiceSoapBinding MockService"e çift tık yapıp restart'layarak login isteği xml talebini tekrar gönderdiğimizde oturumun yeni açılışında gelen yanıt paketini görebiliriz.

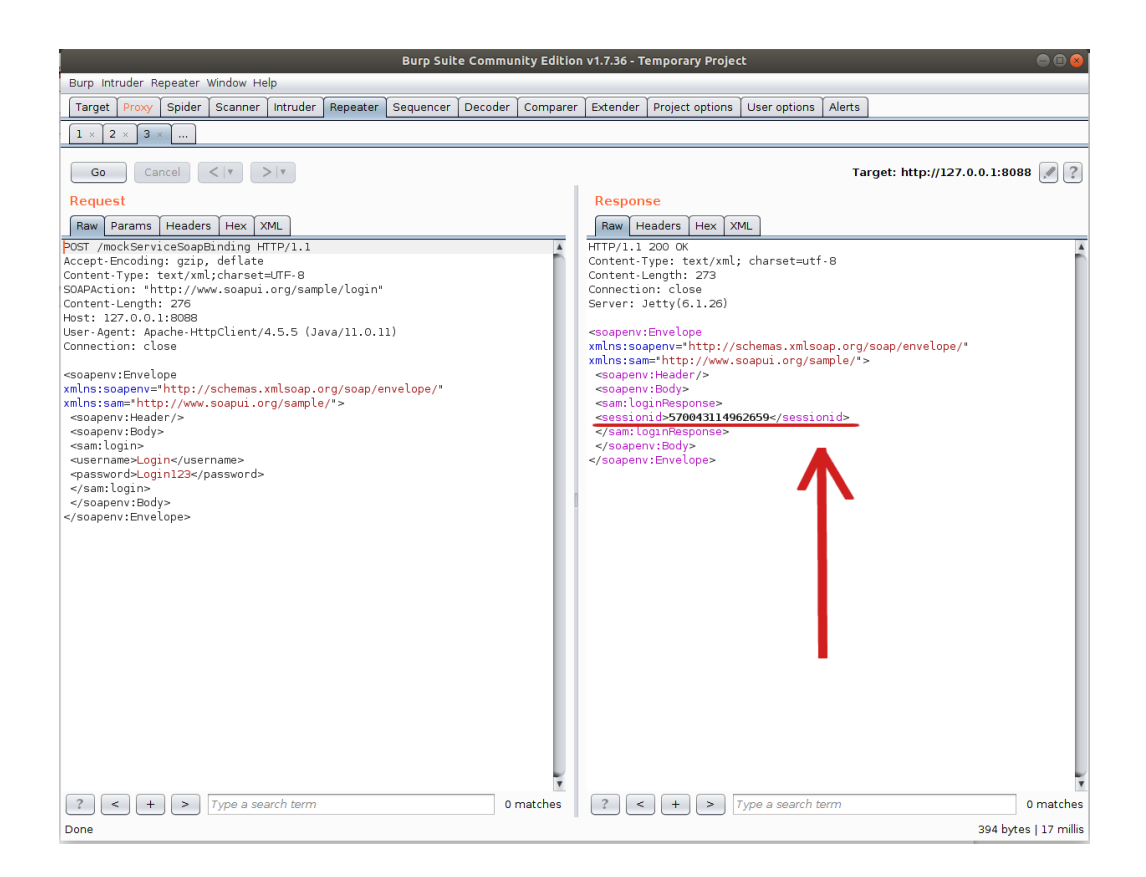

Dönen pakette sessionid xml node'u yer almaktadır. Yani session gelmektedir. Geçersiz bir hesap ile talep paketini gönderdiğimizde ise gelen yanıt paketini görelim.

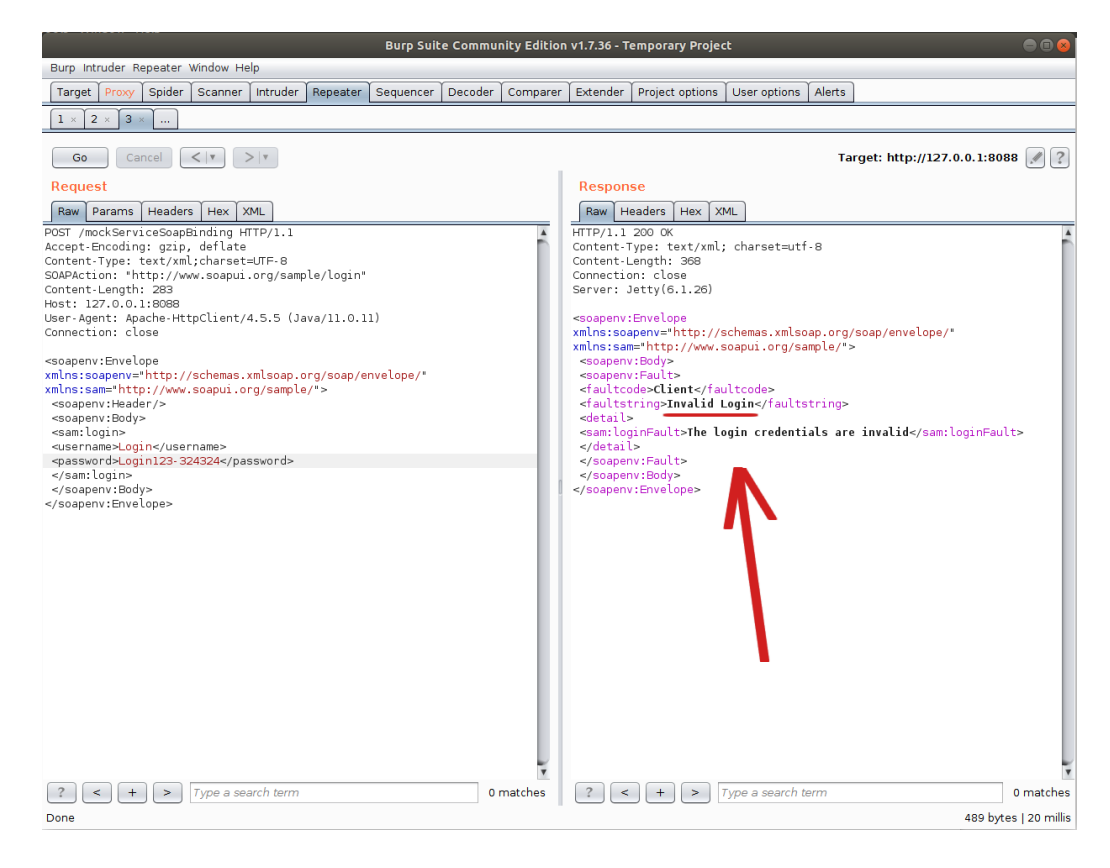

Dönen pakette geçersiz hesap bilgisi hatası yer almaktadır. Buradaki hata ifadesini brute force / dictionary saldırısında flag olarak alabiliriz ve denenen olası hesaplardan başarısız olanlar bu flag'i tick'lesin, başarılı olan ise bu flag'i tick'lemesin yapabiliriz. Bu şekilde denenen geçerli hesap bilgisi ele geçirilebilecektir.

Repeater'daki login olma isteği paketini Intruder'a yollayalım ve paketin gövdesindeki kullanıcı adı ve parola xml node'larını brute force / dictionary denenecek yerler olarak işaretleyelim.

| Burp Suite Community Edition v1.7.36 - Temporary Project                                                                                                    |             | ⊜ 🖲 😣        |
|----------------------------------------------------------------------------------------------------|-------------|--------------|
| Burp Intruder Repeater Window Help                                                                                                    |             |              |
| Target Proxy Spider Scanner Intruder Repeater Sequencer Decoder Comparer Extender Project options User options Alerts                                                                                                    |             |              |
| 1 × 2 ×                                                                                                    |             |              |
| Target Positions Payloads Options                                                                                                    |             |              |
| <pre> Payload Positions Configure the positions where payloads will be inserted into the base request. The attack type determines the way in which payloads are assigned to p positions - see help for full details. Attack type: Cluster bomb POST /mockServiceSoapBinding HTTP/1.1 Accept-Encoding: gip, deflate Content-Type: text/wml;charset=UTF-B SOAPAction: "http://www.soapul.org/sample/login" Content-Length: 283 Host: 127.0.0.1:8088 User-Agent: Apache-HttpClient/4.5.5 (Java/11.0.11) Connection: close <soapenv:ebuder></soapenv:ebuder> <soapenv:ebuder></soapenv:ebuder> <soapenv:hedder></soapenv:hedder> <soapenv:hedder></soapenv:hedder> <soapenv:hedder></soapenv:hedder>  <soapenv:hedder></soapenv:hedder>                                                                                    <td>ayload</td><td>Start attack</td></pre> | ayload      | Start attack |
| ? < + > Type a search term                                                                                                    | 0 matches   | Clear        |
| 2 payload positions                                                                                                    | Length: 562 |              |

Ardından iki adet olasiKullanıcıAdlari.txt ve olasiParolalar.txt dosyası oluşturalım ve içlerine rastgele kullanıcı adları ve parolalar ile dolduralım. olasiKullanıcıAdlari.txt dosyasında bir kullanıcı adını doğru girelim: Login. olasiParolalar.txt dosyasında da bir parolayı doğru girelim: Login123.

olasiKullaniciAdlari.txt deneme abc xyz Login // Doğru Olan qwerty olasiParolalar.txt parolam1 pass123 parola12\* Login123 // Doğru Olan deneme123 İşaretli alanlara payload'ları koyalım ve ardından yanlış hesap bilgisi denendiğinde gelen hatayı flag yapalım.

| Burp Suite Community Edition v1.7.36 - Temporary Project 🛛 🔵 🗐 🥥                                                                                                    |
|----------------------------------------------------------------------------------------------------|
| Burp Intruder Repeater Window Help                                                                                                    |
| Target Proxy Spider Scanner Intruder Repeater Sequencer Decoder Comparer Extender Project options User options Alerts                                                                                                    |
|                                                                                                    |
| Target Positions Payloads Options                                                                                                    |
| Payload Sets     You can define one or more payload sets. The number of payload sets depends on the attack type defined in the Positions tab. Various payload types are available for each payload set, and each payload type can be customized in different ways.     Payload set:      Payload set:      Payload count: 5 |
| Payload type: Simple list 🔹 Request count: 0                                                                                                    |
| Payload Options [Simple list]         This payload type lets you configure a simple list of strings that are used as payloads.         Paste       abc         abc       yz         Load       yz         Clear       Login         Add       Enter a new item         Add from list [Pro version only]       *             |
| Payload Processing<br>You can define rules to perform various processing tasks on each payload before it is used.                                                                                                    |
| Add Enabled Rule                                                                                                    |
| Edit                                                                                                    |
| Remove                                                                                                    |
| Up                                                                                                    |
| Down                                                                                                    |
| Payload Encoding                                                                                                    |

# ( Olası Kullanıcı Adı Listesi Birinci Payload Olarak Belirlenir )

| Burp Suite Community Edition v1.7.36 - Temporary Project 🦲 🌔                                                                                                    |     |
|----------------------------------------------------------------------------------------------------|-----|
| Burp Intruder Repeater Window Help                                                                                                    |     |
| Target Proxy Spider Scanner Intruder Repeater Sequencer Decoder Comparer Extender Project options User options Alerts                                                                                                    |     |
| $1 \times 2 \times \dots$                                                                                                    |     |
| Target Positions Payloads Options                                                                                                    |     |
| Payload Sets       Start attack         You can define one or more payload sets. The number of payload sets depends on the attack type defined in the Positions tab. Various payload types are available for each payload set, and each payload type can be customized in different ways.       Start attack         Payload set:       2       Payload count: 5         Payload type:       Simple list       Request count: 25 |     |
| Payload Options [Simple list] This payload type lets you configure a simple list of strings that are used as payloads.                                                                                                    | -   |
| past23<br>Load parola12*<br>Login123<br>deneme123                                                                                                    |     |
| Add     Enter a new item       Add from list [Pro version only]     *                                                                                                    |     |
| Payload Processing You can define rules to perform various processing tasks on each payload before it is used.                                                                                                    | -   |
| Add Enabled Rule                                                                                                    |     |
| Remove Vp Down                                                                                                    |     |
| Payload Encoding                                                                                                    | - L |

( Olası Parolalar Listesi İkinci Payload Olarak Belirlenir )

| Jurp Intruder Repeater Winder Repeater Sequence Decoder Compare Extender Project options User options Alerts   I a unitaria   Target Poations Payloads Options   Itarget Poations Payloads Options   Itarget Poations Payloads Options   Itarget Poations Payloads Options   Itarget Poations Payloads Options   Itarget Poations Payloads Options   Itarget Poations Payloads Options   Itarget Poations Payloads Options   Itarget Poations Payloads Options   Itarget Poations Payloads Options Itarget Poations Payloads Options Itarget Poations Payloads Options Itarget Poations Payloads Options Itarget Poations Payloads Options Itarget Poations Payloads Options Itarget Poations Payloads Options Itarget Poations Itarget Poations Payloads Options Itarget Poations Payloads Itarget Poations Itarget Poations Payloads Itarget Poations Itarget Poations Itarget                                                                                                    | Burp Suite Community Edition v1.7.36 - Temporary Project 🛛 🖱 🛛                                                                                                    |
|----------------------------------------------------------------------------------------------------|----------------------------------------------------------------------------------------------------|
| Target Provy Spider Scanner Intruder Repeater Sequencer Decoder Comparer Extender Project options Mers     1 2     Target Postons Payloads Options   Intruder Store requests Store requests Store requests Store store model to service mode (no results) Store full payloads These settings can be used to flag result items containing specified expressions. If Plag result items used to flag result items containing specified expressions. If Plag result items three porses matching these expressions: Invalid Login Match type: Simple string Remove Remove Cleare settings can be used to extract useful information from responses into the attack results table. Extract the following items from responses: These settings can be used to extract useful information from responses into the attack results table. Extract the following items from responses:                                                                                                    | Burp Intruder Repeater Window Help                                                                                                    |
| Image: Positions     Target Positions     Pattack Results     Image: Positions     Image: Positions <td>Target Proxy Spider Scanner Intruder Repeater Sequencer Decoder Comparer Extender Project options User options Alerts</td>                                                                                                    | Target Proxy Spider Scanner Intruder Repeater Sequencer Decoder Comparer Extender Project options User options Alerts                                                                                                    |
| Terget Positions Payloads Options     Image: Attack Results   Image: These settings control what information is captured in attack results.   Image: Store requests   Image: Store requests   Image: Store full payloads   Image: These settings can be used to flag result items containing specified expressions. Image: These settings can be used to flag result items containing specified expressions. Image: These settings can be used to flag result items containing specified expressions. Image: These settings can be used to flag result items containing specified expressions. Image: These settings can be used to flag result items containing specified expressions. Image: These settings can be used to flag result items containing specified expressions. Image: These settings can be used to flag result items containing specified expressions. Image: These settings can be used to flag result items containing specified expressions. Image: These settings can be used to expression: Image: These settings can be used to expression: Image: These settings can be used to express the set to expression: Image: Case sensitive match Image: Case sensitive match Image: Case sensitive match Image: Case sensitive match Image: Case sensitive match Image: Case sensitive can be used to extract useful information from responses into the attack results table. Image: The sensitive can be used to extract useful information from responses into the attack results table. Image: The sensitive can be used to extract useful information from responses into the attack results table. Image: The sensitive can be used to extract useful information from responses into the attack results table. Image: The sensitive can be used to extract useful information from respon                                                                                                    |                                                                                                    |
| Attack Results These settings control what information is captured in attack results. Store requests Store requests Wake unmodified baseline request Use denial-of-service mode (no results) Store full payloads Cerep - Match These settings can be used to flag result items containing specified expressions. If lag result items with responses matching these expressions. If lag result atems with responses matching these expressions. If lag result items with responses matching these expressions. Invalid Login Match type: Remove Clear Add invalid Login Match type: Simple string Regex Case sensitive match Cises sensitive match Exclude HTTP headers Strict the following items from responses into the attack results table. Extract the following items from responses:                                                                                                    | Target Positions Payloads Options                                                                                                    |
| <ul> <li>Chees estings control what information is captured in attack results.</li> <li>These estings control what information is captured in attack results.</li> <li>Store requests</li> <li>Store requests</li> <li>Make unmodified baseline request</li> <li>Use denial-of-service mode (no results)</li> <li>Store full payloads</li> </ul> ? Grep - Match ? Grep - Match ? Hag result items containing specified expressions. <ul> <li>I have settings can be used to flag result items containing specified expressions.</li> <li>Paste</li> <li>Invalid Login</li> <li>Match type: © Simple string</li> <li>Regex</li> <li>Case sensitive match</li> <li>Schucke HTTP headers</li> </ul> ? Grep - Extract ? Grep - Extract ? These settings can be used to extract useful information from responses into the attack results table. Extract the following items from responses:                                                                                                    | Attack Desuits                                                                                                    |
| <ul> <li>Store requests</li> <li>Store responses</li> <li>Make unmodified baseline request</li> <li>Use denial-of-service mode (no results)</li> <li>Store full payloads</li> </ul> ? Grep - Match ? Grep - Match ? These settings can be used to flag result items containing specified expressions. ? If lag result items with responses matching these expressions. ? If lag result items with responses matching these expressions. ? If lag result items with responses matching these expressions. ? Grep - Match ? Clear ? Load ? Match type: Imvail Login Match type: Imvailed Login ? Grep - Extract ? Grep - Extract ? Grep - Extract ? These settings can be used to extract useful information from responses into the attack results table Extract the following items from responses:                                                                                                    | These settings control what information is captured in attack results.                                                                                                    |
| <ul> <li>Observations</li> <li>Store responses</li> <li>Make unmodified baseline request</li> <li>Use denial-of-service mode (no results)</li> <li>Store full payloads</li> </ul> <b>Grep - Match W</b> These settings can be used to flag result items containing specified expressions. <ul> <li><b>V</b> Flag result items with responses matching these expressions.</li> <li><b>V</b> Flag result items with responses matching these expressions.</li> <li><b>V</b> Flag result items with responses matching these expressions.</li> <li><b>V</b> Flag result items with responses matching these expressions. <ul> <li><b>Paste</b></li> <li><b>Invalid Login</b></li> <li>Match type:</li> <li><b>Simple string</b></li> <li><b>Regox</b></li> <li><b>Cases ensitive match</b></li> <li><b>Exclude HTTP</b> headers</li> </ul> <b>Grep - Extract These settings can be used to extract useful information from responses into the attack results table. <b>Extract the following items from responses:</b></b></li></ul>                                                                                                    | C Store requests                                                                                                    |
| <ul> <li>Wake unmodified baseline request</li> <li>Use denial-of-service mode (no results)</li> <li>Store full payloads</li> <li>Cerp - Match</li> <li>These settings can be used to flag result items containing specified expressions.</li> <li>Flag result items with responses matching these expressions:</li> <li>Paste</li> <li>Invalid Login</li> <li>Remove</li> <li>Clear</li> <li>Add</li> <li>Invalid Login</li> <li>Match type:  Simple string <ul> <li>Regex</li> <li>Exclude HTTP headers</li> </ul> </li> <li>Circip - Extract</li> <li>These settings can be used to extract useful information from responses into the attack results table.</li> <li>Extract the following items from responses:</li> </ul>                                                                                                    | Store responses                                                                                                    |
| <ul> <li>Use denial-of-service mode (no results)</li> <li>Store full payloads</li> <li>? Grep - Match</li> <li>? These settings can be used to flag result items containing specified expressions.</li> <li>? Paste Invalid Login</li> <li>Load</li> <li>Paste Invalid Login</li> <li>Match type: ● Simple string</li> <li>@ Regex</li> <li>Case sensitive match</li> <li>? Exclude HTTP headers</li> <li>? Grep - Extract</li> <li>? These settings can be used to extract useful information from responses into the attack results table.</li> <li>? Extract the following items from responses:</li> </ul>                                                                                                    | ☑ Make unmodified baseline request                                                                                                    |
| <ul> <li>Grep - Malch</li> <li>These settings can be used to flag result items containing specified expressions.</li> <li>✓ Flag result items with responses matching these expressions:</li> <li>✓ Paste</li> <li>Invalid Login</li> <li>Load</li> <li>Clear</li> <li>Add</li> <li>Invalid Login</li> <li>Match type: ② Simple string</li> <li>○ Regex</li> <li>Clease sensitive match</li> <li>✓ Exclude HTTP headers</li> <li>✓ Grep - Extract</li> <li>✓ These settings can be used to extract useful information from responses into the attack results table.</li> <li>Extract the following items from responses:</li> </ul>                                                                                                    | Use denial-of-service mode (no results)                                                                                                    |
| Grep - Match These settings can be used to flag result items containing specified expressions. I Flag result items with responses matching these expressions: Paste Invelid Login Remove Lead I valid Login Match type: @ Simple string @ Regex Case sensitive match I Exclude HTTP headers @ Grep - Extract @ These settings can be used to extract useful information from responses into the attack results table. Extract the following items from responses:                                                                                                    | Store full payloads                                                                                                    |
| ?       Grep - Match         Image: These settings can be used to flag result items containing specified expressions.         Image: Plag result items with responses matching these expressions:         Image: Plag result items with responses matching these expressions:         Image: Plag result items with responses matching these expressions:         Image: Plag result items with responses matching these expressions:         Image: Plag result items with responses matching these expressions:         Image: Plag result items with responses matching these expressions:         Image: Plag result items with responses matching these expressions:         Image: Plag result items with responses         Image: Plag result items with responses         Image: Plag result items with responses         Image: Plag result items with responses         Image: Plag result items with responses         Image: Plag result items items responses         Image: Plag result items items responses         Image: Plag result items responses         Image: Plag result items responses         Image: Plag result items responses         Image: Plag result items responses         Image: Plag result items responses         Image: Plag result items responses                                                                                                    |                                                                                                    |
| These settings can be used to flag result items containing specified expressions.                                                                                                    | P Grep - Match                                                                                                    |
| Flag result items with responses matching these expressions:   Paste Invalid Login   Load Remove   Clear Add   Match type: Simple string   Regex Case sensitive match   Exclude HITP headers <b>Grep - Extract</b> These settings can be used to extract useful information from responses into the attack results table. Extract the following items from responses:                                                                                                    | These settings can be used to flag result items containing specified expressions.                                                                                                    |
| Paste       Invalid Login         Load       Remove         Clear          Add       invalid Login         Match type: ● Simple string          ● Regex          □ Case sensitive match          ● Exclude HTTP headers          ②       Grep - Extract         ③       These settings can be used to extract useful information from responses into the attack results table.         ● Extract       Extract the following items from responses:                                                                                                    | ☑ Flag result items with responses matching these expressions:                                                                                                    |
| Paste       Invalid Login         Remove       Clear         Add       Invalid Login         Match type: @ Simple string       Regex         Case sensitive match       Exclude HTTP headers         @ Grep - Extract       These settings can be used to extract useful information from responses into the attack results table.         Extract the following items from responses:       Total                                                                                                    |                                                                                                    |
| Load         Remove         Clear         Add         Match type: ② Simple string         ③ Regex         ○ Case sensitive match         ✓ Exclude HTTP headers         ② Grep - Extract         ③ These settings can be used to extract useful information from responses into the attack results table.         ③ These settings can be used to extract useful information from responses into the attack results table.         ③ These settings can be used to extract useful information from responses into the attack results table.                                                                                                    | Paste Invalid Login                                                                                                    |
| Remove   Clear   Add   Invalid Login   Match type:     Simple string   Regex   Case sensitive match   Exclude HTTP headers     Care - Extract   These settings can be used to extract useful information from responses into the attack results table.   Extract the following items from responses:                                                                                                    | Load                                                                                                    |
| Clear         Add         Imvalid Login         Match type: ② Simple string         ③ Regex         Case sensitive match         ✓ Exclude HITP headers         Ø         Grep - Extract         ③         These settings can be used to extract useful information from responses into the attack results table.         Extract the following items from responses:                                                                                                    | Remove                                                                                                    |
| Clear         Add         Invalid Login         Match type: @ Simple string         @ Regex         Case sensitive match         @ Exclude HITP headers         @ Grep - Extract         @ These settings can be used to extract useful information from responses into the attack results table.         Extract the following items from responses:                                                                                                    |                                                                                                    |
| Add       Invalid Login         Match type: <ul> <li>Simple string</li> <li>Regex</li> <li>Case sensitive match</li> <li>Exclude HTTP headers</li> </ul> Image: Case sensitive match           Image: Case sensitive match           Image: Case sensitive match           Image: Case sensitive match           Image: Case sensitive match           Image: Case sensitive match           Image: Case sensitive match           Image: Case sensitive match           Image: Case sensitive match         Image: Case sensitive match           Image: Case sensitive match         Image: Case sensitive match         Image: Case sensitive match           Image: Case sensitive match         Image: Case sensitive match         Image: Case sensitive match           Image: Case sensitive match         Image: Case sensitive match         Image: Case sensitetee         Image: Case sensitive match                                                                                                    | Clear                                                                                                    |
| Add       Invalid Login         Match type: <ul> <li>Simple string</li> <li>Regex</li> <li>Case sensitive match</li> <li>If Exclude HTTP headers</li> </ul> Grep - Extract            These settings can be used to extract useful information from responses into the attack results table.            Extract the following items from responses:                                                                                                    |                                                                                                    |
| Match type:                                                                                                    | Add Invalid Login                                                                                                    |
| Case sensitive match  Exclude HTTP headers  Case Sensitive match  Exclude HTTP headers  Case Sensitive attack  Extract  Extract  Extract  Extract the following items from responses:  Extract the following items from responses:  Extract the follo | Match type:   Simple string                                                                                                    |
| Case sensitive match  Exclude HTTP headers  Grep - Extract  These settings can be used to extract useful information from responses into the attack results table.  Extract the following items from responses:                                                                                                    | Regex                                                                                                    |
| Case sensitive match  Exclude HTTP headers  Case sensitive HTTP headers  Case sensitive HTTP headers   | Case constitue motel                                                                                                    |
|                                                                                                    | Case sensitive match                                                                                                    |
| Grep - Extract     These settings can be used to extract useful information from responses into the attack results table.     Extract the following items from responses:                                                                                                    |                                                                                                    |
| These settings can be used to extract useful information from responses into the attack results table. Extract the following items from responses:                                                                                                    | Cron - Extract                                                                                                    |
| These securitys can be used to extract useful mormation from responses into the attack results table.     Extract the following items from responses:                                                                                                    | and presented and a start of the formation for the start back while the start of the start of th |
| Extract the following items from responses:                                                                                                    | Inese settings can be used to extract userul information non responses into the attack results table.                                                                                                    |
|                                                                                                    | Extract the following items from responses:                                                                                                    |
| Add                                                                                                    | bbA                                                                                                    |
|                                                                                                    |                                                                                                    |

( Geçersiz Kullanıcı Hesabı Denemelerinde Invalid Login bayrağı Tick'li Olsun Denir )

| Burp Sulte Community Edition v1.7.36 - Temporary Project 🧧                                                                                                    |     |
|----------------------------------------------------------------------------------------------------|-----|
| Burp Intruder Repeater Window Help                                                                                                    |     |
| Target Proxy Spider Scanner Intruder Repeater Sequencer Decoder Comparer Extender Project options User options Alerts                                                                                                    |     |
|                                                                                                    |     |
| Target Positions Payloads Options                                                                                                    |     |
| Request Headers       Start attact         Image: These settings control whether intruder updates the configured request headers during attacks.       Image: These settings control whether intruder updates the configured request headers during attacks.         Image: These settings control whether intruder updates the configured request headers during attacks.       Image: These settings control whether intruder updates the configured request headers during attacks.         Image: These settings control whether intruder updates the configured request headers during attacks.       Image: These settings control whether intruder updates the configured request headers during attacks.         Image: These settings control whether intruder updates the configured request headers during attacks.       Image: These settings control whether intruder updates the configured request headers during attacks.         Image: These settings control whether intruder updates the configured request headers during attacks.       Image: These settings control whether intruder updates the configured request headers during attacks.         Image: These settings control whether intruder updates the configured request headers during attacks.       Image: These settings control whether intruder updates the configured request headers during attacks.         Image: The control whether intruder updates the configured request headers during attacks.       Image: These setting control whether intruder updates the configured request headers during attacks.         Image: The control whether intruder updates the configured request headers during attacks.       Image: The control whetheres the control whetheres the control whetheres | < ^ |
| Request Engine     These settings control the engine used for making HTTP requests when performing attacks.                                                                                                    |     |
| Note: Some of these options are not available in the Community Edition of Burp.                                                                                                    |     |
| Number of threads: 1                                                                                                    |     |
| Number of retries on network failure: 3                                                                                                    |     |
| Pause before retry (milliseconds): 2000                                                                                                    |     |
| Throttle (milliseconds):                                                                                                    | - 1 |
| Variable: start 0 step 30000                                                                                                    |     |
| Start time:      Immediately                                                                                                    | - 1 |
| In 10 minutes                                                                                                    | - 1 |
| O Paused                                                                                                    | - 1 |
| <ul> <li>Attack Results</li> <li>These settings control what information is captured in attack results.</li> <li>Store requests</li> <li>Store responses</li> <li>Make unmodified baseline request</li> <li>Use denial-of-service mode (no results)</li> <li>Store full payloads</li> </ul>                                                                                                    |     |
| P Grep - Match                                                                                                    |     |
| These settings can be used to flag result items containing specified expressions.                                                                                                    |     |

( Saldırı Başlatılır )

| Burp Suite Community Edition v1.7.36 - Temporary Project |                                                                                                    |                                                                                                    |                                      |                     |                |               |                     |                                                                                                    |              |  |  |  |  |  |  |
|----------------------------------------------------------|----------------------------------------------------------------------------------------------------|----------------------------------------------------------------------------------------------------|--------------------------------------|---------------------|----------------|---------------|---------------------|----------------------------------------------------------------------------------------------------|--------------|--|--|--|--|--|--|
| Burp                                                     | Intruder Rep                                                                                                    | peater Window Help                                                                                                    |                                      |                     |                |               |                     | _                                                                                                    |              |  |  |  |  |  |  |
| Targ                                                     | et Proxy !                                                                                                    | Spider Scanner Intrud                                                                                                    | er Repeater Sequencer                | Decoder Comparer    | Extender Proj  | ect options U | Iser options Alerts |                                                                                                    |              |  |  |  |  |  |  |
| 1 ×                                                      | 2 ×                                                                                                    |                                                                                                    |                                      |                     |                | _             |                     |                                                                                                    |              |  |  |  |  |  |  |
| Targ                                                     | et Positions                                                                                                    | Attack Sava Calumna                                                                                                    |                                      | Intruder at         | саск 1         |               |                     | 908                                                                                                    |              |  |  |  |  |  |  |
| 2                                                        | Request H                                                                                                    | Results Target Posi                                                                                                    | tions Rayloads Ontions               |                     |                |               |                     |                                                                                                    | Start attack |  |  |  |  |  |  |
|                                                          | These settin                                                                                                    | The state of the state of the s |                                      |                     |                |               |                     |                                                                                                    | Start attack |  |  |  |  |  |  |
| G                                                        | ✓ Update C                                                                                                    | Filter: Showing all items                                                                                                    |                                      |                     |                |               |                     | (2                                                                                                    |              |  |  |  |  |  |  |
|                                                          | Opdate     Request     Payload1     Payload2     Status     Error     Timeout     Length     Invalid Login     Comment       Image: Status     Status     Status     Error     Timeout     Length     Invalid Login     Comment |                                                                                                    |                                      |                     |                |               |                     |                                                                                                    |              |  |  |  |  |  |  |
|                                                          | 21         deneme         deneme123         200         489         V           20         qwerty         Login123         200         489         V         •                                                                  |                                                                                                    |                                      |                     |                |               |                     |                                                                                                    |              |  |  |  |  |  |  |
| 2                                                        | Request E                                                                                                    | 19 Login                                                                                                    | Login123                             | 2                   | 00             |               | 503 🗌               |                                                                                                    |              |  |  |  |  |  |  |
|                                                          | These settin                                                                                                    | 18 xyz                                                                                                    | Login123                             | 2                   | :00            |               | 489 🗹               |                                                                                                    |              |  |  |  |  |  |  |
| G                                                        | Natas Cama                                                                                                    | 16 deneme                                                                                                    | Login123                             | 2                   | :00            |               | 489 🗹               |                                                                                                    |              |  |  |  |  |  |  |
|                                                          | Note: Some                                                                                                    | 15 qwerty                                                                                                    | parola12*                            | 2                   | .00            |               | 489 🗹               | $\mathcal{I}$                                                                                                   |              |  |  |  |  |  |  |
|                                                          | Number of t                                                                                                    | 14 Login<br>13 XV7                                                                                                    | parola12*<br>parola12*               | 2                   | 00             |               | 489 🗹<br>489 🗸      |                                                                                                    |              |  |  |  |  |  |  |
|                                                          | Number of n                                                                                                    | 12 abc                                                                                                    | parola12*                            | 2                   | :00            |               | 489 🗹               |                                                                                                    |              |  |  |  |  |  |  |
|                                                          | o                                                                                                    | 11 deneme                                                                                                    | parola12*                            | 2                   | :00            | - 4           | 489 🗹               | The second second second second second second second second second second second second second second second se |              |  |  |  |  |  |  |
|                                                          | Pause befor 10 nwerty nass123 200 489                                                                                                    |                                                                                                    |                                      |                     |                |               |                     |                                                                                                    |              |  |  |  |  |  |  |
|                                                          | Throttle (mill                                                                                                    | Request Response                                                                                                    |                                      |                     |                |               |                     |                                                                                                    |              |  |  |  |  |  |  |
|                                                          |                                                                                                    | Raw Headers Hex                                                                                                    | XML                                  |                     |                |               |                     |                                                                                                    |              |  |  |  |  |  |  |
|                                                          |                                                                                                    | HTTP/1.1 200 OK                                                                                                    |                                      |                     |                |               |                     | A                                                                                                    |              |  |  |  |  |  |  |
|                                                          | Start time:                                                                                                    | Content-Type: text/x                                                                                                    | nl; charset=utf-8                    |                     |                |               |                     |                                                                                                    |              |  |  |  |  |  |  |
|                                                          |                                                                                                    | Connection: close                                                                                                    |                                      |                     |                |               |                     |                                                                                                    |              |  |  |  |  |  |  |
|                                                          |                                                                                                    | Server: Jetty(6.1.26                                                                                                    | )                                    |                     |                |               |                     |                                                                                                    |              |  |  |  |  |  |  |
|                                                          | _                                                                                                    | <soapenv:envelope td="" xm<=""><td>lns:soapenv="http://sch</td><td>emas.xmlsoap.org/so</td><td>pap/envelope/"</td><td></td><td></td><td></td><td></td></soapenv:envelope>                                                                                                    | lns:soapenv="http://sch              | emas.xmlsoap.org/so | pap/envelope/" |               |                     |                                                                                                    |              |  |  |  |  |  |  |
| ?                                                        | Attack Re                                                                                                    | <soapenv:body></soapenv:body>                                                                                                    | <pre>«.soapu1.org/sample/ &gt;</pre> |                     |                |               |                     |                                                                                                    |              |  |  |  |  |  |  |
| (4)                                                      | These settin                                                                                                    | <pre><soapenv:fault> <faultcode>Client</faultcode></soapenv:fault></pre>                                                                                                    | faultcodes                           |                     |                |               |                     |                                                                                                    |              |  |  |  |  |  |  |
|                                                          | Store rec                                                                                                    | <pre><faultstring>Alread;</faultstring></pre>                                                                                                    | / Login                              |                     |                |               |                     |                                                                                                    |              |  |  |  |  |  |  |
|                                                          | Store res                                                                                                    | <pre><details +="" 2="" <="" \s="" pre=""></details></pre>                                                                                                    | Type a search term                   |                     |                |               |                     | 0 matches                                                                                                    |              |  |  |  |  |  |  |
|                                                          | 🗹 Make unr                                                                                                    |                                                                                                    | Type a search term                   |                     |                |               |                     | omatches                                                                                                    |              |  |  |  |  |  |  |
|                                                          | 🗌 Use deni                                                                                                    | Finished                                                                                                    | •                                    |                     |                |               |                     |                                                                                                    |              |  |  |  |  |  |  |
|                                                          | Store full                                                                                                    | l payloads                                                                                                    |                                      |                     |                |               |                     |                                                                                                    |              |  |  |  |  |  |  |
|                                                          |                                                                                                    |                                                                                                    |                                      |                     |                |               |                     |                                                                                                    |              |  |  |  |  |  |  |
| ?                                                        | Grep - Ma                                                                                                    | itch                                                                                                    |                                      |                     |                |               |                     |                                                                                                    | -            |  |  |  |  |  |  |
| L                                                        | These settin                                                                                                    | as can be used to flag res                                                                                                    | ult items containing specified       | expressions.        |                |               |                     |                                                                                                    |              |  |  |  |  |  |  |

(Saldırı Sonlanır)

Saldırı tamamlandığında görüldüğü gibi bir hesap ele geçecektir: Kullanıcı Adı: Login, Parola: Login123.

Sonuç olarak SoapUI yazılımında demo bir soap web servisin arayüzünü / kapsamını kullanarak bir xml talebini inceledik ve xml talep paketini Burpsuite'e yönlendirerek hedef demo soap web servisin login noktasına sözlük saldırısı (şifre kırma saldırısı) düzenledik. Bu şekilde soap web servise ait bir hesap ele geçirmiş olduk.

Uyarı:

Demo soap web servisi tasarımı gereği bazı geçersiz hesap denemelerinde oturum açmış görünmektedir. Bu örnek olarak tasarlanmış soap web servisin yapısından kaynaklanmaktadır ve brute force / dictionary ile hesap ele geçirme konseptinde olunduğundan ona değinilmemiştir.

Bu uygulamada olduğu gibi web servislerine giden talep paketlerinin paket başlıkları, paket gövdesindeki xml node'ları, ve url'deki parametreler kurcalanarak web servislerine saldırı testleri uygulanabilir.

#### Uygulama [SoapUI Yazılımı ile SOAP Web Servis Test Etme 2]

(+) Birebir denenmiştir ve başarıyla uygulanmıştır.

Bu uygulamada SoapUI yazılımı kullanılarak kasıtlı zafiyetler içeren DVWS web servisine ait bir ders sayfasında sunulan WSDL dosyası alınacaktır ve DVWS'nin ilgili sayfasında işlevsel soap web servisini test etme gösterilecektir.

Gereksinimler

| Ubuntu 18.04 LTS                 | // Ana Makine                       |
|----------------------------------|-------------------------------------|
| SoapUI                           | // Web Servis Test Yazılımı         |
| Burpsuite                        | // Proxy Yazılımı                   |
| DVWS - Windows 7 Home Premium VM | // Hedef Web Servisi - Sanal Makine |

Not: SoapUI kurulumu ve başlatma Uygulama [SoapUI Yazılımı ile SOAP Web Servis Test Etme] başlığında bahsedilmiştir.

Not: Kasıtlı zafiyetler içeren DVWS web servisi outdated olduğundan sadece eski php versiyon 5.5.38'de her sayfası düzgün çalışırdır. Bu nedenle XAMPP php 5.5.38 kurulumu ile DVWS web servisi DVWS - Windows 7 Home Premium sanal makinesinde yayındadır.

Örneğin DVWS web servisinin bir ders sayfasında wsdl enumeration saldırısı senaryolaştırılmıştır ve sayfanın dediği üzere dvws'nin arka ucundaki soap web servisin WSDL dosyasının elde edildiği varsayılmaktadır. Bu wsdl dosyasının url'si ders sayfasında verilmiştir:

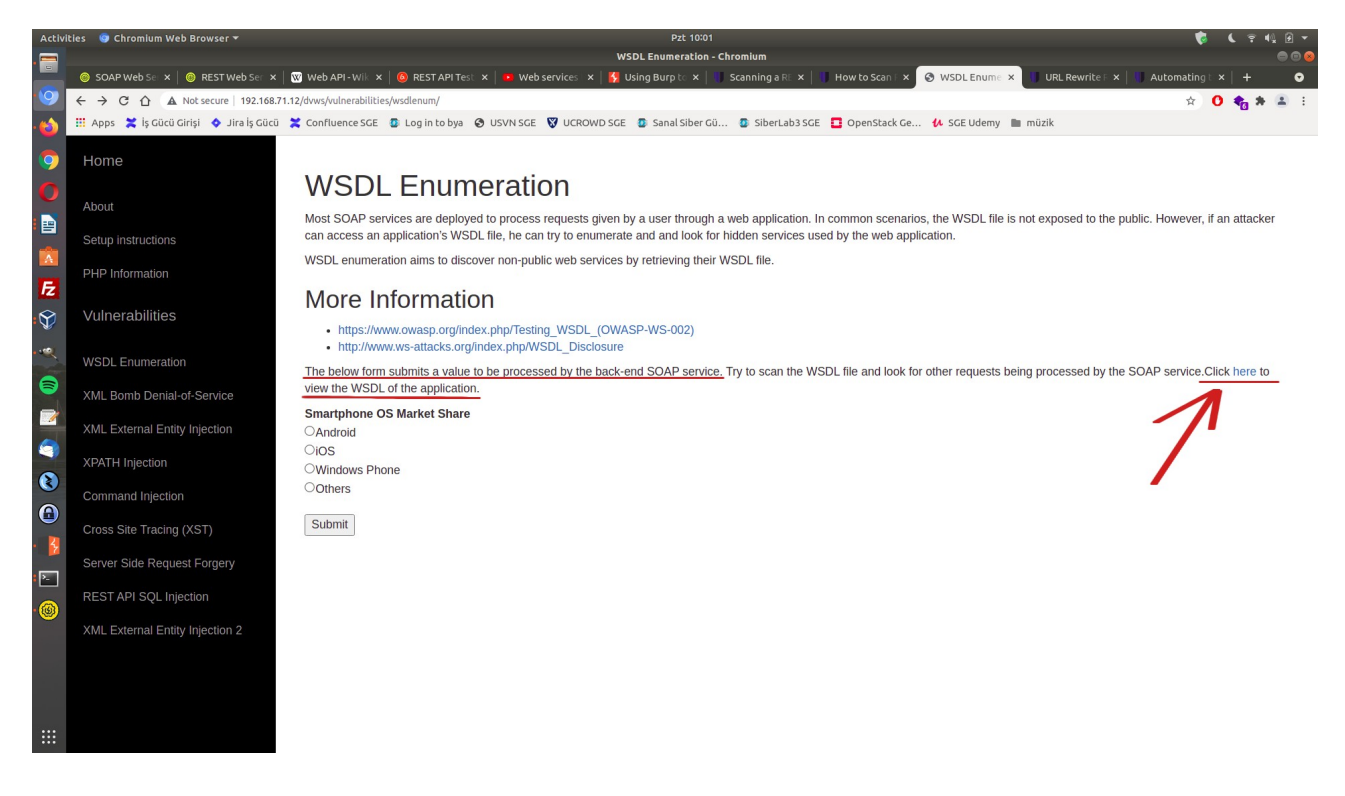

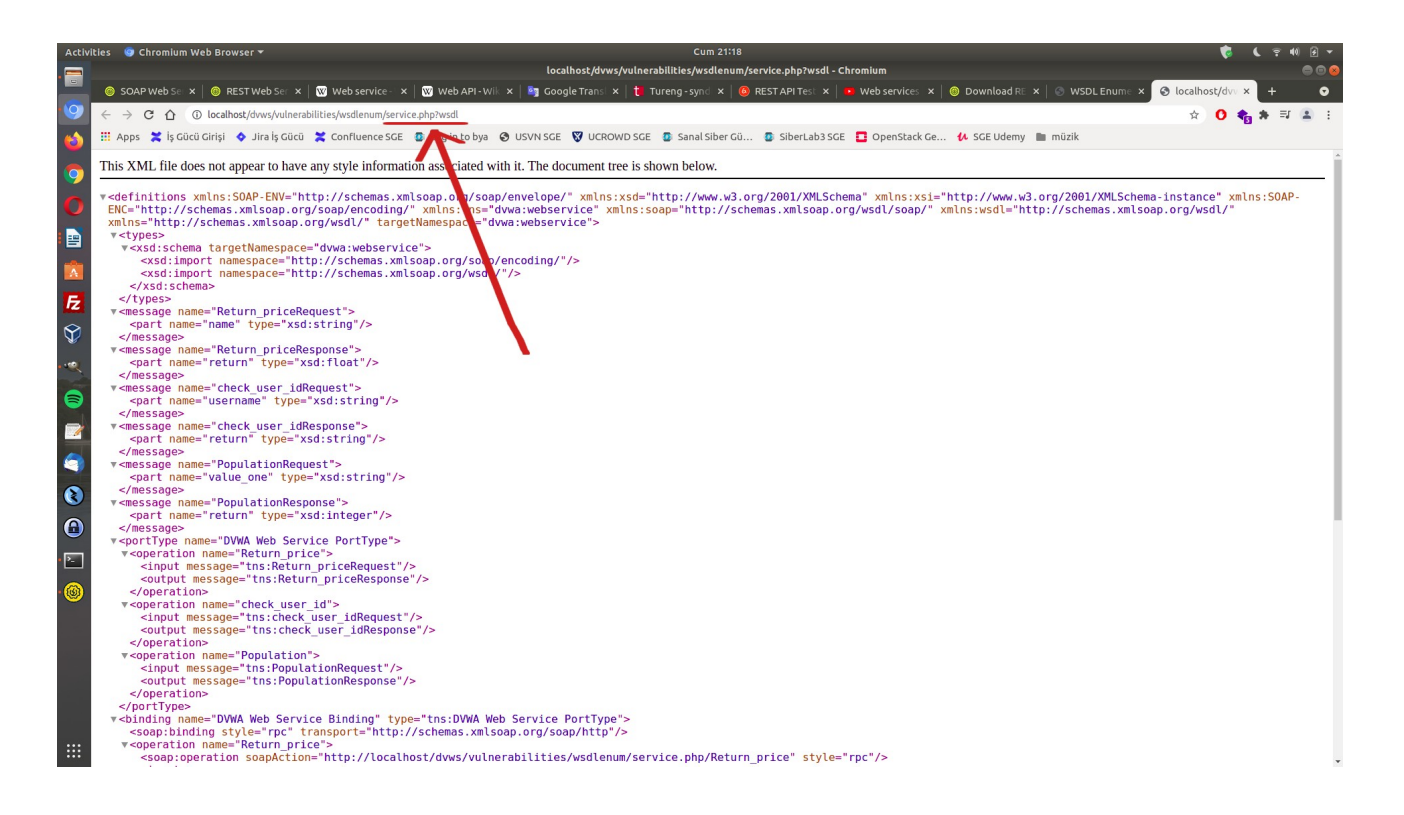

SoapUI yazılımına bu soap web servisin wsdl dosyasını verelim ve soap web servisin arayüzünü / kapsamını görelim.

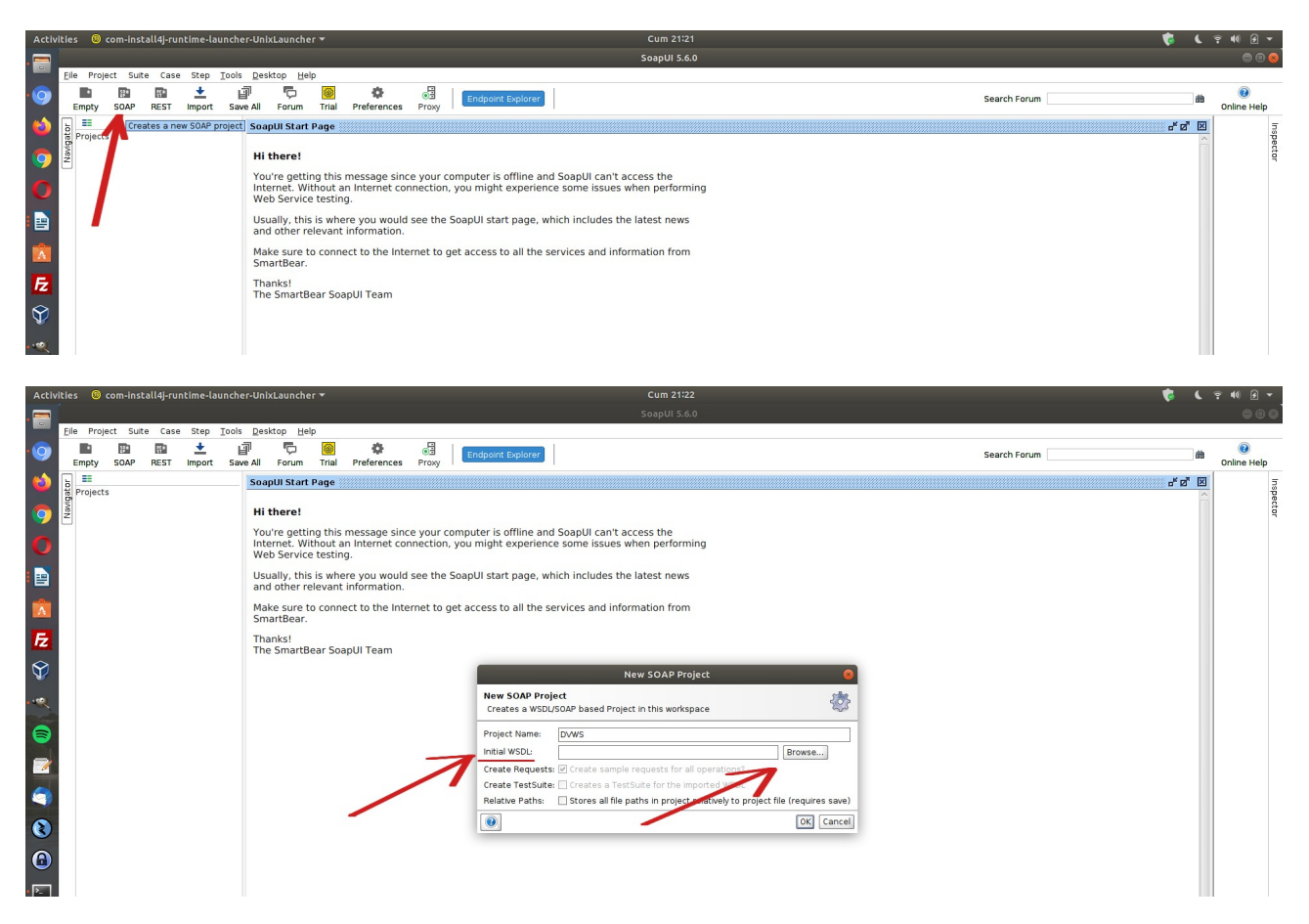

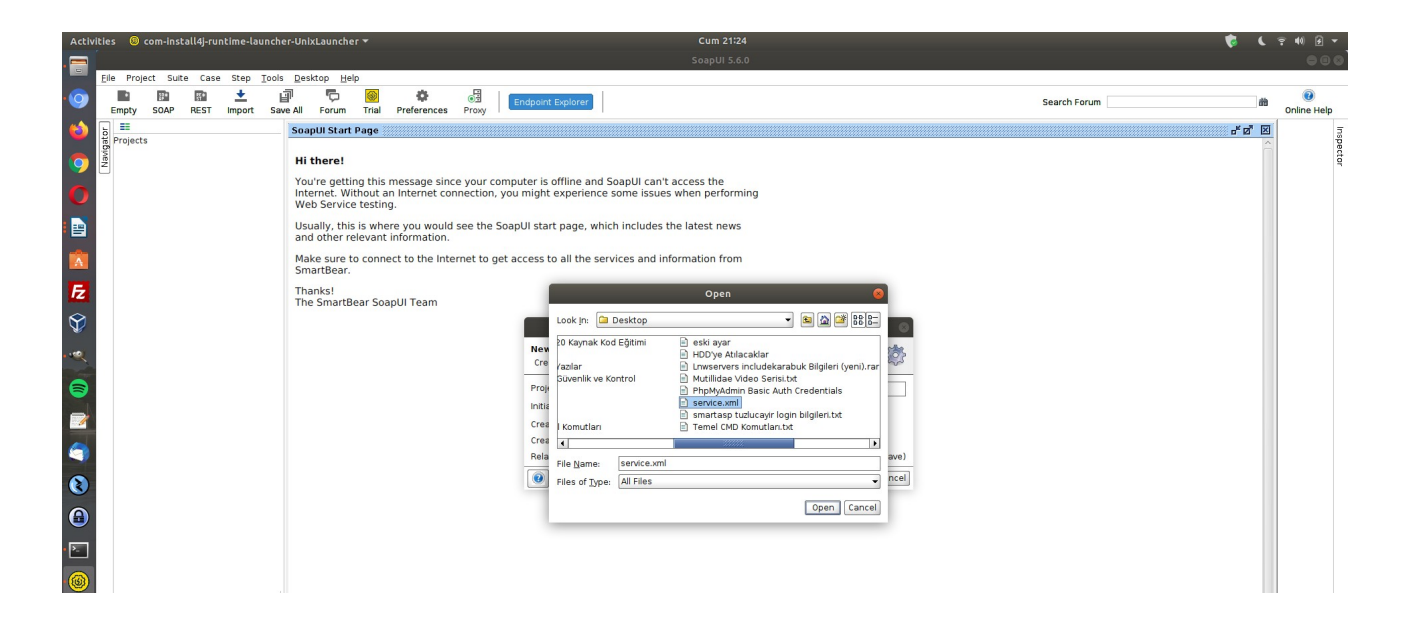

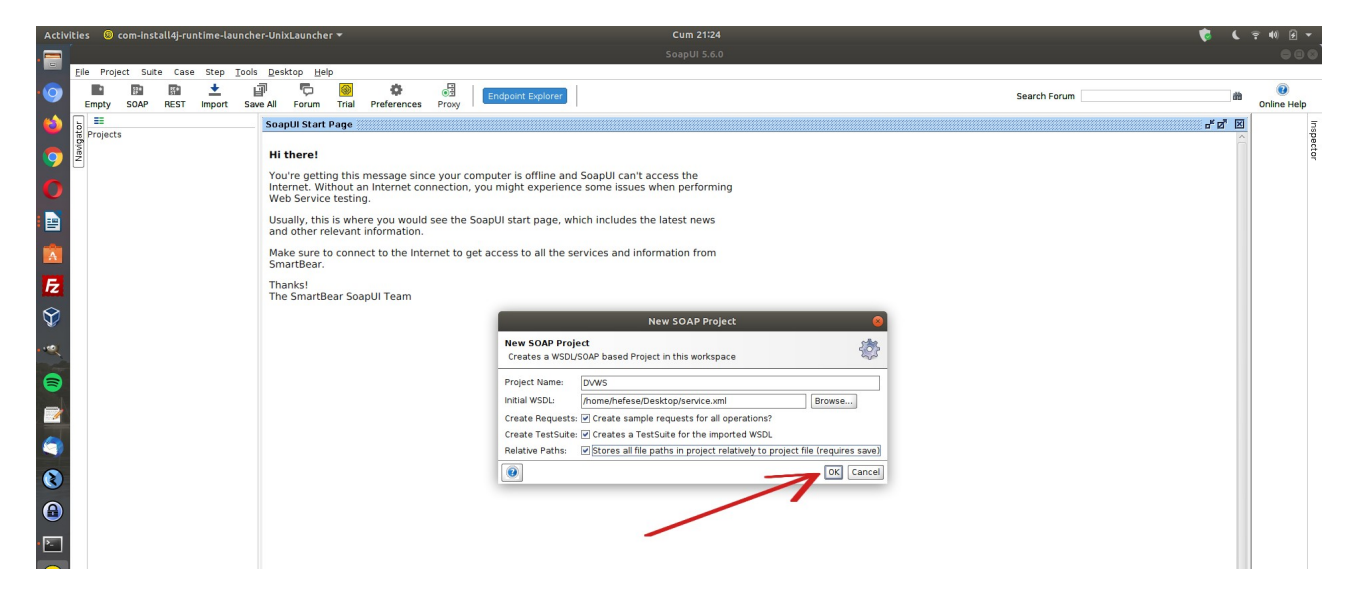

| Activiti | es 🔞 com-ins                                                                                                    | all4j-run:                                                                  | time-lau                                   | ncher-Un        | ixLaunche                                     | r •        |                         |                                                                                | Pzt 09:36 👘                                                                                                    |    | <b>? 4</b> 0 | ÷ •        |  |  |  |  |  |  |
|----------|----------------------------------------------------------------------------------------------------|-----------------------------------------------------------------------------|--------------------------------------------|-----------------|-----------------------------------------------|------------|-------------------------|--------------------------------------------------------------------------------|----------------------------------------------------------------------------------------------------|----|--------------|------------|--|--|--|--|--|--|
| . ==     |                                                                                                    |                                                                             |                                            |                 | SoapUI 5.6.0                                  |            |                         |                                                                                |                                                                                                    |    |              |            |  |  |  |  |  |  |
| • E      | ile Project Suit                                                                                                    | e Case                                                                      | Step I                                     | ools <u>D</u> e | sktop <u>H</u> elp                            | p          |                         |                                                                                |                                                                                                    |    |              |            |  |  |  |  |  |  |
| 0        | Empty SOAP                                                                                                    | REST                                                                        | 1mport                                     | Save All        | Forum                                         | 🛞<br>Trial | Preferences             | <b>В</b><br>Ргоху                                                              | Endpoint Explorer Search Forum                                                                                                    | âb | 0nline       | Help       |  |  |  |  |  |  |
| · 🏠 👌    |                                                                                                    |                                                                             |                                            | #               | DVWA Web                                      | o Servic   | e Binding               |                                                                                |                                                                                                    |    | ಕರ್          | <b>X</b> 5 |  |  |  |  |  |  |
|          | Projects                                                                                                    |                                                                             |                                            | OV              | erview Se                                     | ervice En  | idpoints WSDL           | Content                                                                        | WS-I Compliance                                                                                                    |    |              | pec        |  |  |  |  |  |  |
|          |                                                                                                    | Web Servin<br>ck_user_in<br>Request 1<br>Julation<br>Request 1<br>urn_price | e Binding                                  | V               | WSDL Defi<br>WSDL URL<br>Namespace<br>Binding | nition     | file:/h<br>dvwa<br>DVW/ | file/home/hefese/Desktop/ren/ce.xml<br>Owarwebsen/ce<br>DVWA Webser/ce/Binding |                                                                                                    |    |              |            |  |  |  |  |  |  |
| -        | E Sample Si                                                                                                    | AP Projec                                                                   | t Core                                     |                 | Style                                         |            | BPC                     | 1.1                                                                            |                                                                                                    |    |              |            |  |  |  |  |  |  |
| A        |                                                                                                    |                                                                             |                                            |                 | WS-A version                                  | n          | NONE                    |                                                                                |                                                                                                    |    |              |            |  |  |  |  |  |  |
| -        |                                                                                                    |                                                                             |                                            |                 | Definition                                    | Parts      |                         |                                                                                |                                                                                                    |    |              |            |  |  |  |  |  |  |
| Z        |                                                                                                    |                                                                             |                                            |                 | service.xml                                   |            | file:/h                 | iome/hefe                                                                      | sejDesktop/service.xml                                                                                                    |    |              |            |  |  |  |  |  |  |
|          |                                                                                                    |                                                                             |                                            | V               | Operation                                     | s          |                         |                                                                                |                                                                                                    |    |              |            |  |  |  |  |  |  |
|          |                                                                                                    |                                                                             |                                            |                 | Name                                          |            | Use                     | One                                                                            | Action                                                                                                    |    |              |            |  |  |  |  |  |  |
|          |                                                                                                    |                                                                             |                                            |                 | heck_user_                                    | id         | SOAP                    | false                                                                          | http://192.168.71.1.2/dvws/vulnerabilities/ws/dienum/service.php/check_user_id                                                                                                    |    |              |            |  |  |  |  |  |  |
|          |                                                                                                    |                                                                             |                                            |                 | Return_price                                  | 9          | SOAP                    | false                                                                          | http://bit.com/s/loanara.aumera.aumer |    |              |            |  |  |  |  |  |  |
|          | Interface Proper                                                                                                    | ies                                                                         |                                            |                 |                                               |            |                         |                                                                                |                                                                                                    |    |              |            |  |  |  |  |  |  |
| . 🔞      | Property                                                                                                    |                                                                             | Value                                      |                 |                                               |            |                         |                                                                                |                                                                                                    |    |              |            |  |  |  |  |  |  |
|          | Name<br>Description<br>Definition URL<br>Binding<br>SOAP Version<br>Cached<br>Style<br>WS-A version<br>WS-A anonymol | file:/hu<br>{dvwa<br>SOAP<br>true<br>RPC<br>NONE<br>us optior               | Web Servi<br>ome/hefes<br>webservio<br>1.1 |                 |                                               |            |                         |                                                                                |                                                                                                    |    |              |            |  |  |  |  |  |  |
|          | Properties                                                                                                    |                                                                             |                                            | So              | apUI log ht                                   | ttp log    | jetty log error         | log wsrn                                                                       | i log memory log                                                                                                    |    |              |            |  |  |  |  |  |  |

Bu adımlar neticesinde dvws'deki soap web servisin arayüzü / kapsamı yüklemesi ile örnek xml talepleri sol sütunda sıralanır: check\_user\_id, Population, Return\_price. Sol sütundaki request 'lere tıklanıldığında gönderilmeye hazır xml talepleri açılacaktır.

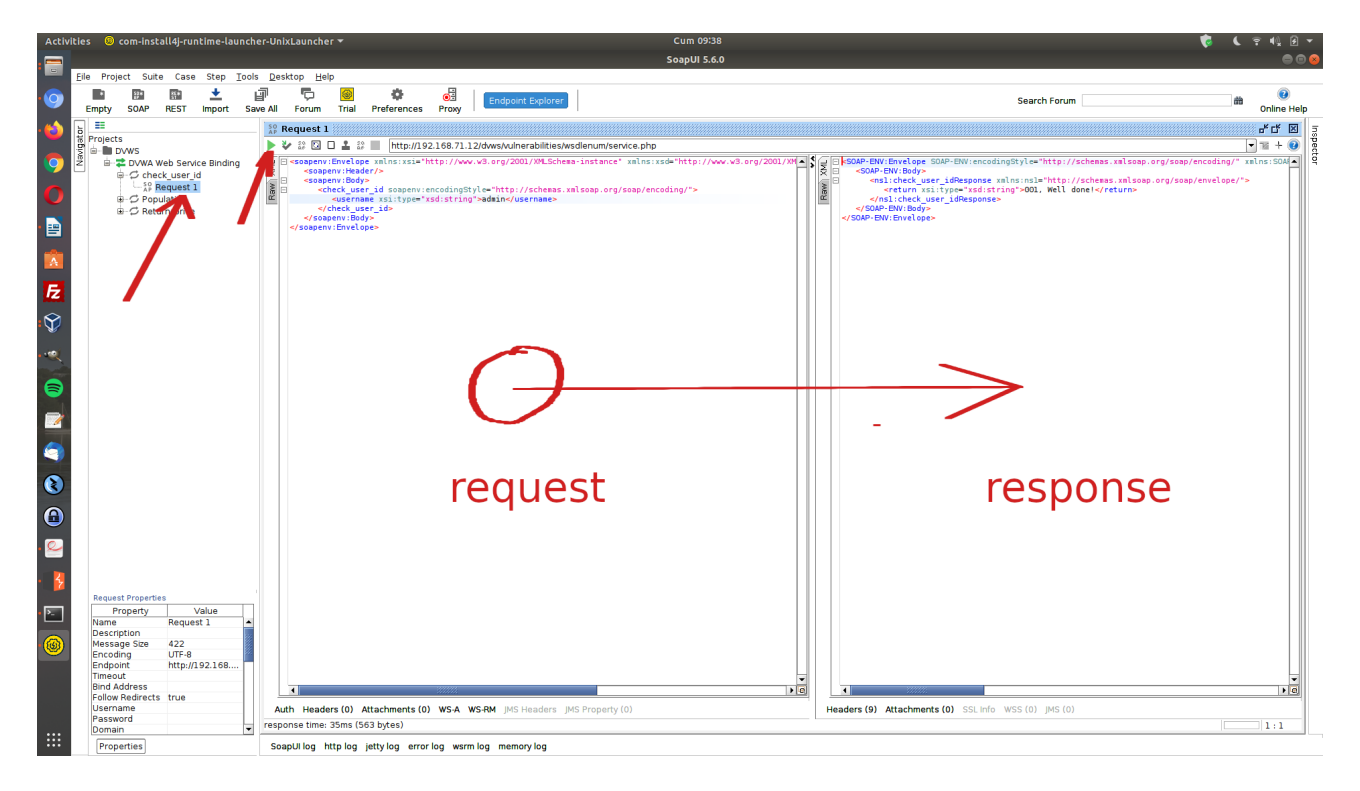

Burada SoapUI ayarlardan proxy ayarı girerek gönderilen paketi yakalayabilir ve Burpsuite'te Intruder'a göndererek çeşitli güvenlik testleri uygulanabilir. SoapUI'de proxy ayarı girmek için;

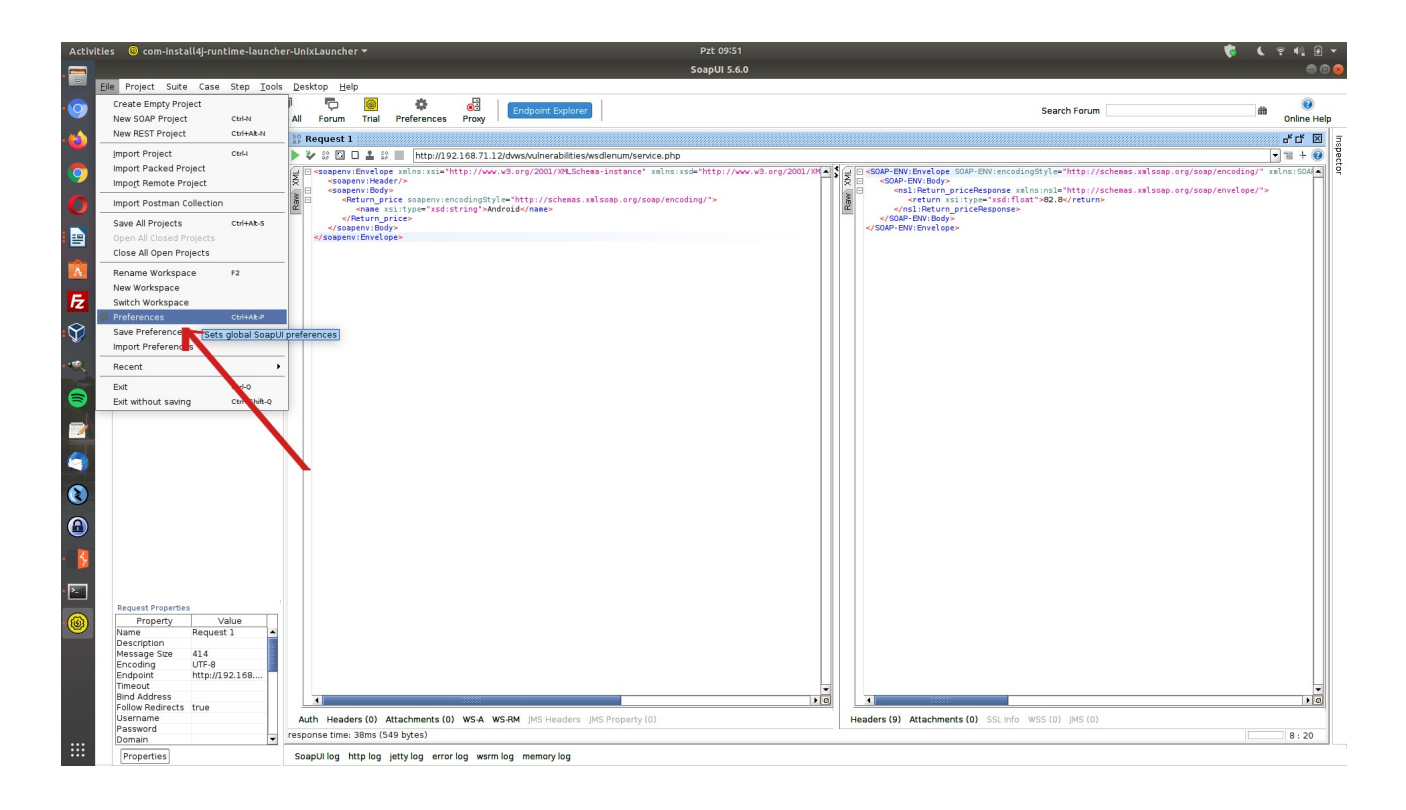

| Activiti   | es 🐵 com-inst                | all4j-rur    | ntime-lau  | ncher-U        | nixLaunch                                                                                                    | er 🔻                                                                                                    |                                    | _                     |               | _                | Pzt 09:53                                    |         |                            |                                   | <u>)</u> 🧳            | . 🤋 📢 🕖 ∙   |
|------------|------------------------------|--------------|------------|----------------|----------------------------------------------------------------------------------------------------|----------------------------------------------------------------------------------------------------|------------------------------------|-----------------------|---------------|------------------|----------------------------------------------|---------|----------------------------|-----------------------------------|-----------------------|-------------|
| -          |                              |              |            |                |                                                                                                    |                                                                                                    |                                    |                       |               |                  | SoapUI 5.6.0                                 |         |                            |                                   |                       |             |
| E          | ile Project Suit             | e Case       | Step ]     | ools [         | esktop <u>H</u>                                                                                                    | elp                                                                                                    |                                    |                       |               |                  |                                              |         |                            |                                   |                       |             |
| 9          | Empty SOAP                   | REST         | 1mport     | ليًا<br>Save A | ارتی<br>Forum                                                                                                    | 🛞<br>Trial                                                                                                    | Preferences                        | e<br>Proxy            | Endpoint      | Explorer         |                                              |         |                            | Search Forum                      |                       | Online Help |
| 📩 🛯        | ] ==                         |              |            | S              | Request                                                                                                    | 1                                                                                                    |                                    |                       |               |                  |                                              |         |                            |                                   |                       | 66 X        |
| in the     | Projects                     |              |            |                | 🐓 🎲 🖸                                                                                                    | 0 🛓 🗄                                                                                                    | 🖇 🔳 🛛 http://192                   | .168.71.1             | 2/dvws/vulner | abilities/wsdlen | um/service.php                               |         |                            |                                   |                       | - = + 🕖     |
| 0          | 🗄 🤁 DVWA V                   | Veb Servi    | ce Binding | 5              | 🗄 «soapen                                                                                                    | v:Envelo                                                                                                    | pe xmlns:xsi="ht                   | tp://ww               | .w3.org/2001  | /XMLSchema-ins   | stance" xmlns:xsd="http://www.w3.org/2001/XM |         | -ENV:Envelope SOAP-ENV:enc | odingStyle="http://schemas.xmlsoa | p.org/soap/encoding/" | xmlns:SOAF  |
|            |                              | ck_user_i    | d          | 2.00           | E <soa< td=""><td>penv:nea<br/>penv:Bod</td><td></td><td></td><td></td><td></td><td>SoapUI Preferences</td><td></td><td></td><td>😣 ="http://schemas.xmlsom</td><td>p.org/soap/envelope/"</td><td>&gt;</td></soa<> | penv:nea<br>penv:Bod                                                                                                    |                                    |                       |               |                  | SoapUI Preferences                           |         |                            | 😣 ="http://schemas.xmlsom         | p.org/soap/envelope/" | >           |
|            | ⊜-¢ Pop                      | ulation      |            | 8              |                                                                                                    | <name< td=""><td>SoapUI Prefe</td><td>rences</td><td></td><td></td><td></td><td></td><td></td><td>2.</td><td></td><td></td></name<> | SoapUI Prefe                       | rences                |               |                  |                                              |         |                            | 2.                                |                       |             |
|            | - 20 Pat                     | lequest 3    |            |                | 50</td <td>apenv:Bo</td> <td>Set global Soa</td> <td>pUI settin</td> <td>gs</td> <td></td> <td></td> <td></td> <td></td> <td></td> <td></td> <td></td>                                                            | apenv:Bo                                                                                                    | Set global Soa                     | pUI settin            | gs            |                  |                                              |         |                            |                                   |                       |             |
|            | SO F                         | Request 3    |            |                | <td>nv:Envel</td> <td>HTTP Settings</td> <td></td> <td></td> <td>Proxy Setting</td> <td>a: O Automatic</td> <td></td> <td></td> <td>▲</td> <td></td> <td></td>                                                    | nv:Envel                                                                                                    | HTTP Settings                      |                       |               | Proxy Setting    | a: O Automatic                               |         |                            | ▲                                 |                       |             |
| <b>.</b>   | Sample SC                    | AP Proje     | ct Core    |                |                                                                                                    |                                                                                                    | Proxy Settings                     |                       |               |                  | O None                                       |         |                            |                                   |                       |             |
| 24         |                              |              |            |                |                                                                                                    |                                                                                                    | WSDL Settings                      |                       |               | Host:            | localhost                                    | -       |                            |                                   |                       |             |
| E          |                              |              |            |                |                                                                                                    |                                                                                                    | Editor Settings                    |                       |               | Port:            | 8080                                         | -2      |                            |                                   |                       |             |
| $\sim$     |                              |              |            |                |                                                                                                    |                                                                                                    | Tools<br>WS-I Settings             |                       |               | Excludes:        |                                              |         |                            |                                   |                       |             |
| T I        |                              |              |            |                |                                                                                                    |                                                                                                    | Global Propertie                   | s                     |               | Username         |                                              |         |                            |                                   |                       |             |
| -01        |                              |              |            |                |                                                                                                    |                                                                                                    | WS-A Settings                      | Settings              |               | Password:        |                                              | _       |                            |                                   |                       |             |
|            |                              |              |            |                |                                                                                                    |                                                                                                    | Global Sensitive<br>Version Update | Informati<br>Settings | on Tokens     |                  |                                              |         |                            |                                   |                       |             |
|            |                              |              |            |                |                                                                                                    |                                                                                                    | AlertSite Conne                    | ctor Plugi            | n             |                  |                                              |         |                            |                                   |                       |             |
| The second |                              |              |            |                |                                                                                                    |                                                                                                    |                                    |                       |               |                  |                                              |         |                            |                                   |                       |             |
| 1          |                              |              |            |                |                                                                                                    |                                                                                                    |                                    |                       |               |                  |                                              |         |                            |                                   |                       |             |
|            |                              |              |            |                |                                                                                                    |                                                                                                    |                                    |                       |               |                  |                                              |         |                            |                                   |                       |             |
| 3          |                              |              |            |                |                                                                                                    |                                                                                                    |                                    |                       |               |                  |                                              |         |                            |                                   |                       |             |
| 8          |                              |              |            |                |                                                                                                    |                                                                                                    |                                    |                       |               |                  |                                              |         |                            |                                   |                       |             |
| •          |                              |              |            |                |                                                                                                    |                                                                                                    |                                    |                       |               |                  |                                              |         |                            |                                   |                       |             |
| 3          |                              |              |            |                |                                                                                                    |                                                                                                    |                                    |                       |               |                  |                                              |         |                            |                                   |                       |             |
|            |                              |              |            |                |                                                                                                    |                                                                                                    |                                    |                       |               |                  |                                              |         |                            |                                   |                       |             |
| 2          |                              |              |            |                |                                                                                                    |                                                                                                    |                                    |                       |               |                  |                                              |         |                            |                                   |                       |             |
| 2          |                              |              |            |                |                                                                                                    |                                                                                                    |                                    |                       |               |                  |                                              |         |                            |                                   |                       |             |
|            | Request Propertie            | 15           |            |                |                                                                                                    |                                                                                                    |                                    |                       |               |                  |                                              |         |                            | -                                 |                       |             |
| 0          | Property                     | 1            | /alue      |                |                                                                                                    |                                                                                                    |                                    |                       |               | •                |                                              |         | V                          |                                   |                       |             |
| _          | Name<br>Description          | Reque        | st 1       |                |                                                                                                    |                                                                                                    | •                                  |                       |               |                  |                                              |         | OK                         | Cancel                            |                       |             |
|            | Message Size<br>Encoding     | 414<br>UTE-8 |            |                |                                                                                                    |                                                                                                    |                                    |                       |               |                  |                                              |         |                            |                                   |                       |             |
|            | Endpoint                     | http://      | 92.168     |                |                                                                                                    |                                                                                                    |                                    |                       |               |                  |                                              |         |                            |                                   |                       |             |
|            | Bind Address                 |              |            |                | 1                                                                                                    |                                                                                                    |                                    |                       |               |                  |                                              | 1       |                            |                                   |                       | • e         |
|            | Follow Redirects<br>Username | true         |            |                | Auth Head                                                                                                    | lers (0)                                                                                                    | Attachments (0)                    | WS-A V                | VS-RM IMS H   | aders IMS Pro    | pperty (0)                                   | Headers | (9) Attachments (0) SSL In | fo WSS (0) IMS (0)                |                       |             |
|            | Password                     |              |            | - re           | sponse time                                                                                                    | : 38ms (!                                                                                                    | 549 bytes)                         |                       |               |                  |                                              |         |                            |                                   |                       | 8 : 20      |
|            | Properties                   |              |            |                | oopi II log                                                                                                    | http.log                                                                                                    | ietty log_error                    | log wern              |               | log              |                                              |         |                            |                                   |                       |             |

adımları takip edilir ve sonra ekrandaki xml talep ve yanıt penceresindeki yeşil butonla xml talebi gönderilir. Bu yapıldığında talebi localhost 8080 portunu dinleyen burpsuite alacaktır.

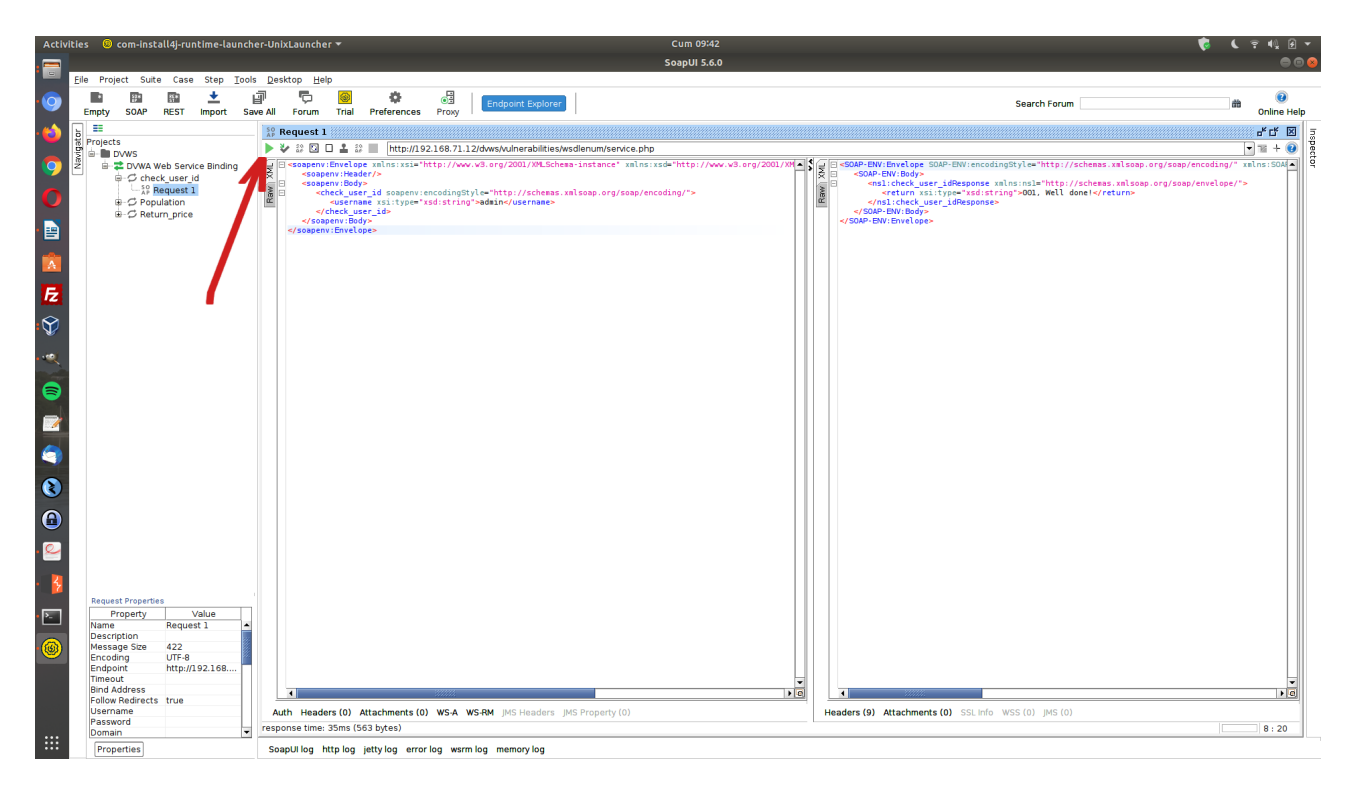

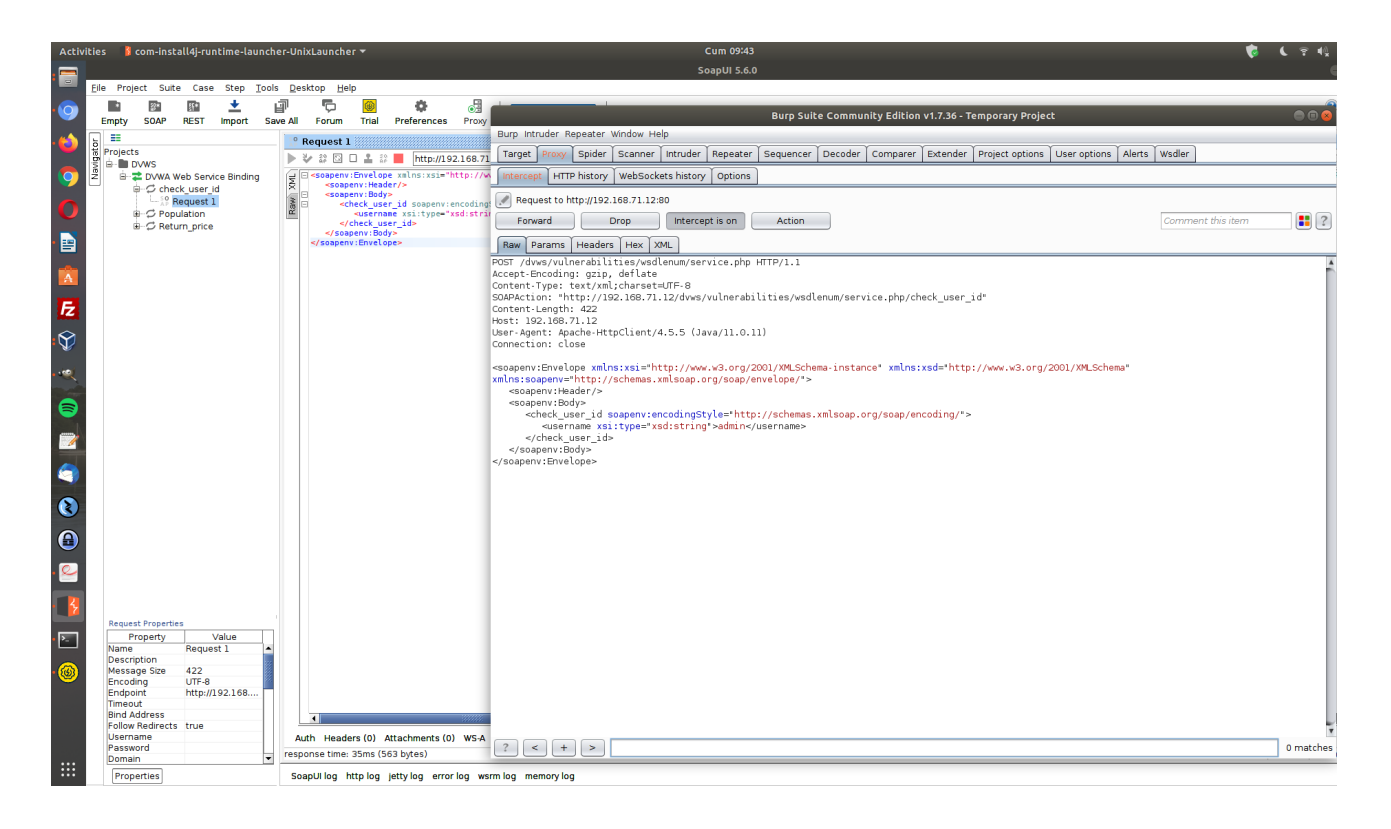

Yakalanan paketi repeater'a gönderelim ve yanıt paketlerini gözlemleyerek güvenlik testini uygulayalım.

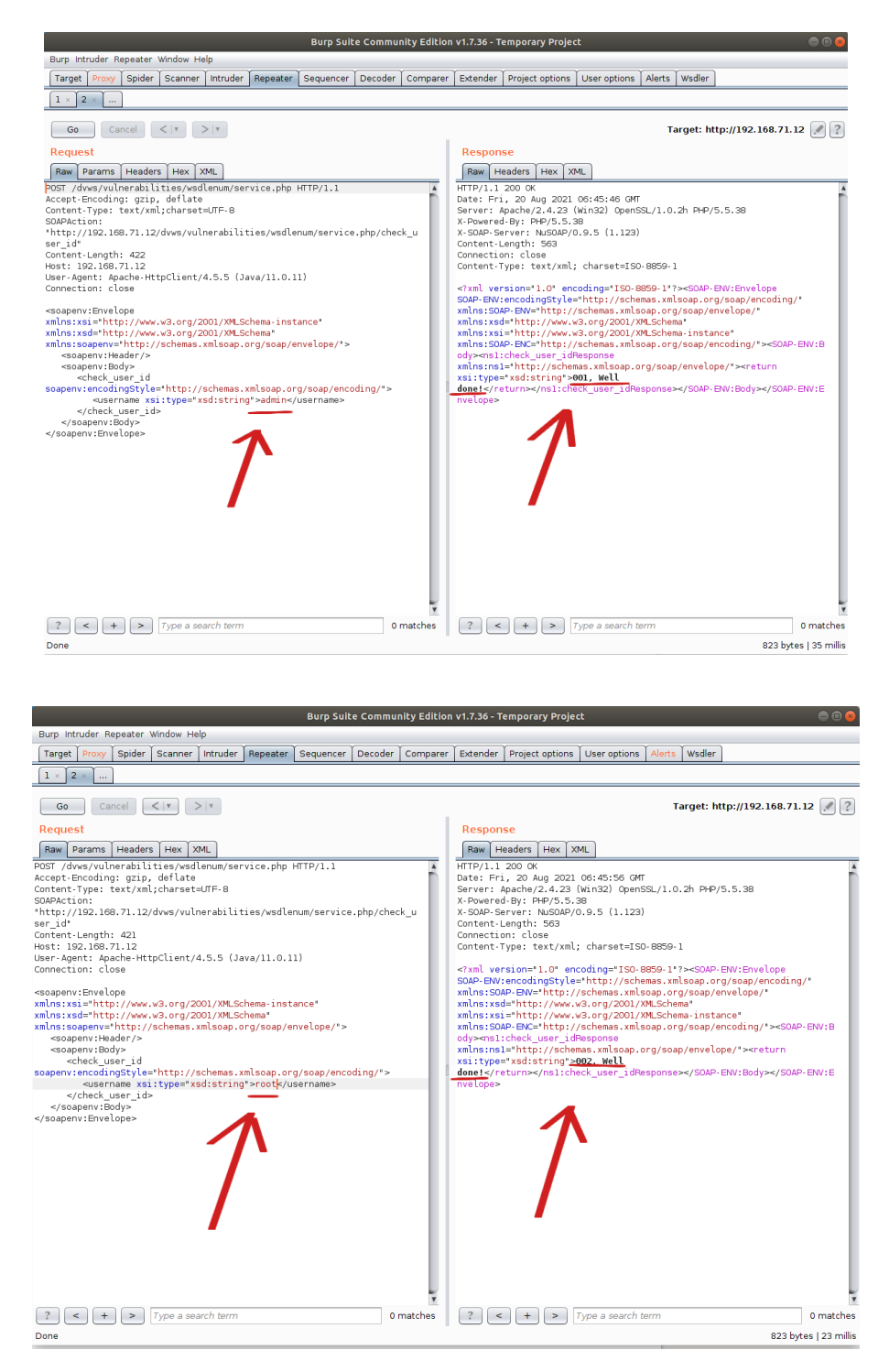

(Not: Check\_User\_ID arguman değerleri kasıtlı zafiyetler içeren dvws web servisinin pdf dökümanından elde edilmiştir. Bkz. /var/www/dvws/Attacking Damn Vulnerable Web Services.pdf )

Bu şekilde burp'te talep paketinin gövdesindeki node'ların değerleri ile, paketin başlıkları ile, ve url'de yer alan parametreler ile oynanarak çeşitli güvenlik testi adımları uygulanabilir.

## Uygulama [SoapUI ile Rest Web Servis Test Etme]

(+) Birebir denenmiştir ve başarıyla uygulanmıştır.

Bu uygulamada SoapUI yazılımı kullanılarak kasıtlı zafiyetler içeren DVWS web servisindeki bir ders sayfasında sunulan rest web servisini test etme yolu gösterilecektir.

Gereksinimler

| // Ana Makine                       |
|-------------------------------------|
| // Web Servis Test Yazılımı         |
| // Proxy Yazılımı                   |
| // Hedef Web Servisi - Sanal Makine |
|                                     |

Not: SoapUI kurulumu ve başlatma Uygulama [SoapUI Yazılımı ile SOAP Web Servis Test Etme] başlığında bahsedilmiştir.

Not: Kasıtlı zafiyetler içeren DVWS web servisi outdated olduğundan sadece eski php versiyon 5.5.38'de her sayfası düzgün çalışırdır. Bu nedenle XAMPP php 5.5.38 kurulumu ile DVWS web servisi DVWS - Windows 7 Home Premium sanal makinesinde yayındadır.

DVWS web servisi kompakt halde test amaçlı hem SOAP web servis hem de REST web servis barındırmaktadır. REST web servisi için bir tanımlama dosyası bulundurmamaktadır. Bunun yerine bir adet url şeklinde arayüz / kapsam sunmaktadır. Bu nedenle soapui'ye arayüz / kapsam bu bir url ile yüklenecektir.

Öncelikle dvws web servisindeki ilgili sayfaya göz atalım.

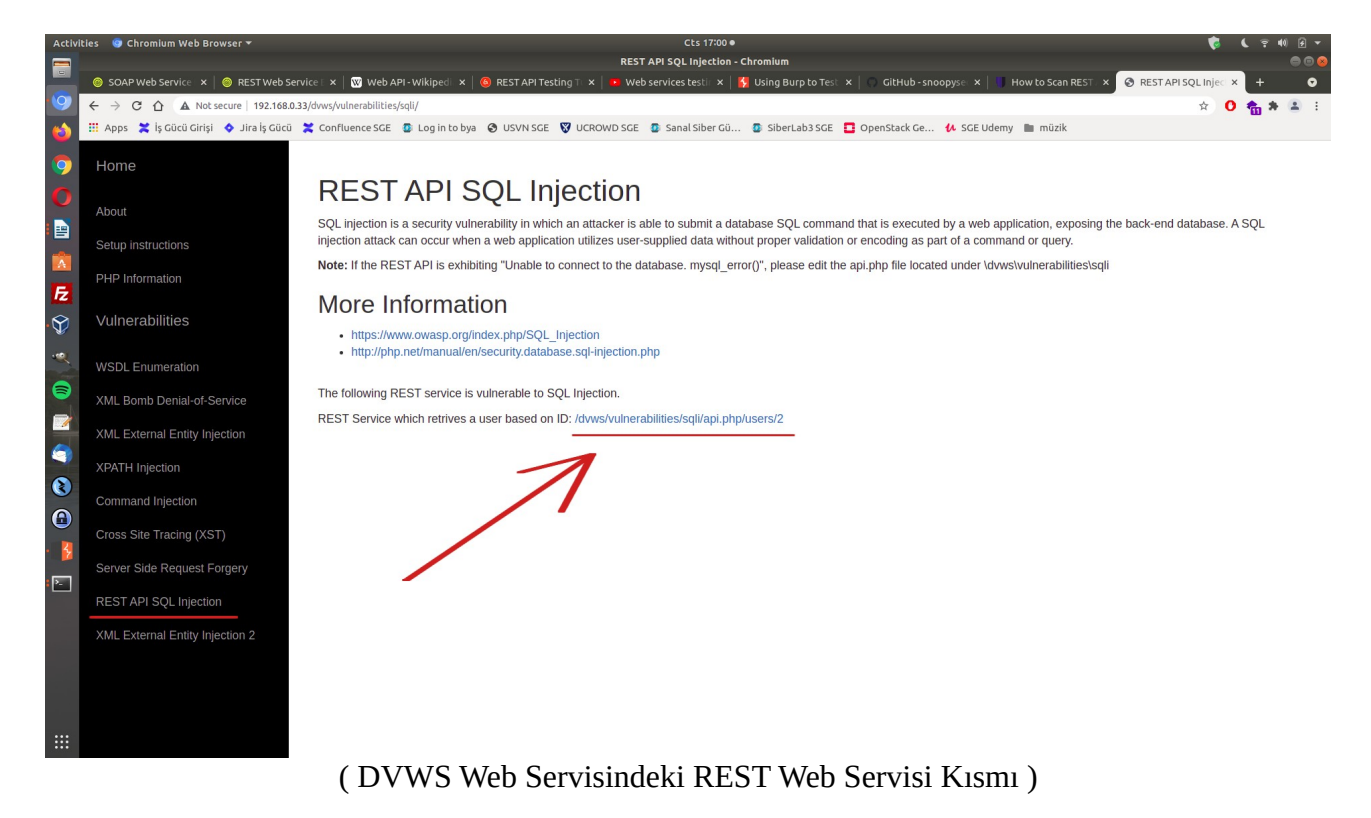

Bir URL verilmiş. Bu rest web servise ait URL ile URL'deki parametreye verilen değere göre arkada veritabanından çekilen veri json formatında getirilmektedir.

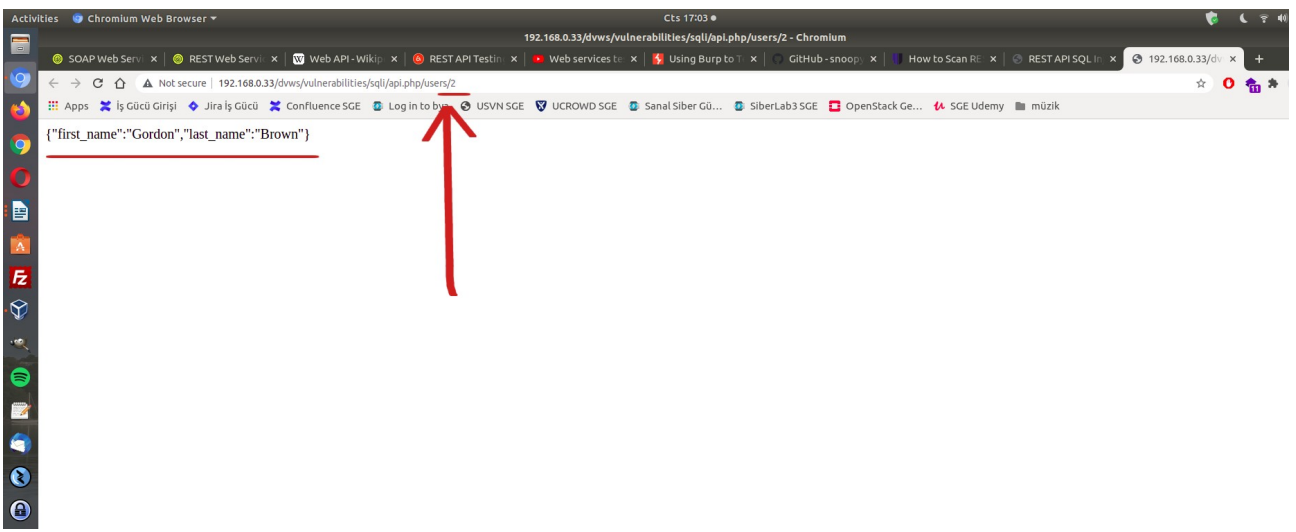

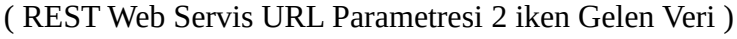

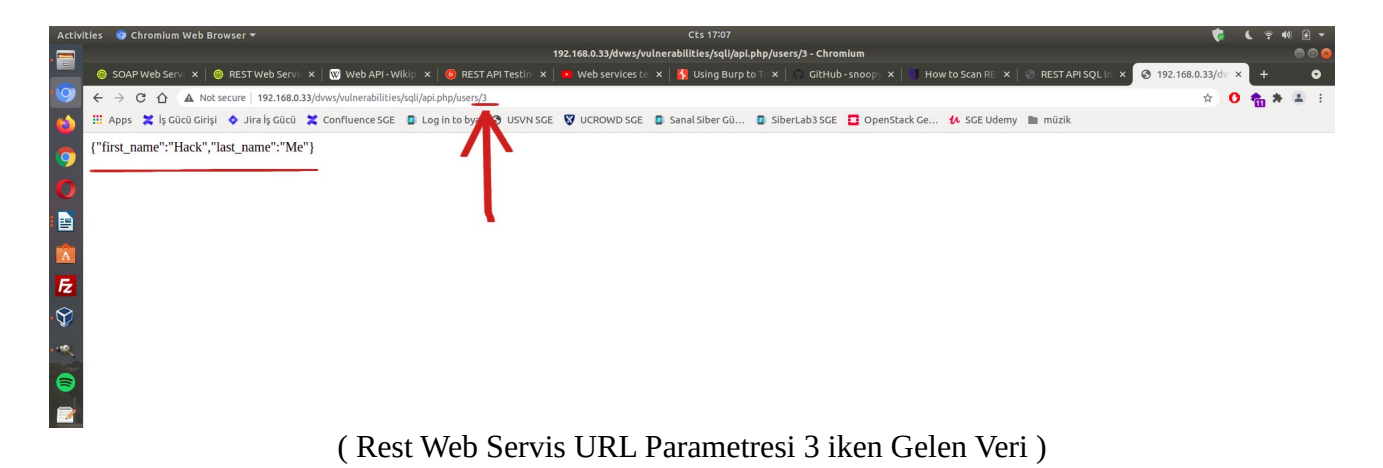

DVWS'nin bu ders sayfası ekranında rest web servisine ait url'deki 2 parametresinde sql enjeksiyonu açıklığı sunulmaktadır.

SoapUI yazılımı ile REST web servisini bu arayüzü / kapsamı göstererek test edelim ve sql enjeksiyonu açıklığını tespit edelim.

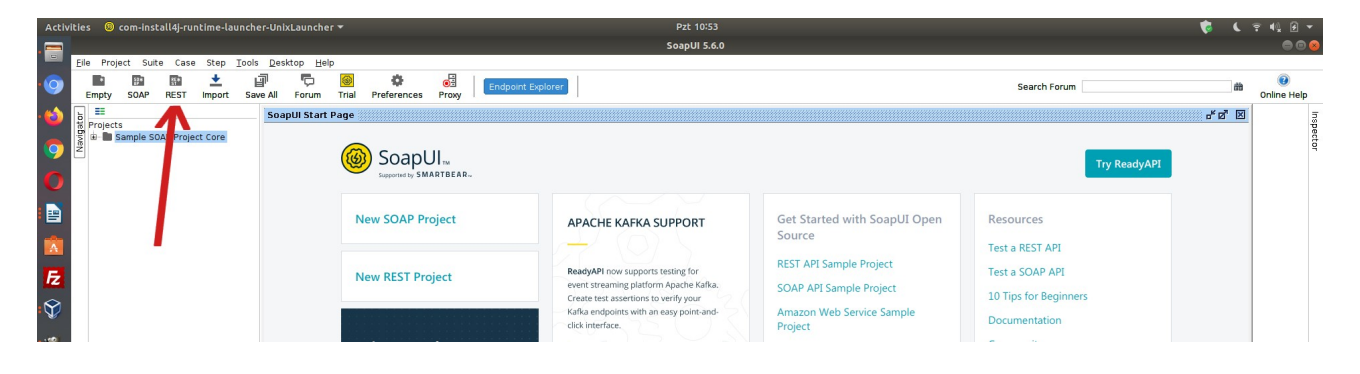

| Activiti | es 🗵             | om-inst | all4j-runi | time-lau | ncher-Uni | xLauncher                                 | *            |                                                                                                    |                                                                           |                                 |                                                     |                                                                                                    | Pzt 10:54                                                                                   |                                |                                                                                                    |         |                                                                                                    |              | <b>v</b> | ₹ 4≬ Ø ▼    |
|----------|------------------|---------|------------|----------|-----------|-------------------------------------------|--------------|----------------------------------------------------------------------------------------------------|---------------------------------------------------------------------------|---------------------------------|-----------------------------------------------------|----------------------------------------------------------------------------------------------------|---------------------------------------------------------------------------------------------|--------------------------------|----------------------------------------------------------------------------------------------------|---------|----------------------------------------------------------------------------------------------------|--------------|----------|-------------|
| . 🚍      |                  |         |            |          |           |                                           |              |                                                                                                    |                                                                           |                                 |                                                     |                                                                                                    | SoapUI 5.6.0                                                                                |                                |                                                                                                    |         |                                                                                                    |              |          | 000         |
|          | Empty<br>Project | SOAP    | REST       | Step I   | Save All  | ktop <u>H</u> elp<br>Forum<br>pUI Start I | Trial        | Preferences                                                                                                    | Proxy                                                                     | Endpoint E                      | Explorer                                            |                                                                                                    |                                                                                             |                                |                                                                                                    |         | Search Forum                                                                                                    | Try ReadyAPI | #        | Online Help |
|          |                  |         |            |          |           |                                           | N6<br>N6<br> | ew SOAP Pr<br>ew REST Pro<br>The State of<br>ipare 15 min<br>he 2021 Stat<br>o help us id<br>rends in the<br>ake The Su | oject<br>of API S<br>ns to take<br>te of API S<br>entify ma,<br>industry. | urvey<br>part in<br>urvey<br>or | All<br>Ree<br>Critical<br>Creates a<br>URI: http:// | AddyAPI now supports to<br>addyAPI now supports to<br>the streaming platform<br>eate test saseritons to a<br>file endpoints with the<br>More<br>T project I<br>with the stream of the stream<br>(/192168.71.12/dws) | JPPORT<br>esting for<br>Apache Kaña.<br>errity your<br>ever REST Project<br>athis workspace | G<br>Sc<br>Ri<br>Sc<br>Ar<br>t | iet Started with Soapt<br>ource<br>EST API Sample Project<br>OAP API Sample Project<br>sers/2<br>import WADL | JI Open | Resources<br>Test a REST API<br>Test a SOAP API<br>10 Tips for Beginn<br>Documentation<br>Community<br>Get Certified | ers          |          |             |

Hedef web servisi tanımlama dosyası WADL sunmadığından sadece bir url ile arayüz / kapsam girilir ve Ok denir. Böylece örnek bir talep paketi oluşacaktır. Bu paket gönderilerek hedef web servisine talep yapılır ve yanıt döner.

| Activiti     | es 🗵 co    | om-insta    | ll4j-runI  | ime-lau       | ncher-U       | nixLaunch         | er 🔻                                                                                                    |                 |             |              |             |       | Pz       | t 10:55                                    |                                |        |   |             | ، 🧋 | <b>?</b> € | e 👻        |
|--------------|------------|-------------|------------|---------------|---------------|-------------------|----------------------------------------------------------------------------------------------------|-----------------|-------------|--------------|-------------|-------|----------|--------------------------------------------|--------------------------------|--------|---|-------------|-----|------------|------------|
|              |            |             |            |               |               |                   |                                                                                                    |                 |             |              |             |       | Soap     | UI 5.6.0                                   |                                |        |   |             |     |            | ) 🗇 😣      |
| E            | ile Projec | ct Suite    | Case       | Step <u>I</u> | ools <u>D</u> | esktop <u>H</u> e | ilp                                                                                                    |                 |             |              |             |       |          |                                            |                                |        |   |             |     |            |            |
| - 💿          | •          | 532 H<br>87 | 85 B<br>51 | +             | Ð             | þ                 | 1                                                                                                    | •               | 0           | Endpoin      | Explorer    |       |          |                                            |                                |        | c | earch Forum | â   | (2         | į.         |
|              | Empty      | SOAP        | REST       | Import        | Save A        | Forum             | Trial                                                                                                    | Preferences     | Proxy       |              |             |       |          |                                            |                                |        |   |             |     | Online     | Help       |
| • 🍅 🗦        |            |             |            |               | RE            | Request           | 1                                                                                                    |                 |             |              |             |       |          |                                            |                                |        |   |             |     | ೆ ದೆ       | <b>X</b> 5 |
| and a second | Projects   | ST Projec   | t 1        |               |               | Met               | hod                                                                                                    | Endpoint        |             |              |             |       | Resour   | ce                                         |                                |        |   | Parameters  |     | - 18 +     | a Pec      |
|              |            | http://19   | 2.168.71   | 1.12          |               | GET               |                                                                                                    | http://192.168  | .71.12      |              |             |       | - /dvws/ | ulnerabilities                             | /sqli/api.php/u                | sers/2 | 2 |             |     |            | _   9      |
|              |            | - 2 [/d     | ws/vulne   | rabilities/   | lest .        | +× *              |                                                                                                    | · •             |             |              |             |       |          |                                            |                                | S ML   |   |             |     |            | All .      |
| 0            |            | L RE        | Reques     | t 1           | Reg           | ·                 | Name                                                                                                    |                 | V           | alue         |             | Style |          | Leve                                       | el                             | NO     |   |             |     |            |            |
|              | 🕀 🛅 Sa     | mple SOA    | P Project  | Core          |               |                   |                                                                                                    |                 |             |              |             |       |          |                                            |                                | S      |   |             |     |            |            |
|              |            |             |            |               | 8             |                   |                                                                                                    |                 |             |              |             |       |          |                                            |                                | ITML   |   |             |     |            |            |
| -            |            |             |            |               |               |                   |                                                                                                    |                 |             |              |             |       |          |                                            |                                | 1      |   |             |     |            |            |
| A            |            |             |            |               |               |                   |                                                                                                    |                 |             |              |             |       |          |                                            |                                | Ra     |   |             |     |            |            |
| E            |            |             |            |               |               |                   |                                                                                                    |                 |             |              |             |       |          |                                            |                                |        |   |             |     |            |            |
| 144          |            |             |            |               |               |                   |                                                                                                    |                 |             |              |             |       |          |                                            |                                |        |   |             |     |            |            |
| 8            |            |             |            |               |               |                   |                                                                                                    |                 |             |              |             |       |          |                                            |                                |        |   |             |     |            |            |
|              |            |             |            |               |               |                   |                                                                                                    |                 |             |              |             |       |          |                                            |                                |        |   |             |     |            |            |
| • 🔍          |            |             |            |               |               |                   |                                                                                                    |                 |             |              |             |       |          |                                            |                                |        |   |             |     |            |            |
| Sec.         |            |             |            |               |               |                   |                                                                                                    |                 |             |              |             |       |          |                                            |                                |        |   |             |     |            |            |
|              |            |             |            |               |               |                   |                                                                                                    |                 |             |              |             |       |          |                                            |                                |        |   |             |     |            |            |
|              |            |             |            |               |               |                   |                                                                                                    |                 |             |              |             |       |          |                                            |                                |        |   |             |     |            |            |
| 1            |            |             |            |               |               |                   |                                                                                                    |                 |             |              |             |       |          |                                            |                                |        |   |             |     |            |            |
|              |            |             |            |               |               |                   |                                                                                                    |                 |             |              |             |       |          |                                            |                                |        |   |             |     |            |            |
| S            |            |             |            |               |               |                   |                                                                                                    |                 |             |              |             |       |          |                                            |                                |        |   |             |     |            |            |
| 0            |            |             |            |               |               |                   |                                                                                                    |                 |             |              |             |       |          |                                            |                                |        |   |             |     |            |            |
|              |            |             |            |               |               |                   |                                                                                                    |                 |             |              |             |       |          |                                            |                                |        |   |             |     |            |            |
|              |            |             |            |               |               |                   |                                                                                                    |                 |             |              |             |       |          |                                            |                                |        |   |             |     |            |            |
| -            |            |             |            |               |               |                   |                                                                                                    |                 |             |              |             |       |          |                                            |                                |        |   |             |     |            |            |
| • 4          |            |             |            |               |               | Required:         |                                                                                                    | Sets if param   | neter is re | quired       |             |       |          |                                            |                                |        |   |             |     |            |            |
|              |            |             |            |               |               | Type:             |                                                                                                    |                 |             |              |             | Ŧ     |          |                                            |                                |        |   |             |     |            |            |
| • 🚬          | 4          |             |            |               | Þ             | Options:          |                                                                                                    |                 |             |              | Add         |       |          |                                            |                                |        |   |             |     |            |            |
|              | Reques     | st Params   |            |               |               |                   |                                                                                                    |                 |             |              | Edit        |       |          |                                            |                                |        |   |             |     |            |            |
| • 🧐          |            | Reques      | t Propert  | ies           | _             |                   |                                                                                                    |                 |             |              | Remo        | ve    |          |                                            |                                |        |   |             |     |            |            |
|              | Pro        | perty       | Paquaet    | alue          |               |                   |                                                                                                    |                 |             |              | -           |       |          |                                            |                                |        |   |             |     |            |            |
|              | Descript   | tion        | request    |               |               |                   |                                                                                                    |                 |             |              |             |       |          |                                            |                                |        |   |             |     |            | 1 11 -     |
|              | Encoding   | g<br>it     | http://19  | 92.168        |               | Disable Er        | codina:                                                                                                    | Disables URL    | -Encoding   | of the paran | neter value |       |          |                                            |                                |        |   |             |     |            |            |
|              | Timeout    | drage       |            |               |               |                   |                                                                                                    | _               |             |              |             |       |          |                                            |                                |        |   |             |     |            | ě          |
|              | Follow Re  | edirects    | true       |               |               | Auth Head         | Headers (0) Attachments (0) Representations (0) IMS Headers IMS Properties (0) Headers (0) Attachments (0                                                                                                    |                 |             |              |             |       |          | eaders (0) Attachments (0) SSI Info. Benri | esentations (0) Schema IMS (0) |        |   | -           |     |            |            |
|              | Usernam    | ne<br>rd    |            |               |               | adri neau         | na neuvora (a) neuvonana (a) nepraderkeuvora (a) pro neuvora pro neuvora (a) neuvora (a) neuvo |                 |             |              |             |       |          | sectored (b) scheme (c)                    |                                | 1:1    | _ |             |     |            |            |
|              | Bronor     | rtine       |            |               | ű –           |                   | http://og                                                                                                    | isthules arres  | 100 more    |              | e lea       |       |          |                                            |                                |        |   |             |     |            |            |
|              | rioper     | 1162        |            |               | 2             | oaporiog          | nech ind                                                                                                    | percy log error | iog wsn     | nog memo     | .yy         |       |          |                                            |                                |        |   |             |     |            |            |

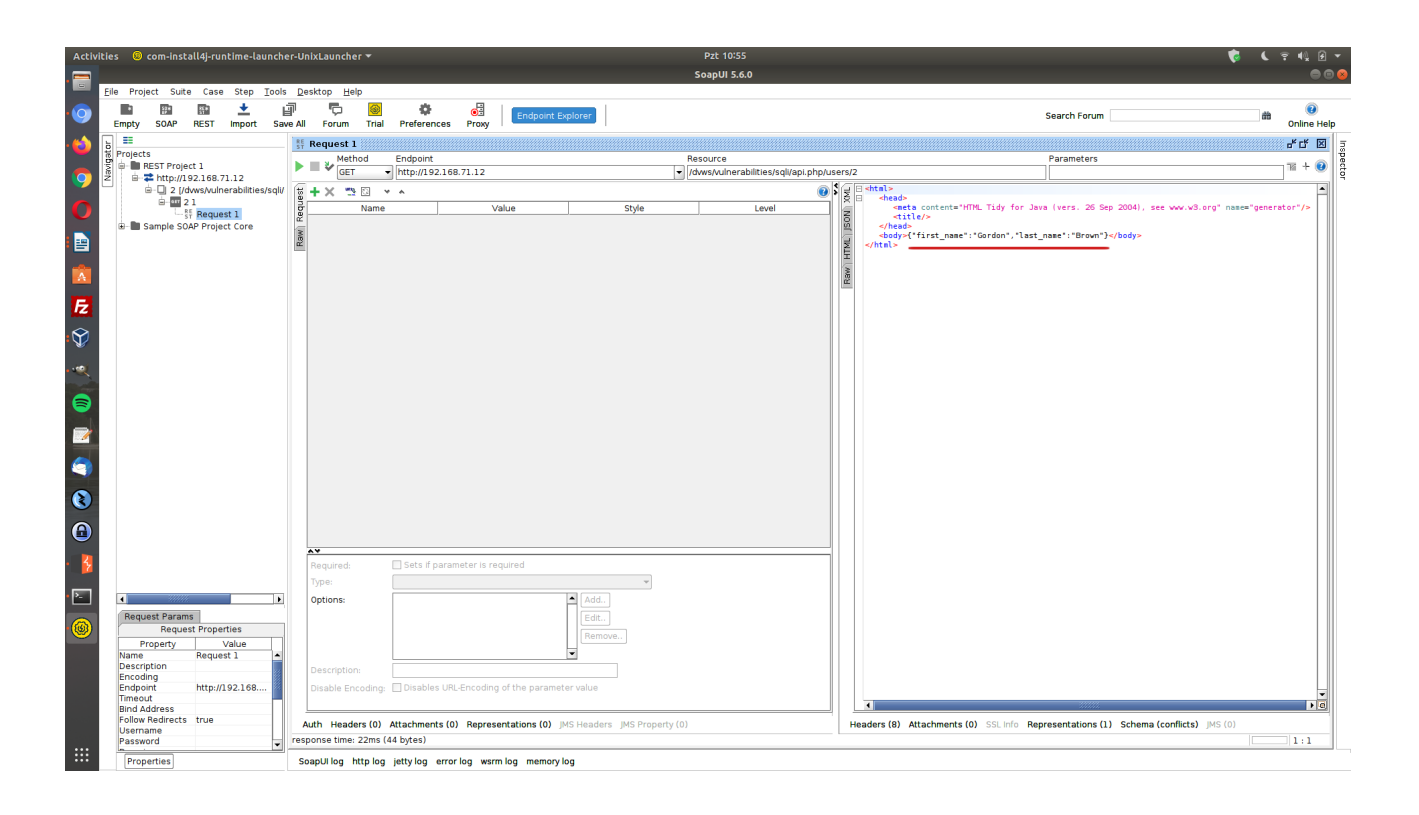

Şimdi 2 parametresine sql enjeksiyonu payload'ları girelim ve açıklık var mı tespit edelim.

Girilen Payload 1: '

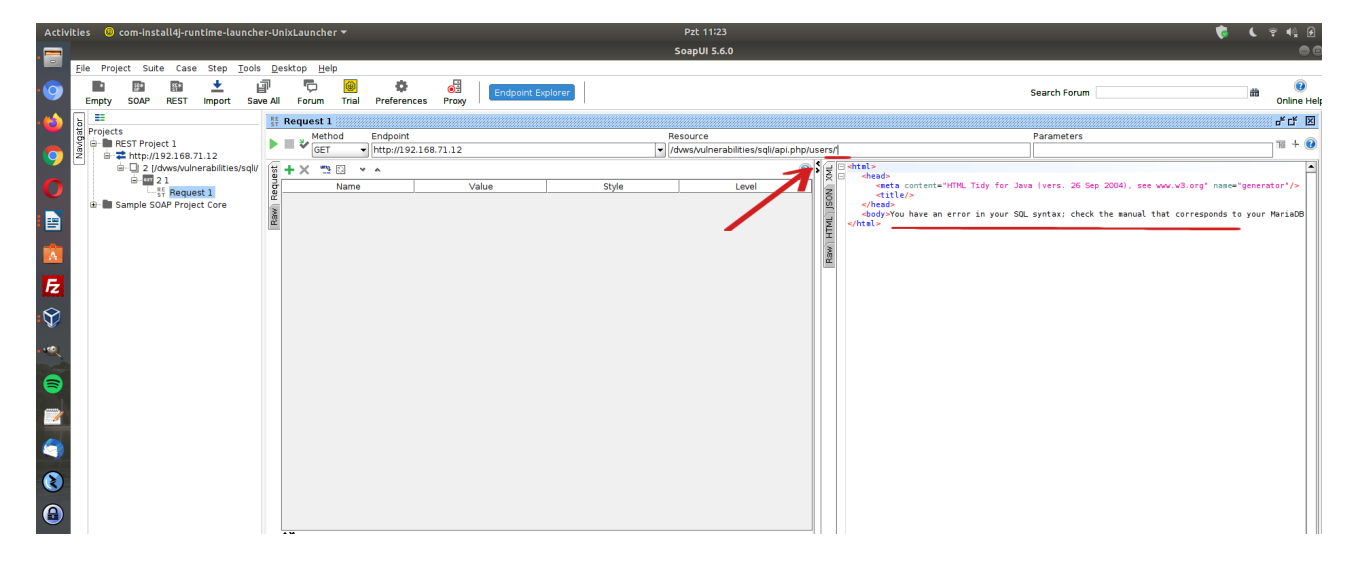

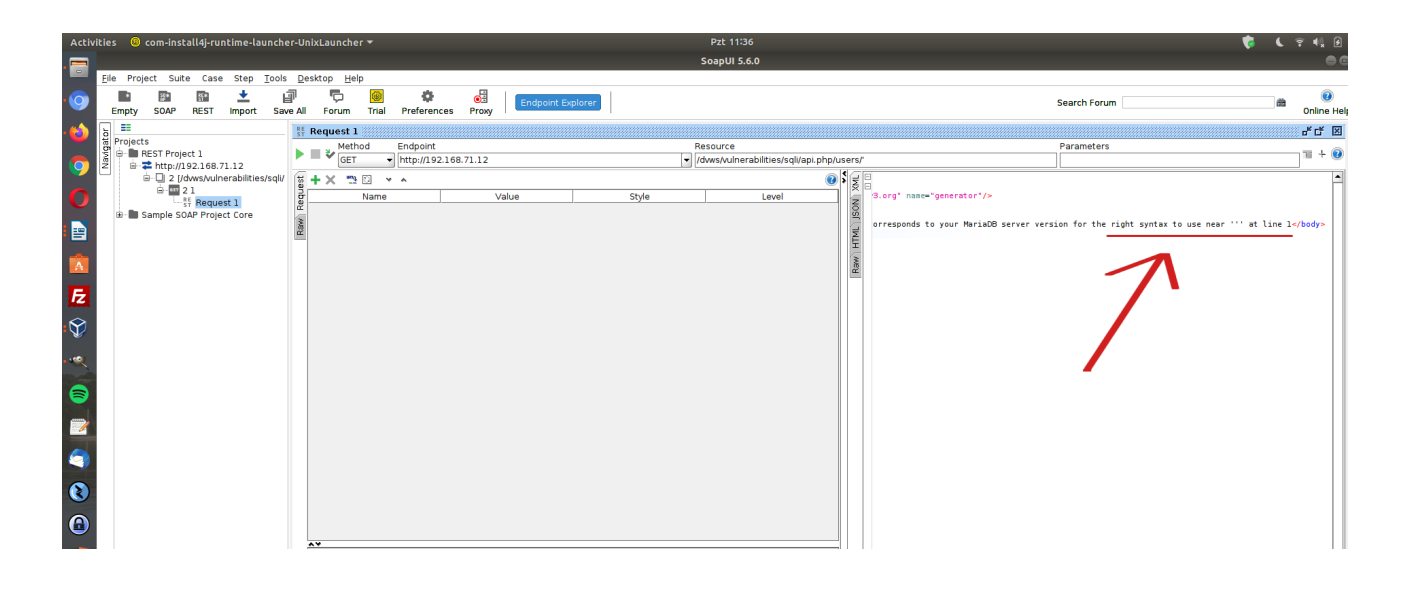

# Girilen Payload 2: 1

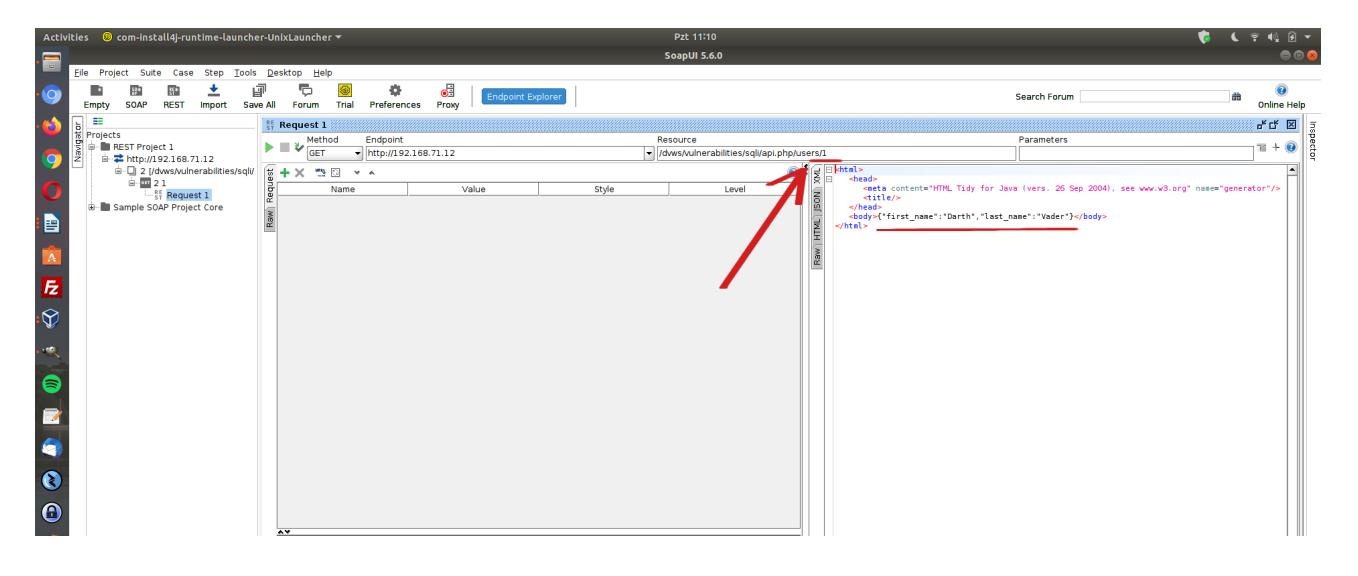

Girilen Payload 3: 50-ASCII(1)

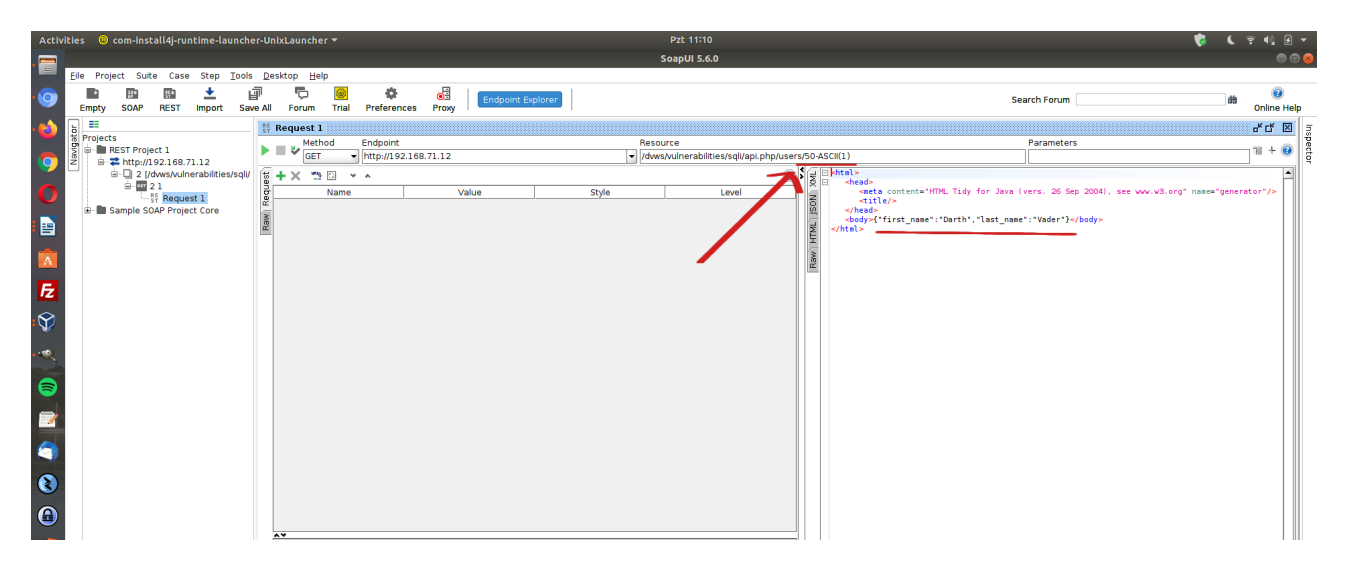
İlk payload'da tırnak karakteri sql hatası döndürmüştür. Demek ki tırnak karakteri sql ifadesi olarak işlenmiştir ve fazla tırnak ile sql hatasına sebep olmuştur. İkinci payload'da 1 ifadesi girilmiştir ve karşılık olarak 1 kaydı dönmüştür. Üçüncü payload'da ise ASCII(1) sql ifadesi girilmiştir. Bu sql ifadesi değeri 49'a eşittir. 50-ASCII(1) ile 50'den 49 çıkarıldığında 1 kalacaktır ve yine 1 kaydı yanıt olarak dönecektir. 1 payload'u ile 50-ASCII(1) payload'u aynı çıktıyı verdiğinden demek ki ASCII() sql ifadesi çalışmıştır. Sql enjeksiyonu açıklığı var tespiti sonrası sql ifadeleri uygun şekilde girilerek sql enjeksiyonu gerçekleştirilebilir.

Bilgi:

Netsparker ile bu rest web servis url'si taranmıştır (bkz. Uygulama [Netsparker ile REST Web Servis Test Etme]) ve uygun payload'lar ile veritabanı ismi, sürümü, veritabanı kullanıcısı gibi bilgiler elde edilmiştir.

Eğer WADL, OpenAPI (Swagger),... v.b. REST web servise ait arayüz / kapsam dosyası olsaydı bu arayüz / kapsam dosyası SoapUI'ye yüklendiğinde sol sütunda örnek talepler listelenecekti ve ona göre rest web servis güvenlik denetimleri uygulanabilecekti.

# Uygulama [Burpsuite WSDLER Eklentisi ile Soap Web Servis Test Etme]

(+) Birebir denenmiştir ve başarıyla uygulanmıştır.

Bu uygulamada burpsuite'in wsdler eklentisi yardımıyla dvws kasıtlı zafiyetler içeren web servisinin bir ders sayfasındaki arka uçta yer alan hedef soap web servisi test edilecektir.

Gereksinimler

Ubuntu 18.04 LTS Burpsuite, Wsdler Plugin DVWS - Windows 7 Home Premium // Ana Makina // Güvenlik Testi Aracı // Web Servisi - Sanal Makine

Not: Kasıtlı zafiyetler içeren DVWS web servisi outdated olduğundan sadece eski php versiyon 5.5.38'de her sayfası düzgün çalışırdır. Bu nedenle XAMPP php 5.5.38 kurulumu ile DVWS web servisi DVWS - Windows 7 Home Premium sanal makinesinde yayındadır.

Öncelikle Burpsuite'e Wsdler eklentisini kuralım.

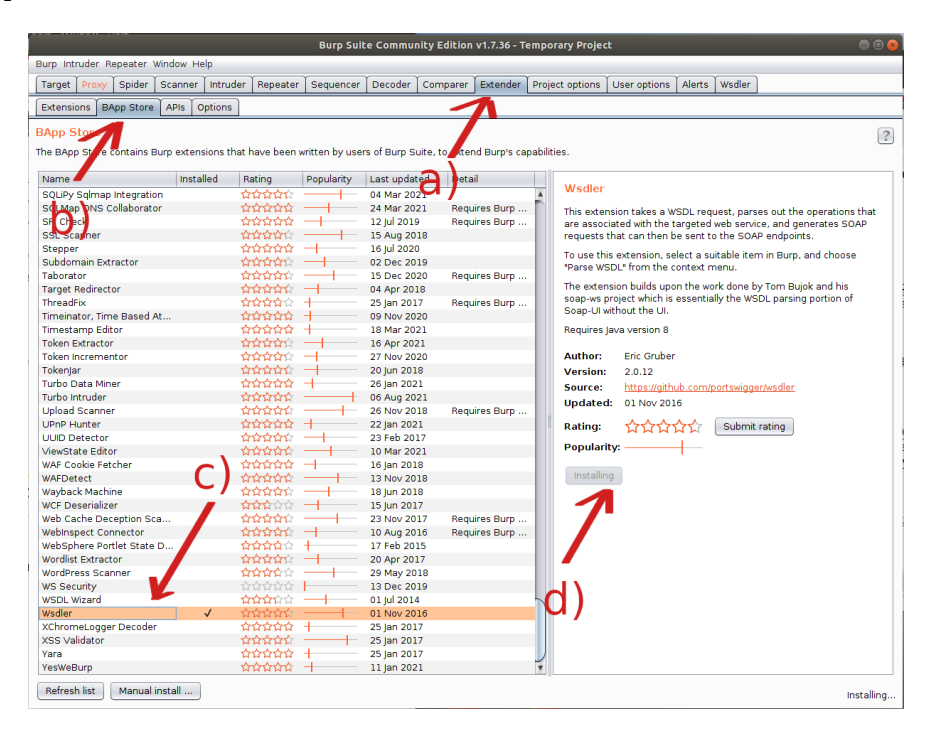

Bu kurulum sonrası Wsdler sekmesi burpsuite menülerine gelecektir.

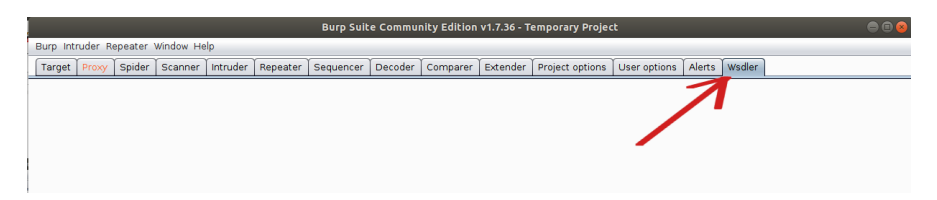

Hedef dvws web servisinin ilgili sayfasına bir göz atalım.

| Activ | ties 🛛 单 Firefox Web Browser 🔻                      | Paz 15:53                                                                                                    | ، چ            | ÷ 4                |            |  |
|-------|-----------------------------------------------------|----------------------------------------------------------------------------------------------------|----------------|--------------------|------------|--|
|       | WSDL Enumeration × ©                                | 3 Settings × +                                                                                                    |                |                    | 00         |  |
| 0     | $\leftrightarrow$ $\rightarrow$ C $\textcircled{a}$ | ○ 월 192.168.0.37/dvws/vulnerabilities/wsdlenum/         □ ☆                                                                                                    |                | $\bigtriangledown$ | <b>0</b> = |  |
| 6     | Home                                                |                                                                                                    |                |                    |            |  |
|       |                                                     | WSDL Enumeration                                                                                                    |                |                    |            |  |
|       | ADOUL                                               | Most SOAP services are deployed to process requests given by a user through a web application. In common scenarios, the WSDL file is not exposed to the public. However, if an attacker can access an application's WSDL file numerate and and look for hidden services used by the web andication. | le, he can try | to                 |            |  |
| 0     | Setup Instructions                                  | WSDL enumeration aims to discover non-public web services by retrieving their WSDL file.                                                                                                    |                |                    |            |  |
|       | PHP mormation                                       | More Information                                                                                                    |                |                    |            |  |
|       | Vulnerabilities                                     | https://www.owasp.org/index.php/Testing_WSDL_(OWASP-WS-002)                                                                                                    |                |                    |            |  |
| E     | WSDL Enumeration                                    | http://www.ws-attacks.org/index.php/WSDL_Disclosure     The balance from pulmeting under to be prepared by the balance Child base to view the WCDL of the application     The balance from pulmeting under to be prepared by the COAD consistence Child base to view the WCDL of the application    |                |                    |            |  |
|       | XML Bomb Denial-of-Service                          | The between this statute to be processed by the back white Solar service. It is to scal the work, the and non-init other requests being processed by the Solar service click field to were where work, or the application.<br>Smartphone OS Market Share                                            |                |                    |            |  |
| Y     | XML External Entity Injection                       | OAndroid<br>Cios                                                                                                    |                |                    |            |  |
|       |                                                     | Owindows Phone<br>Oothers                                                                                                    |                |                    |            |  |
| 9     |                                                     | Submit Query                                                                                                    |                |                    |            |  |
|       |                                                     |                                                                                                    |                |                    |            |  |
| 9     |                                                     |                                                                                                    |                |                    |            |  |
| 0     | REST API SQL Injection                              |                                                                                                    |                |                    |            |  |
|       | XML External Entity Injection 2                     |                                                                                                    |                |                    |            |  |
|       |                                                     |                                                                                                    |                |                    |            |  |
| . 👂   |                                                     |                                                                                                    |                |                    |            |  |
| • •   |                                                     |                                                                                                    |                |                    |            |  |
|       |                                                     |                                                                                                    |                |                    |            |  |

DVWS'nin bu sayfasında arka uçta yer alan soap web servisin WSDL dosyasının elde edildiği varsayılmaktadır. Bu varsayıma göre sayfada sunulan WSDL dosyasını alacağız. Ardından Burpsuite'e Wsdler eklentisi yardımıyla hedef dvws soap web servisinin arayüzünü / kapsamını yükleyeceğiz. Bu şekilde örnek xml talepleri elde edeceğiz ve bu talepleri güvenlik testi amacıyla kullanacağız.

Şimdi dvws web servisi trafiğini Burpsuite üzerinden geçirelim ve hedef soap web servisinin wsdl dosyasını barındırdığı url'yi ziyaret edip paketi burpsuite'te yakalayalım.

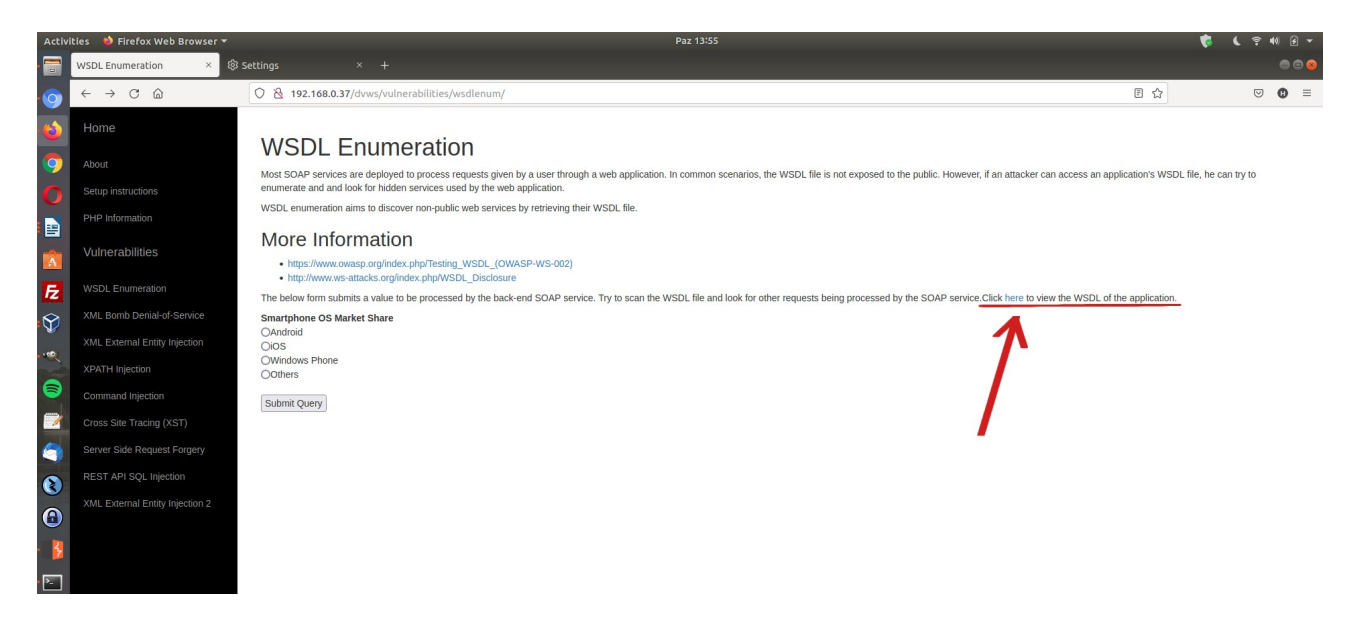

(WSDL Dosyası URL'si Paylaşımı)

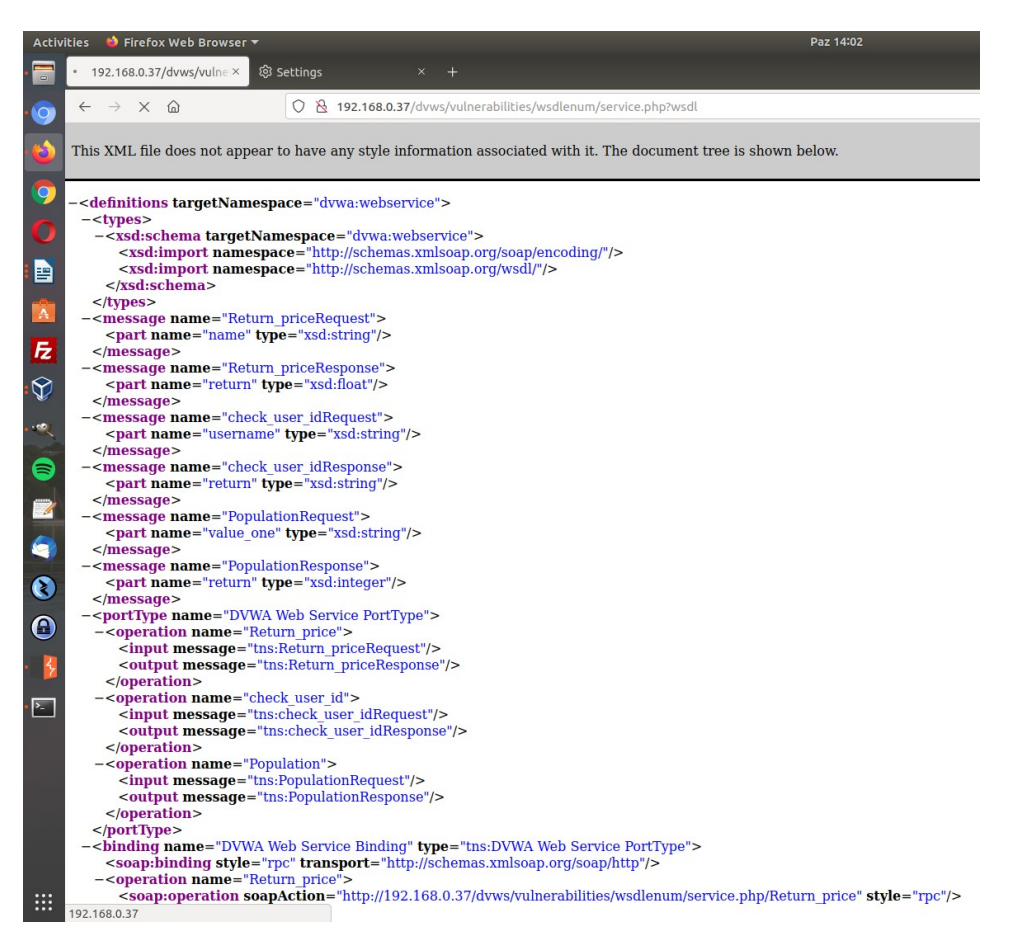

# (Hedef Web Servisi Arayüzü / Kapsamı Dosyası)

| Activ    | ities 🔰 com-install4j-runtime-launcher-UnixLauncher 👻                                                                                                    | Paz 13:57                                                                                                    | ¢ (    | Y 4  |
|----------|----------------------------------------------------------------------------------------------------|----------------------------------------------------------------------------------------------------|--------|------|
| . 🚍      | - 192.168.0.37/dvws/vulne × 😒 Settings × +                                                                                                    |                                                                                                    |        |      |
| 0        | ← → × @ O & 192.168.0.37/dvws/vulnerabilities,                                                                                                    | /wsdlenum/service.php?wsdl                                                                                                   |        |      |
|          |                                                                                                    | Burp Suite Community Edition v1.7.36 - Temporary Project                                                                     |        | 0 😣  |
| · 😂      | This XML file does not appear to have any style information associate                                                                                                    | Burp Intruder Repeater Window Help                                                                                           |        |      |
|          |                                                                                                    | Target Proxy Spider Scanner Intruder Repeater Sequencer Decoder Comparer Extender Project options User options Alerts Wsdler |        |      |
| 9        | - <definitions targetnamespace="dywa:webservice"></definitions>                                                                                                    | Intercept HTTP history WebSockets history Options                                                                            |        | -    |
| 0        | - <types></types>                                                                                                    | Pequart to http://10.150.0.27.00                                                                                             |        | _    |
| •        | - <xsd:schema targetnamespace="dvwa:webservice"><br/><xsd:import http:="" namespace="http://schemas.ym/soan.org/soan&lt;/p&gt;&lt;/th&gt;&lt;th&gt;&lt;/th&gt;&lt;th&gt;&lt;/th&gt;&lt;th&gt;&lt;/th&gt;&lt;/tr&gt;&lt;tr&gt;&lt;th&gt;&lt;/th&gt;&lt;th&gt;&lt;xsd:import namespace=" schemas.xmisoap.org="" th="" wsdl<=""><th>Forward Drop Intercept is on Action Comment this item</th><th></th><th>2</th></xsd:import></xsd:schema>                                                                                                    | Forward Drop Intercept is on Action Comment this item                                                                        |        | 2    |
|          |                                                                                                    | Raw Params Headers Hex                                                                                                    |        |      |
|          |                                                                                                    | CET /dvus/vulnerabilities/wsdlenum/service.php?wsdl HTTP/1.1                                                                 |        | 1    |
|          | <pre></pre>                                                                                                    | Host: 192.1081.0.37<br>Uber-Adent: Mozilla/5.0 (X11: Linux X85 64: rv:91.0) Gecko/20100101 Firefox/91.0                      |        | - 11 |
| Fz       |                                                                                                    | Accept: text/html,application/xhtml+xml,application/xml;q=0.9,image/webp,#/*;q=0.8                                           |        | - 11 |
| ~        | - <message name="Return_priceResponse"></message>                                                                                                    | Accept-Language: en-US,er;q=U.S<br>Accept-Encoding: qzib. deflate                                                            |        | - 11 |
| ۲¢       | <pre><pre> <pre> &lt;</pre></pre> | Peferer: http://j92.168.0.37/dvws/vulnerabilities/wsdlenum/                                                                  |        | - 11 |
|          | <pre>-<message name="check user idReguest"></message></pre>                                                                                                    | Connection: close<br>Uparade_Insecure-Requests: 1                                                                            |        | - 11 |
| •        | <pre><part name="username" type="xsd:string"></part></pre>                                                                                                    | Cache-Control: max-age=0                                                                                                    |        | - 11 |
|          |                                                                                                    |                                                                                                    |        | - 11 |
| 9        | - <message name="cneck_user_idkesponse"></message>                                                                                                    |                                                                                                    |        | - 11 |
| -        |                                                                                                    |                                                                                                    |        | - 11 |
|          | - <message name="PopulationRequest"></message>                                                                                                    |                                                                                                    |        | - 11 |
| 6        | <pre><part name="value_one" type="xsd:string"></part></pre>                                                                                                    |                                                                                                    |        | - 11 |
| -        |                                                                                                    |                                                                                                    |        | - 11 |
| 0        | <pre><pre>cinessage name= ropulation(esponse &gt;</pre></pre>                                                                                                    |                                                                                                    |        | - 11 |
|          |                                                                                                    |                                                                                                    |        | - 11 |
| 0        | - <pre>-<porttype name="DVWA Web Service PortType"></porttype></pre>                                                                                                    |                                                                                                    |        | - 11 |
| •        | <pre>-<operation name="keturn_price"></operation></pre>                                                                                                    |                                                                                                    |        | - 11 |
|          | <output message="tns:Return priceResponse"></output>                                                                                                    |                                                                                                    |        | - 11 |
| <b>-</b> |                                                                                                    |                                                                                                    |        | - 11 |
| 2        | - <operation name="check_user_id"></operation>                                                                                                    |                                                                                                    |        | - 11 |
| _        | <ul> <li><ul> <li><ul> <li><ul></ul></li></ul></li></ul></li></ul>                                                                                                    |                                                                                                    |        | - 11 |
|          |                                                                                                    |                                                                                                    |        | - 11 |
|          | - <operation name="Population"></operation>                                                                                                    |                                                                                                    |        | - 11 |
|          | <input message="tns:PopulationRequest"/>                                                                                                    |                                                                                                    |        | - 11 |
|          |                                                                                                    |                                                                                                    |        | - 11 |
|          |                                                                                                    |                                                                                                    |        | - 11 |
|          | -<br>-<br>binding name="DVWA Web Service Binding" type="tns:DVWA                                                                                                    |                                                                                                    |        | - 11 |
|          | <soap:binding 192.168.0.37="" dvws="" http:="" style="rpc" th="" transport="http://schemas.xmlsor&lt;/th&gt;&lt;th&gt;&lt;/th&gt;&lt;th&gt;_&lt;/th&gt;&lt;th&gt;&lt;/th&gt;&lt;/tr&gt;&lt;tr&gt;&lt;th&gt;&lt;/th&gt;&lt;th&gt;&lt;soap:operation soapAction=" vul<=""><th>2 &lt; + &gt;</th><th>0 mate</th><th>ches</th></soap:binding>                                                                                                    | 2 < + >                                                                                                    | 0 mate | ches |
|          | 192 168 0 37                                                                                                    |                                                                                                    |        |      |

(Hedef Web Servisi Arayüzü / Kapsamı Dosyası Talep Paketi Önünü Kesme)

Burp ile yakaladığımız wsdl dosyasına giden talep paketine sağ tık yapalım ve Parse WSDL seçeneğine tıklayalım.

|                                                               | Burp Suite                          | Communi  | ity Edition | v1.7.36 - T | emporary Proje  | ct           |        |        | 😑 🗉 😣     |
|---------------------------------------------------------------|-------------------------------------|----------|-------------|-------------|-----------------|--------------|--------|--------|-----------|
| Burp Intruder Repeater Window H                               | ielp                                |          |             |             |                 |              |        |        |           |
| Target Proxy Spider Scanner                                   | Intruder Repeater Sequencer D       | Decoder  | Comparer    | Extender    | Project options | User options | Alerts | Wsdler |           |
| Intercept HTTP history WebSock                                | kets history Options                |          |             |             |                 |              |        |        |           |
| Request to http://192.168.0.37:8                              | 80                                  |          |             |             |                 |              |        |        |           |
| Forward Drop Intercept is on Action                           |                                     |          |             |             |                 |              |        | :      |           |
| Raw Params Headers Hex                                        |                                     |          |             |             |                 |              |        |        |           |
| GET /dvws/vulnerabilities/wsdl                                | lenum/service.php?wsdl HTTP/1.1     |          |             |             |                 |              |        |        | 4         |
| User-Agent: Mozilla/5.0 (X11;                                 | Linux x86_64; rv:91.0) Gecko/20     | 100101 F | irefox/91   | .0          |                 |              |        |        |           |
| Accept: text/html,application/                                | /xhtml+xml,application/xml;q=0.9    | ,image/w | ebp,*/*;q   | =0.8        |                 |              |        |        |           |
| Accept-Language: en-US,en;q=0.<br>Accept-Encoding: gzip. defl | .D<br>Cand to Caider                |          | 1           |             |                 |              |        |        |           |
| Referer: http://192.168.0.3                                   | De en estáre scen                   |          |             |             |                 |              |        |        |           |
| Connection: close                                             | Send to Intruder                    | Ctrl+I   |             |             |                 |              |        |        |           |
| Cache-Control: max-age=0                                      | Send to Repeater                    | Ctrl+B   |             |             |                 |              |        |        |           |
|                                                               | Send to Sequencer                   |          |             |             |                 |              |        |        |           |
|                                                               | Send to Comparer                    |          |             |             |                 |              |        |        |           |
|                                                               | Send to Decoder                     |          |             |             |                 |              |        |        |           |
|                                                               | Request in browser                  | •        |             |             |                 |              |        |        |           |
|                                                               | Parse WSDL                          |          |             |             |                 |              |        |        |           |
|                                                               | Engagement tools [Pro version only] | Þ        |             |             |                 |              |        |        |           |
|                                                               | Change request method               |          |             |             |                 |              |        |        |           |
|                                                               | Change body encoding                |          |             |             |                 |              |        |        |           |
|                                                               | Copy URL                            |          |             |             |                 |              |        |        |           |
|                                                               | Copy as curl command                |          |             |             |                 |              |        |        |           |
|                                                               | Copy to file                        |          |             |             |                 |              |        |        |           |
|                                                               | Paste from file                     |          |             |             |                 |              |        |        |           |
|                                                               | Save item                           |          |             |             |                 |              |        |        |           |
|                                                               | Don't intercept requests            | Þ        |             |             |                 |              |        |        |           |
|                                                               | Do intercept                        | ►        |             |             |                 |              |        |        |           |
|                                                               | Convert selection                   | Þ        |             |             |                 |              |        |        |           |
|                                                               | URL-encode as you type              |          |             |             |                 |              |        |        |           |
|                                                               | Cut                                 | Ctrl+X   |             |             |                 |              |        |        |           |
|                                                               | Сору                                | Ctrl+C   |             |             |                 |              |        |        |           |
|                                                               | Paste                               | Ctrl+V   |             |             |                 |              |        |        |           |
|                                                               | Message editor help                 |          |             |             |                 |              |        |        |           |
|                                                               | Proxy interception help             |          |             |             |                 |              |        |        |           |
|                                                               |                                     |          | -           |             |                 |              |        |        |           |
|                                                               |                                     |          |             |             |                 |              |        |        | v         |
| ? < + > Type a se                                             | earch term                          |          |             |             |                 |              |        |        | 0 matches |

(WSDL Talep Paketinde Wsdler'in Çalışması ve Yanıt Paketini Parse Etmesi)

| Burp Suite Community Edition v1.7.36 - Temporary Project                                                                                                    | - 8      |
|----------------------------------------------------------------------------------------------------|----------|
| Burp Intruder Repeater Window Help                                                                                                    |          |
| Target Prove Spider Scanner Intruder Repeater Sequencer Decoder Comparer Extender Project options User options Alerts Wsdler                                                                                                    |          |
| Intercept HTTP history WebSockets history Options                                                                                                    |          |
| Request to http://192.168.0.37:80                                                                                                    |          |
| Forward         Drop         Intercept is on         Action         Comment this item                                                                                                    | - 1      |
| Raw Params Headers Hex                                                                                                    |          |
| Host: 192.168.0.37<br>Wer-Agent: Wozilla/5.0 (X11; Linux x86_64; rv:91.0) Gecko/20100101 Firefox/91.0<br>Accept: Text/html.application/xhtml+xml,application/xml;q=0.9,image/webp,*/*;q=0.8<br>Accept:-Encoding: gzip, deflate<br>Referer: http://J92.168.0.37/dvws/vulnerabilities/wsdlenum/<br>Connection: close<br>Upgrade-Insecure-Requests: 1]<br>Cache-Control: max-age=0 |          |
|                                                                                                    |          |
|                                                                                                    |          |
|                                                                                                    |          |
|                                                                                                    |          |
| ? < + > Type a search term                                                                                                    | 0 matche |

( Hedef DVWS Web Servisin WSDL Dosyasını Parse Etmesi ve Eklenti Penceresine Bilgilerin Gelmesi )

Bu şekilde wsdler eklentisi yardımıyla hedef soap web servisin arayüzünü / kapsamını elde ederiz.

|                                                                                                    |                                                                                             |                                                                                                    | Burp Sui                                                           | te Commu                                     | nity Editio                           | n v1.7.36 - T             | emporary Proje  | ct                                                                                                    | <b>e</b> 🖲 🗧                                                               |
|----------------------------------------------------------------------------------------------------|---------------------------------------------------------------------------------------------|----------------------------------------------------------------------------------------------------|--------------------------------------------------------------------|----------------------------------------------|---------------------------------------|---------------------------|-----------------|----------------------------------------------------------------------------------------------------|----------------------------------------------------------------------------|
| Burp Intruder Repeater Window                                                                                                    | Help<br>ar Untruder                                                                         | Beneater                                                                                                    | Sequencer                                                          | Decoder                                      | Comparer                              | Extender                  | Project options | Liser ontions Alerts Wedler                                                                                            |                                                                            |
| service * service *                                                                                                    | ar minudur                                                                                  | Repeater                                                                                                    | ocquencer                                                          | Becoder                                      | comparer                              | Enconder                  | rioject options | Cool options / Nerto                                                                                                   |                                                                            |
| Operation                                                                                                    |                                                                                             |                                                                                                    | Binding                                                            |                                              |                                       |                           |                 | Endpoint                                                                                                    |                                                                            |
| Beturn price<br>check user_id<br>Population                                                                                                    |                                                                                             |                                                                                                    | DVWA W                                                             | eb Service  <br>leb Service  <br>leb Service | Binding<br>Binding<br>Binding         |                           |                 | http://192.168.0.37/dws/ulnerabilite<br>http://192.168.0.37/dws/ulnerabilite<br>http://192.168.0.37/dws/vulnerabilitie | : Wedlenum/Senvice.php<br>s/wedlenum/Service.php<br>s/wedlenum/Service.php |
| Request<br>Raw Params Headers Hex                                                                                                    | XML                                                                                         |                                                                                                    |                                                                    |                                              |                                       | <u></u>                   |                 |                                                                                                    |                                                                            |
| OST /dvws/vulnerabilities/<br>>wser-Agent: Mozilla/S.O (X11<br>&ccept: taty/hum, application<br>&ccept-iencoding gzip, defla<br>%eferer: http://102.1080.0.37<br>Connection: close<br>gupgrade_insecure-Requests: 1<br>Zache-Control: max-age=0<br>SUMPAction: http://102.1080.0<br>SUMPAction: http://102.1080.0<br>Sumpaction: http://102.1080.0<br>Sumpaction: http://102.1080.0<br>Sumpaction: http://102.1080.0<br>Sumpactions: http://102.1080.0<br>Sumpactions: http://102.1080.0<br>Su | sdlenum/se<br>sdlenum/se<br>n/xhtml+xm<br>0.5<br>te<br>/dvws/vuln<br>.37/dvws/v<br>et=UTF-8 | rvice.php H<br>6_64; rv:9<br>l,applicat:<br>erabilitie:<br>ulnerabili                                                                                                    | HTTP/1.1<br>1.0) Gecko,<br>ion/xml;q≓<br>s/wsdlenum<br>ties/wsdlen | /20100101<br>D.9,image,<br>/<br>num/servid   | Firefox/9<br>/webp,*/*;<br>ce.php/Ret | 1.0<br>q=0.8<br>urn_price |                 |                                                                                                    |                                                                            |
| <pre>soapenv:Envelope xmlns:xsi=<br/>mlns:soapenv="http://schema<br/><soapenv:header></soapenv:header><br/><soapenv:body></soapenv:body></pre>                                                                                                    | "http://ww<br>s.xmlsoap.<br>encodingSt<br>:string">g                                        | w.w3.org/20<br>org/soap/er<br>yle="http:,<br>ero et <td>001/XMLSch<br/>nvelope/"&gt;<br/>//schemas.<br/>ne&gt;</td> <td>ema-instar<br/>xmlsoap.or</td> <td>nce" <mark>xmlns</mark><br/>rg/soap/en</td> <td>:xsd="http<br/>coding/"&gt;</td> <td>://www.w3.org,</td> <td>/2001/XMLSchema*</td> <td></td> | 001/XMLSch<br>nvelope/"><br>//schemas.<br>ne>                      | ema-instar<br>xmlsoap.or                     | nce" <mark>xmlns</mark><br>rg/soap/en | :xsd="http<br>coding/">   | ://www.w3.org,  | /2001/XMLSchema*                                                                                                    |                                                                            |
|                                                                                                    |                                                                                             |                                                                                                    |                                                                    |                                              |                                       |                           |                 |                                                                                                    |                                                                            |

Listelenen 3 adet örnek xml taleplerini repeater'a, intruder'a,... yollayarak güvenlik testleri uygulanabilir. Örneğin Return\_price xml talep paketini repeater'a gönderelim ve talep paketinin gövdesindeki xml node değerini kurcalayalım.

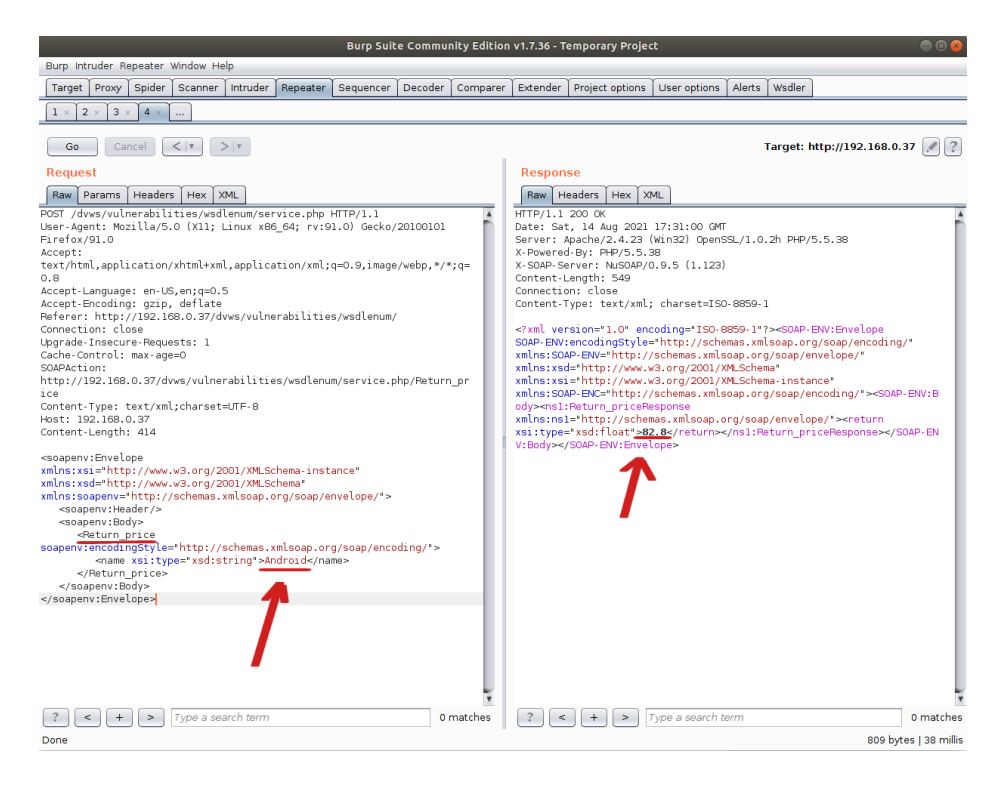

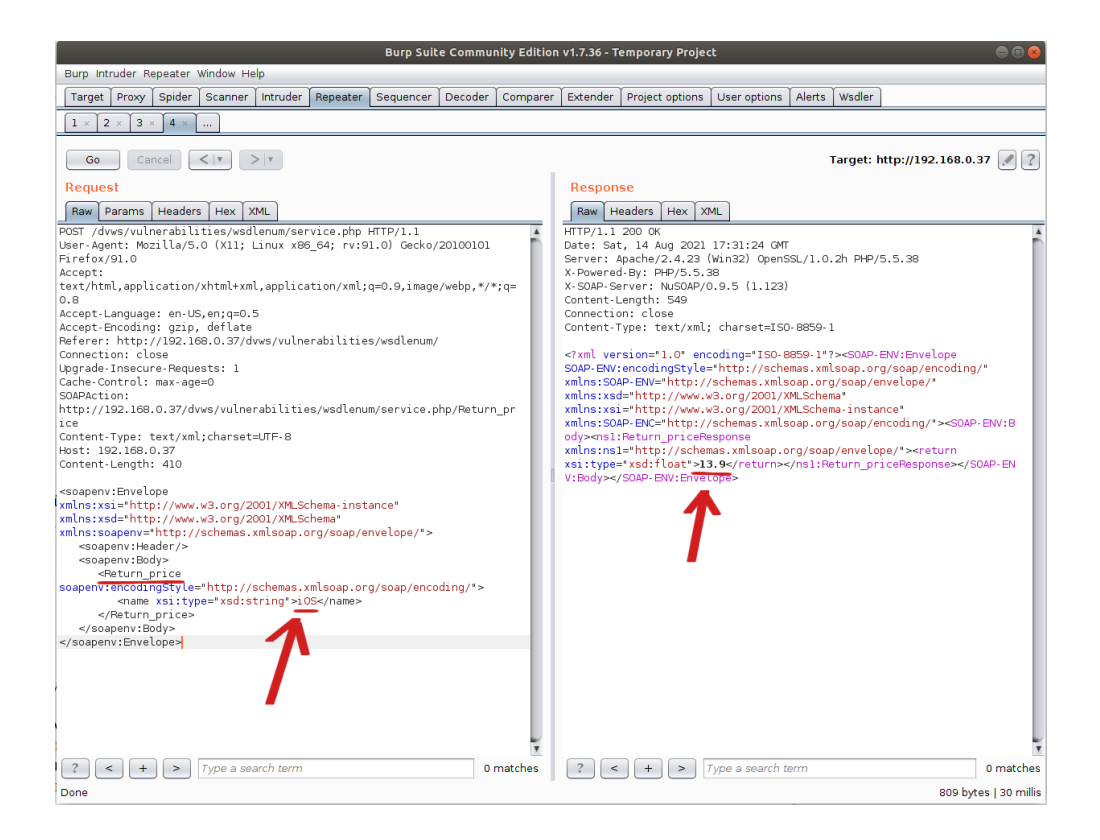

(Not: Return\_Price arguman değerleri dvws sayfasının sunduğu ekrandaki radio button'ların name attribute'unlarından elde edilmiştir).

Bu şekilde testler uygulanarak gelen yanıtlar izlenebilir ve bir açıklık aranabilir.

Bilgi:

Burpsuite wsdler eklentisi SoapUI yazılımı ihtiyacını kaldırmak için ve SoapUI yazılımı olmadan Burspuite'te soap web servisleri arayüzünü / kapsamını yükleyebilmek ve güvenlik testleri uygulayabilmek için geliştirilmiş bir eklentidir.

## Uygulama [Burpsuite ile Rest Web Servis Test Etme]

(+) Birebir denenmiştir ve başarıyla uygulanmıştır.

Bu uygulamada burpsuite ile kasıtlı zafiyetler içeren dvws web servisinin bir ders sayfasındaki arka uçta yer alan hedef rest web servisi test edilecektir. Not: Bu uygulama Burpsuite'in resmi sayfasında rest web servisleri test etme makalesinde uygulama olarak gösterilmektedir. (bkz. https:// portswigger.net/support/using-burp-to-test-a-rest-api)

Gereksinimler

Ubuntu 18.04 LTS Burpsuite DVWS - Windows 7 Home Premium // Ana Makina // Güvenlik Testi Aracı // Web Servisi - Sanal Makine

Not: Kasıtlı zafiyetler içeren DVWS web servisi outdated olduğundan sadece eski php versiyon 5.5.38'de her sayfası düzgün çalışırdır. Bu nedenle XAMPP php 5.5.38 kurulumu ile DVWS web servisi DVWS - Windows 7 Home Premium sanal makinesinde yayındadır.

Öncelikle dvws web servisindeki ilgili sayfaya bir göz atalım.

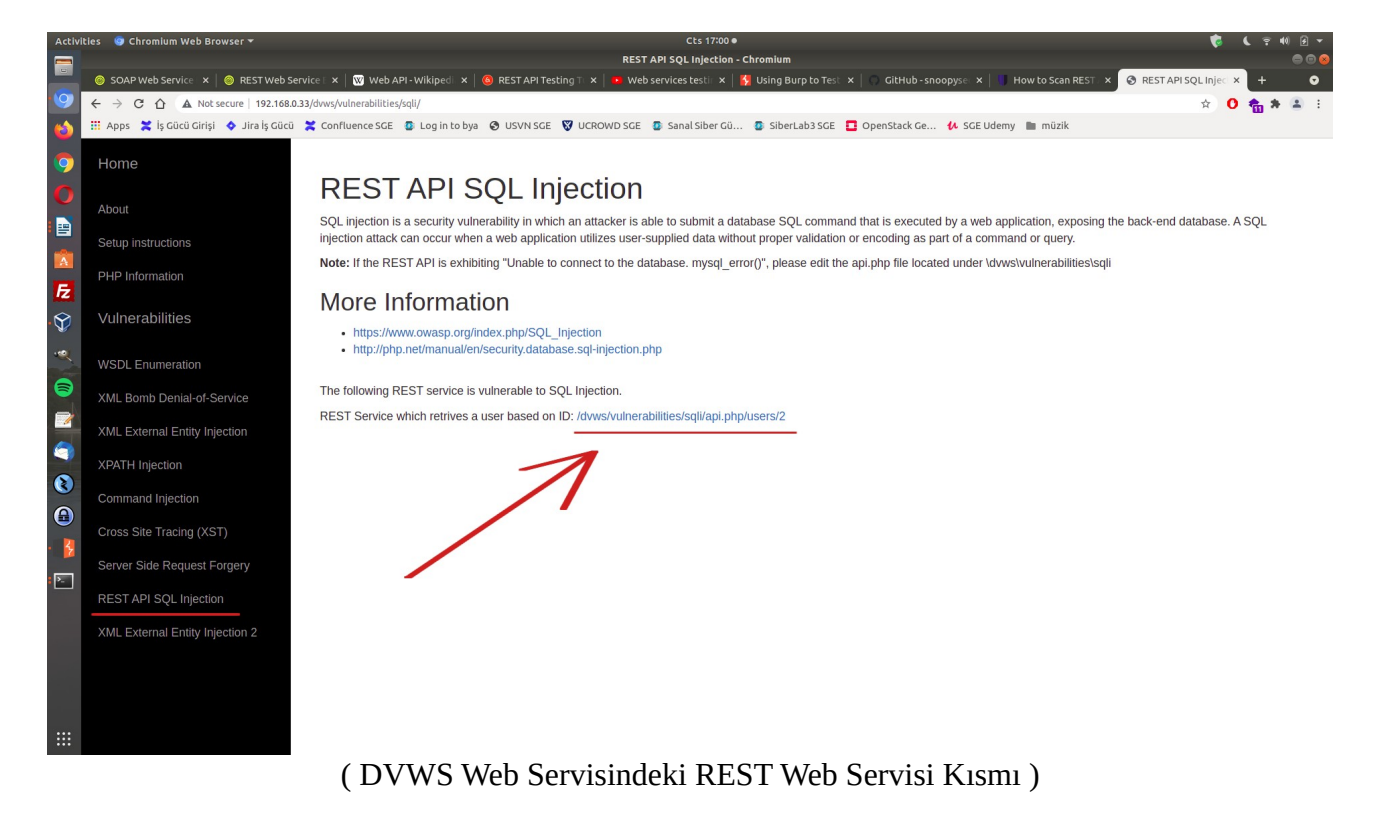

Bir URL verilmiş. Bu rest web servise ait URL ile URL'deki parametreye verilen değere göre arkada veritabanından çekilen veri json formatında getirilmektedir.

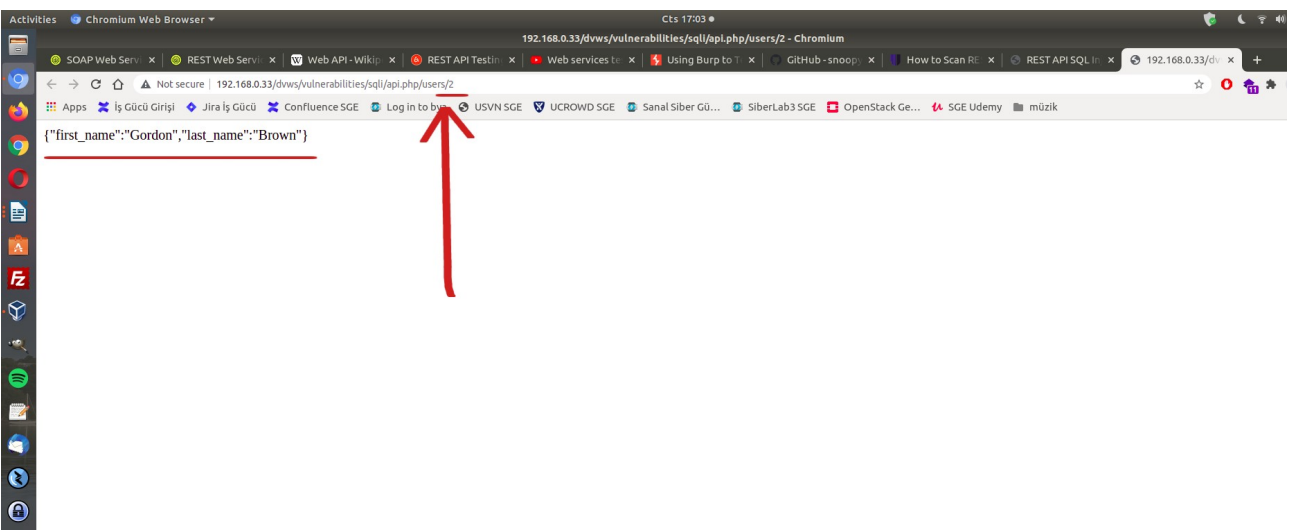

(REST Web Servis URL Parametresi 2 iken Gelen Veri)

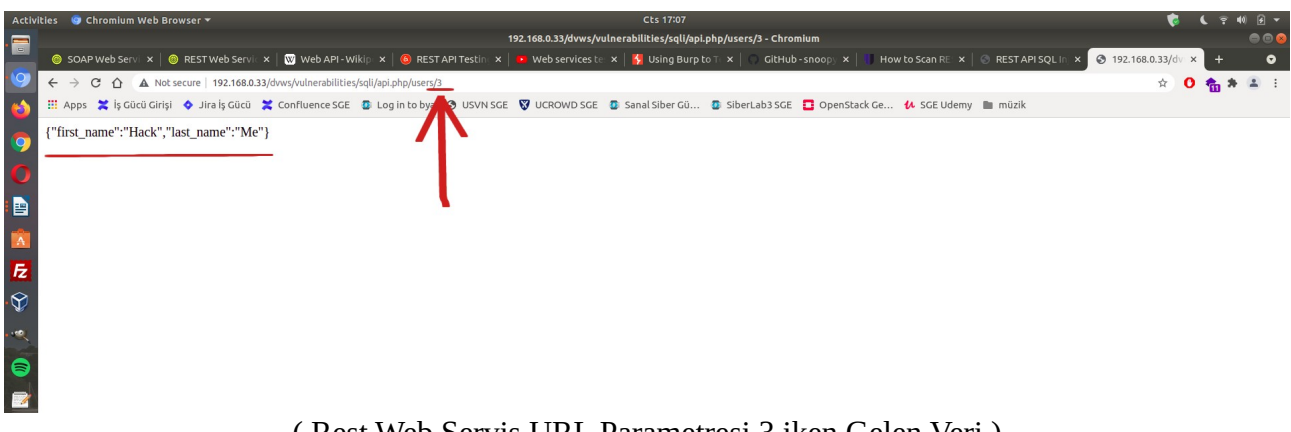

(Rest Web Servis URL Parametresi 3 iken Gelen Veri)

DVWS'nin bu ders sayfası ekranında rest web servise ait url'deki 2 parametresinde sql enjeksiyonu açıklığı sunulmaktadır.

Şimdi Burpsuite ile bu rest web servisi test edelim ve sql enjeksiyonu açıklığını tespit edelim.

| Activities 🔰 com-install4j-runtime-launcher-UnixLauncher 👻 | Paz 14:27                                                                                                    | <b>\$</b>        | 6.94     |
|------------------------------------------------------------|----------------------------------------------------------------------------------------------------|------------------|----------|
| • 192.168.0.37/dwws/vulne × 1© Settings × +                |                                                                                                    |                  |          |
| ← → X                                                      | ies/sqli/api.php/users/2                                                                                               |                  |          |
| ("first name":"Gordon" "last name":"Brown")                | Burp Suite Community Edition v1.7.36 - Temporary Project                                                               |                  |          |
| ·                                                          | Burp Intruder Repeater Window Help                                                                                     |                  |          |
|                                                            | Target Prov Spider Scanner Intruder Repeater Sequencer Decoder Comparer Extender Project options User options Alerts W | sdier            |          |
| <b>9</b>                                                   | Intercept HTTP history WebSockets history Options                                                                      |                  |          |
| 0                                                          | Request to http://192.168.0.37:80                                                                                      |                  |          |
|                                                            | Forward Drop Intercept is on Action                                                                                    | omment this item |          |
|                                                            | Raw Headers Hex                                                                                                    |                  |          |
|                                                            | GET /dvws/vulnerabilities/sqli/api.php/users/2 HTTP/1.1                                                                |                  | -        |
|                                                            | User-Agent: Mozilla/5.0 (X11; Linux x86_64; rv:91.0) Gecko/20100101 Firefox/91.0                                       |                  |          |
|                                                            | Accept: text/ntml,application/xntml+xml,application/xml;qm0.9,image/webp,*/*;qm0.8<br>Accept-Language: en-US,en;q=0.5  |                  |          |
| 8                                                          | Accept-Encoding: gzip, deflate<br>Referer: http://192.168.0.37/dvws/vulnerabilities/sqli/                              |                  |          |
|                                                            | Connection: close                                                                                                    |                  |          |
| ····                                                       | Cache-Control: max-age=0                                                                                               |                  |          |
| 0                                                          |                                                                                                    |                  |          |
|                                                            |                                                                                                    |                  |          |
|                                                            |                                                                                                    |                  |          |
| 6                                                          |                                                                                                    |                  |          |
|                                                            |                                                                                                    |                  |          |
| 0                                                          |                                                                                                    |                  |          |
|                                                            |                                                                                                    |                  |          |
| U                                                          |                                                                                                    |                  |          |
| 1 S S S S S S S S S S S S S S S S S S S                    |                                                                                                    |                  |          |
| 5                                                          |                                                                                                    |                  |          |
| 12.1                                                       |                                                                                                    |                  |          |
|                                                            |                                                                                                    |                  |          |
|                                                            |                                                                                                    |                  |          |
|                                                            |                                                                                                    |                  |          |
|                                                            |                                                                                                    |                  |          |
|                                                            |                                                                                                    |                  |          |
|                                                            |                                                                                                    |                  | 1        |
|                                                            |                                                                                                    |                  | omatches |

(Rest Web Servis Endpoint URL'si Http Talep Paketi Yakalanır)

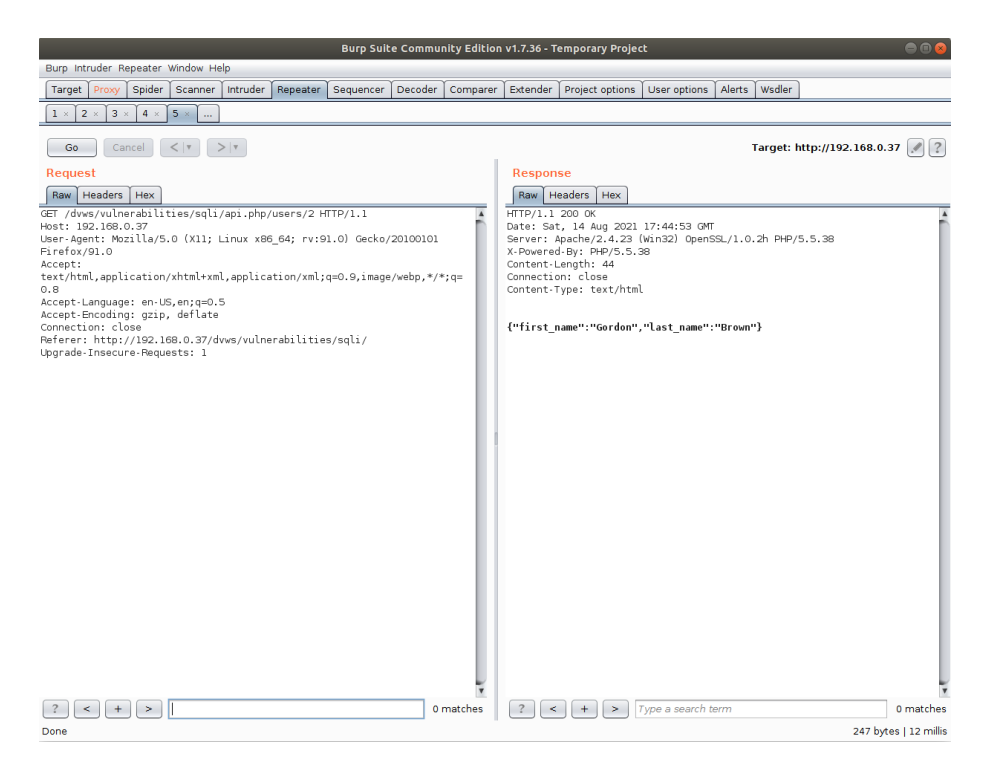

(Rest Web Servis Endpoint URL'si Http Talep Paketi Repeater'a Atılır)

2 parametresindeki değere göre json yanıt gelmektedir. 2 parametresine bir sql keyword ifadesi girelim ve girilen sql ifadesi çalışıyor mu test edelim.

Girilen Payload: '

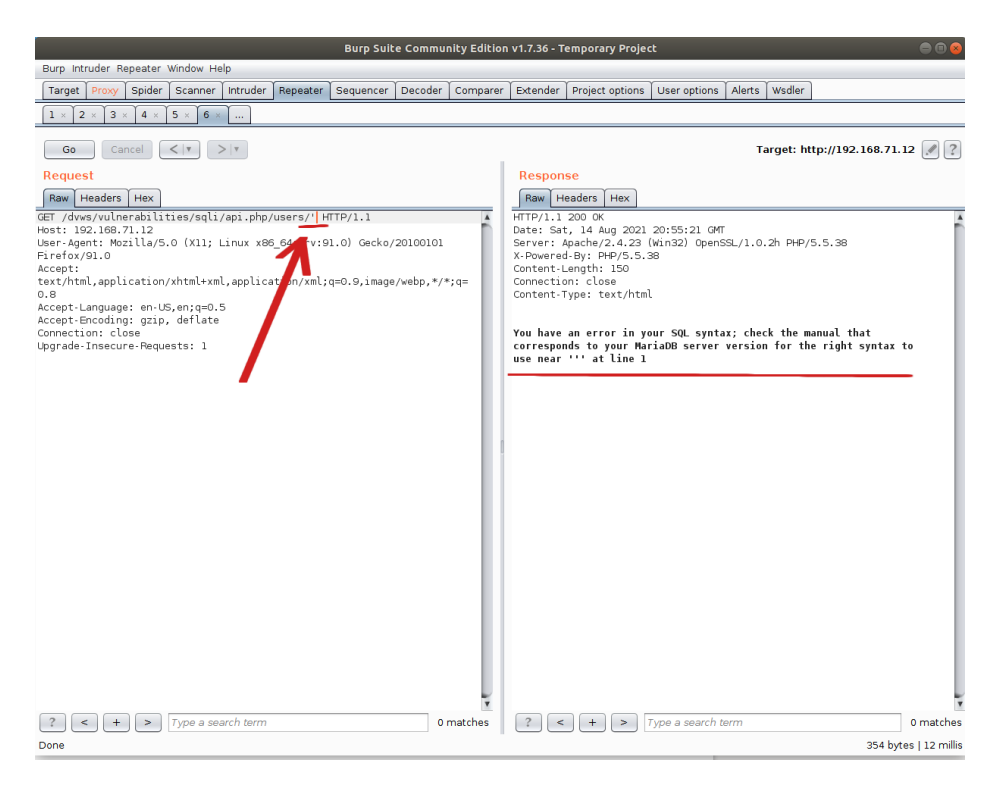

## Girilen Payload: 1

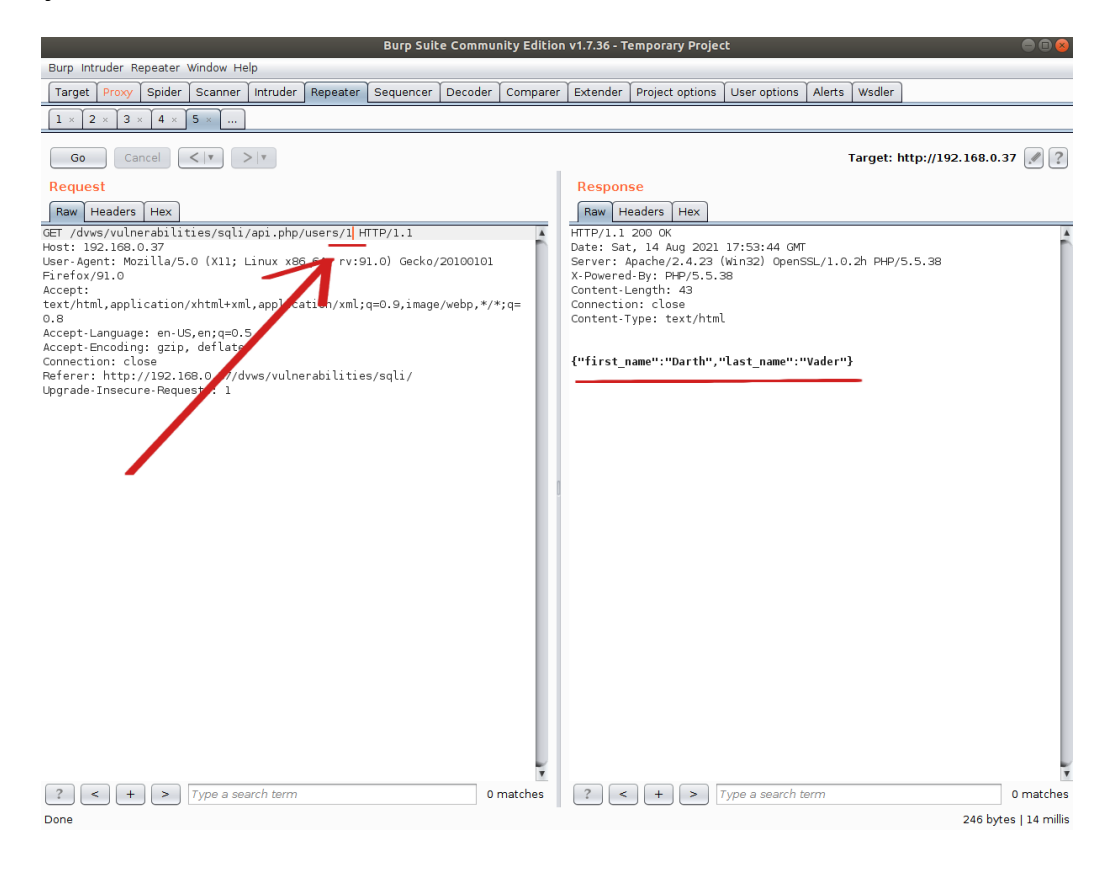

Girilen Payload: 50 - ASCII(1)

| Burp Suite Community Ed                                                                                                    | ition v1.7.36 - Temporary Project 🛛 🗎 🔿 🔿                                                                                                    |
|----------------------------------------------------------------------------------------------------|----------------------------------------------------------------------------------------------------|
| Burp Intruder Repeater Window Help                                                                                                    |                                                                                                    |
| Target Proxy Spider Scanner Intruder Repeater Sequencer Decoder Comp                                                                                                    | arer Extender Project options User options Alerts Wsdler                                                                                                    |
|                                                                                                    |                                                                                                    |
| Go Cancel <   Y >   Y                                                                                                    | Target: http://192.168.0.37 🖉 ?                                                                                                    |
| Request                                                                                                    | Response                                                                                                    |
| Raw Headers Hex                                                                                                    | Raw Headers Hex                                                                                                    |
| <pre>GET /dws/vulnerabilities/sqli/api.php/users/50-ASCII(1) HTTP/1.1 Host: 192.168.0.37 User-Agent: Mozilla/5.0 (X1; Linux X86_64(0):91.0) Gecko/20100101 Firefox/91.0 Accept: Accept: Accept: accept: accept</pre> | <pre>HTTP/1.1 200 0K Date: Sat. 14 Aug 2021 17:56:25 OMT Server: Apacher2.4.23 (Win32) OpenSSL/1.0.2h PHP/5.5.38 X-Powered-By: PHP/5.5.38 Content-Length: 43 Connection: close Content-Type: text/html {"first_name":"Darth","last_name":"Vader"}</pre> |
| ?     +     >     Type a search term     0 matche       Done                                                                                                    | s ? < + > Type a search term 0 matches<br>246 bytes   14 millis                                                                                                    |

İlk payload'da tırnak karakteri sql hatası döndürmüştür. Demek ki tırnak karakteri sql ifadesi olarak işlenmiştir ve fazla tırnak ile sql hatasına sebep olmuştur. İkinci payload'da 1 ifadesi girilmiştir ve karşılık olarak 1 kaydı dönmüştür. Üçüncü payload'da ise ASCII(1) sql ifadesi girilmiştir. Bu sql ifadesi değeri 49'a eşittir. 50-ASCII(1) ile 50'den 49 çıkarıldığında 1 kalacaktır ve 1 kaydı yine yanıt olarak dönecektir. 1 payload'u ile 50-ASCII(1) payload'u aynı çıktıyı verdiğinden demek ki ASCII() sql ifadesi çalışmıştır. Sql enjeksiyonu açıklığı var tespiti sonrası sql ifadeleri uygun şekilde girilerek sql enjeksiyonu gerçekleştirilebilir.

Bilgi:

Netsparker ile bu rest web servis url'si taranmıştır (bkz. Uygulama [Netsparker ile REST Web Servis Test Etme]) ve uygun payload'lar ile veritabanı ismi, sürümü, veritabanı kullanıcısı gibi bilgiler elde edilmiştir.

Bu şekilde Burpsuite ile rest web servisi güvenlik testleri uygulanabilir.

## Uygulama [Netsparker Yazılımı ile Soap Web Servis Test Etme]

(+) Birebir denenmiştir ve başarıyla uygulanmıştır.

Bu uygulamada Netsparker yazılımı ile kasıtlı zafiyetler içeren dvws web servisinin bir ders sayfasındaki arka uçta yer alan hedef soap web servisi test edilecektir.

Gereksinimler

| Ubuntu 18.04 LTS              | // Ana Makina                       |
|-------------------------------|-------------------------------------|
| Netsparker                    | // Güvenlik Testi Aracı             |
| DVWS - Windows 7 Home Premium | // Hedef Web Servisi - Sanal Makine |

Not: Kasıtlı zafiyetler içeren DVWS web servisi outdated olduğundan sadece eski php versiyon 5.5.38'de her sayfası düzgün çalışırdır. Bu nedenle XAMPP php 5.5.38 kurulumu ile DVWS web servisi DVWS - Windows 7 Home Premium sanal makinesinde yayındadır.

Netsparker ile soap web servis tarayabilmek için soap web servislerde arayüz / kapsam sunan WSDL dosyasını Netsparker tarama ayarlarından Import Links seçeneği ile yüklemek gerekmektedir. Bu şekilde Netsparker otomatize tarama aracı soap web servisin arayüzünü / kapsamını görebilecektir ve saldırı testlerini uygulayabilecektir.

Öncelikle hedef dvws soap web servisinin WSDL dosyasını elde edelim.

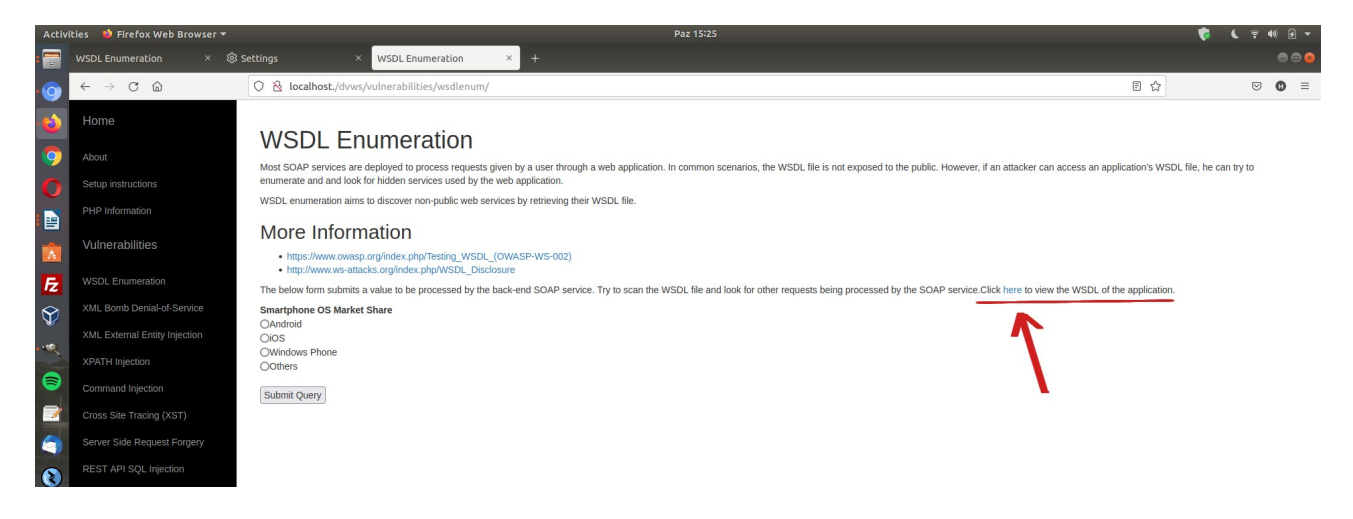

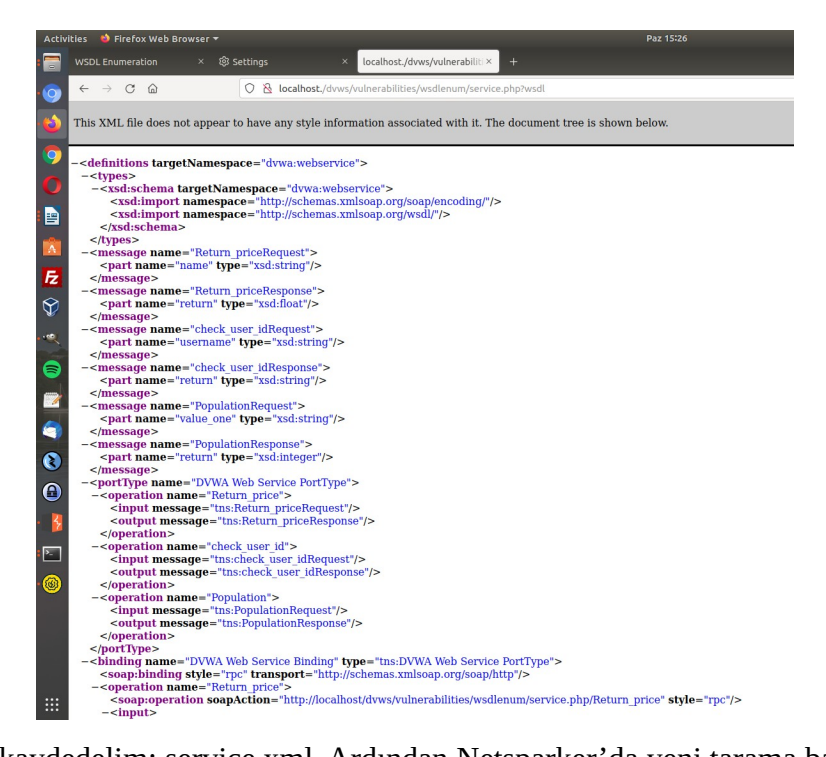

WSDL dosyasını kaydedelim: service.xml. Ardından Netsparker'da yeni tarama başlat penceresini açalım hedef web servis url'sini girelim.

| Start a New Website or Web Serv | vice Scan                       | o x                               |
|---------------------------------|---------------------------------|-----------------------------------|
| Target Website or Web Service   | 2 URL                           |                                   |
| http://192.168.0.15/dvws/       | - 💭 📀 Previous                  | Settings 👻                        |
| Options                         |                                 |                                   |
| Scan Settings                   | Scan Policy                     |                                   |
| 🔑 General                       | Default Security Checks         | · · · · · · · · · · · · · · · · · |
| Scope                           | Periodic Security Checks        |                                   |
| 🚷 Additional Websites           | Report Policy                   |                                   |
| 餐 Imported Links                | Default Report Policy           | ····                              |
| 🍪 URL Rewrite                   | Custom Cookies                  |                                   |
| <u> Pre-Request Script</u>      |                                 |                                   |
| ), Shark (IAST)                 |                                 |                                   |
| Authentication                  | Hedef Soap Web                  | <b>V</b>                          |
| 🔚 Form                          | Crawling Servis                 |                                   |
| Basic, NTLM/Kerberos            | ✓ Find & Follow New Links       |                                   |
| 🔚 Header                        | Crawl & Attack at the Same Time |                                   |
| Client Certificate              | Incremental Scan                |                                   |
| 5 Smart Card                    | incremental scan                |                                   |
| OAuth2                          |                                 |                                   |
| 😢 Manual                        |                                 |                                   |
|                                 |                                 |                                   |
|                                 | Crawl and Wait 👻                | Cancel                            |

Daha sonra hedef soap web servisin arayüzünü / kapsamını yükleyelim.

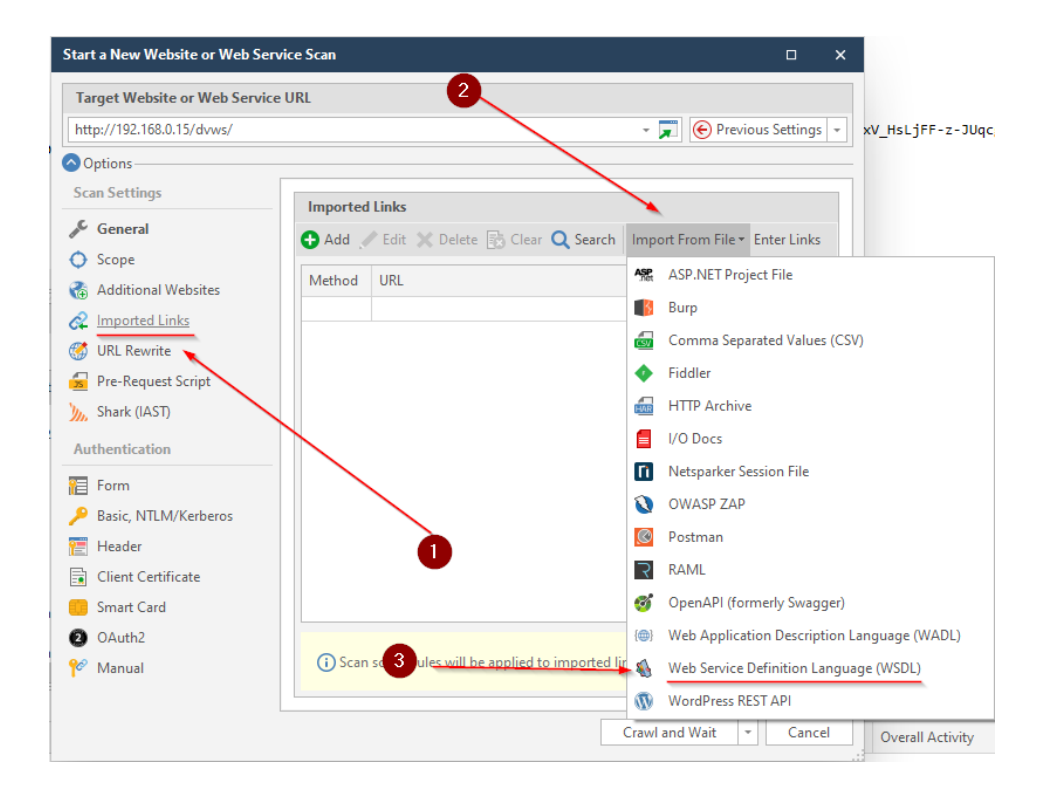

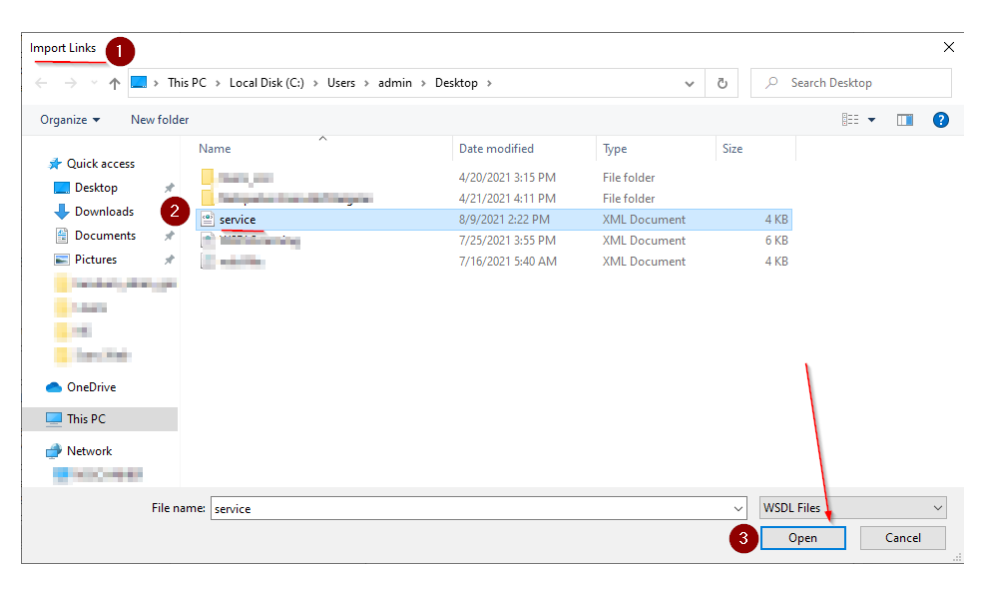

| Start a New Website or Web Serv | ice Scan                                                                                                    | • ×        |
|---------------------------------|----------------------------------------------------------------------------------------------------|------------|
| Target Website or Web Service   | URL                                                                                                    |            |
| http://192.168.0.15/dvws/       | 👻 💭 💽 Previous S                                                                                                    | Settings 👻 |
| Options                         |                                                                                                    |            |
| Scan Settings                   | Imported Links                                                                                                    |            |
| 🖋 General                       | O Add ✓ Edit X Delete S Clear Q Search Import From File - Entremain Clear C Search Import From File - Entremain Clear C Search Import From File - Entremain Clear C Search Import From File - Entremain Clear C Search Import From File - Entremain Clear C Search Import From File - Entremain Clear C Search Import From File - Entremain C Search Import From File - Entremain Clear C Search Import From File - Entremain C Search Import From File - Entremain C Search Import From File - Entr | er Links   |
| Scope                           | Method UBI                                                                                                    |            |
| Additional Websites             | POST http://192.168.0.15/dvws/vulnerabilities/wsdlenum/service.php                                                                                                    |            |
| Imported Links (3)              | POST http://192.168.0.15/dvws/vulnerabilities/wsdlenum/service.php                                                                                                    |            |
| 🧭 URL Rewrite                   | POST http://192.168.0.15/dvws/vulnerabilities/wsdlenum/service.php                                                                                                    |            |
| 左 Pre-Request Script            |                                                                                                    |            |
| 🍌 Shark (IAST)                  |                                                                                                    |            |
| Authentication                  | 2                                                                                                    |            |
| 📔 Form                          |                                                                                                    |            |
| 🔑 Basic, NTLM/Kerberos          |                                                                                                    |            |
| 🔚 Header                        |                                                                                                    |            |
| Client Certificate              |                                                                                                    |            |
| 💼 Smart Card                    | 1 3 link(s) successfully imported.                                                                                                    | ×          |
| OAuth2                          |                                                                                                    |            |
| 📌 Manual                        | (i) Scan scope rules will be applied to imported links during the scan.                                                                                                    |            |
|                                 |                                                                                                    |            |
|                                 | Crawl and Wait *                                                                                                    | Cancel     |

Arayüz / Kapsam dosyası yüklemesi sonrası hedef dvws soap web sevise ait 3 adet link eklenir. Bu linkler hedef dvws soap web servisinin kabul ettiği xml talep paketleri şeklinde listelenecektir.

| Start a New Website or Web Servic | ce Scan          |                                                                                                    |          |
|-----------------------------------|------------------|----------------------------------------------------------------------------------------------------|----------|
| Target Website or Web Service U   | JRL              | Edit Link                                                                                                    | ×        |
| http://192.168.0.15/dvws/         |                  |                                                                                                    |          |
| Options                           |                  | Builder Raw Hex View                                                                                                    |          |
| Scan Settings                     | Imported Links   | POST + HTTP + 192.168.0.15 80 + /dvws/vulnerabilities/wsdlenum/servic                                                    | e.php    |
| 🖋 General                         | 🗗 Add 🥒 Edit 🕽   | Enabled Type 🛓 Name 🛓 Value                                                                                              | Encoded  |
| Scope                             |                  | Headers                                                                                                    |          |
| 🚷 Additional Websites             | Method URL       | ✓         Header → Host         192.168.0.15                                                                             |          |
| Imported Links (3)                | POST http://1    | Header         SOAPAction         "http://192.168.0.15/dvws/vulnerabilities/wsdlenum/service.php/Return_price"           |          |
| 💮 URL Rewrite                     | POST http://1    |                                                                                                    |          |
| 💁 Pre-Request Script              |                  | Desket                                                                                                    |          |
| ), Shark (IAST)                   |                  | Header                                                                                                    |          |
| Authentication 1                  |                  |                                                                                                    |          |
| 📔 Form                            |                  |                                                                                                    |          |
| Basic, NTLM/Kerberos              |                  | <soap:body soap:encodingstyle="http://schemas.xmlsoap.org/soap/encoding/"><br/><return_price></return_price></soap:body> | <b>^</b> |
| 🔚 Header                          |                  | <pre><name xsi:type="xsd:string">_NS_</name>  </pre>                                                                     |          |
| Client Certificate                |                  |                                                                                                    |          |
| Smart Card                        |                  |                                                                                                    | <b>T</b> |
| OAuth2                            | Scan scope rul   | C Enable Raw Request Body                                                                                                |          |
| Manual                            | U scan scope fui | Save                                                                                                    | Cancel   |
|                                   |                  | Crawl and Wait                                                                                                    | Status   |

( Eklenen Birinci Örnek XML Talep Paketi )

| Start a New Website or Web Service Scan |                                                                                                    |            |
|-----------------------------------------|----------------------------------------------------------------------------------------------------|------------|
| Tanat Website on Web Cardina UDI        | Edit Link                                                                                             | ×          |
| Target website or web Service UKL       |                                                                                                    |            |
| http://192.168.0.15/dvws/               | Builder Raw Hex View                                                                                  |            |
| Options                                 | POST - HTTP - 192.168.0.15 80 C /dvws/vulnerabilities/wsdlenum/service.                               | .php       |
| Scan Settings                           | in Enabled Type 🛓 Name 🛓 Value                                                                        | Encoded    |
| 🖉 General                               | E v Headers                                                                                           |            |
| ♦ Scope                                 | Header - Host 192,168,0.15                                                                            |            |
| Additional Websites Method              | U V Header - SOAPAction "http://192.168.0.15/dvws/vulnerabilities/wsdlenum/service.php/check_user_id" | ✓          |
| Imported Links (3)     POST             | ht                                                                                                    |            |
| GURL Rewrite                            | ht                                                                                                    |            |
| 💁 Pre-Request Script                    | Packet                                                                                                |            |
| ),, Shark (IAST)                        | Header                                                                                                |            |
| Authentication                          |                                                                                                    |            |
| Form                                    | <pre><soap:body soap:encodingstyle="http://schemas.xmlsoap.org/soap/encoding/"> </soap:body></pre>    |            |
| 🔑 Basic, NTLM/Kerberos                  | <username xsitype="xsd:string">_NS_</username>                                                        |            |
| 🔁 Header                                | <pre>  </pre>                                                                                         |            |
| 🔂 Client Certificate                    |                                                                                                    | ) <b>•</b> |
| Smart Car                               | ✓ Enable Raw Request Body                                                                             |            |
| 2 OAuth2                                |                                                                                                    |            |
| 🍄 Manual 🧭 Scan s                       | co Save                                                                                               | Cancel     |
|                                         |                                                                                                    |            |
|                                         | Crawl and Wait + Cancel Overall Activity                                                              | Status     |

# ( Eklenen İkinci Örnek XML Talep Paketi )

| Start a New Website or Web Service Scan |                | Edit Link                                                                                                    |                   |                   |                                 |                                             | ×        |
|-----------------------------------------|----------------|----------------------------------------------------------------------------------------------------|-------------------|-------------------|---------------------------------|---------------------------------------------|----------|
| Target Website or Web Service URL       |                |                                                                                                    |                   |                   |                                 |                                             |          |
| http://192.168.0.15/dvws/               |                | Builder R                                                                                                    | aw Hex V          | ïew               |                                 |                                             |          |
| Options-                                |                | POST -                                                                                                    | HTTP              | + 192.168.0.1     | 5                               | 80 🗘 /dvws/vulnerabilities/wsdlenum/servic  | e.php    |
| Scan Settings                           | orted Links    | Enabled                                                                                                    | Type 🐘            | Name 🖹            | Value                           |                                             | Encoded  |
| 🖉 General                               | dd 🥜 Edit 🗙    | ✓ Headers                                                                                                    |                   |                   |                                 |                                             |          |
| ♦ Scope                                 |                | $\checkmark$                                                                                                    | Header 👻          | Host              | 192.168.0.15                    |                                             |          |
| Additional Websites                     | hod URL        | ✓                                                                                                    | Header 👻          | SOAPAction        | "http://192.168.0.15/dvws/vulne | rabilities/wsdlenum/service.php/Population" | ✓        |
| C Imported Links (3)                    | I http://1     |                                                                                                    | *                 |                   |                                 |                                             |          |
| IRL Rewrite POS                         | T http://1     |                                                                                                    |                   |                   |                                 |                                             | <u> </u> |
| 🚽 Pre-Request Script 🖌                  |                |                                                                                                    |                   |                   |                                 | Packet                                      |          |
| ), Shark (IAST)                         |                | 1                                                                                                    |                   |                   |                                 | Header                                      |          |
| Authentication                          | /              |                                                                                                    |                   |                   |                                 |                                             |          |
| E Form                                  |                | <soap:body<br><populatio< td=""><td>soap:encodi<br/>n&gt;</td><td>ingStyle="http://</td><td>schemas.xmlsoap.org/soap/enco</td><td>ding/"&gt;</td><td></td></populatio<></soap:body<br> | soap:encodi<br>n> | ingStyle="http:// | schemas.xmlsoap.org/soap/enco   | ding/">                                     |          |
| Basic, NTLM/Kerberos                    |                | <value_or< td=""><td>ne xsi:type="</td><td>xsd:string"&gt;_NS_</td><td></td><td>Packet</td><td></td></value_or<>                                                                       | ne xsi:type="     | xsd:string">_NS_  |                                 | Packet                                      |          |
| 🔚 Header                                |                | <td>y&gt;</td> <td></td> <td></td> <td>Body</td> <td></td>                                                                                                    | y>                |                   |                                 | Body                                        |          |
| Client Certifi                          |                | <td>ope&gt;</td> <td></td> <td></td> <td><u> </u></td> <td>· ·</td>                                                                                                    | ope>              |                   |                                 | <u> </u>                                    | · ·      |
| Smart Card                              |                | Cenable Rav                                                                                                    | v Request Bo      | dy                |                                 |                                             |          |
| 2 OAuth2                                |                |                                                                                                    |                   |                   |                                 | Save                                        | Cancel   |
| 😢 Manual 💋                              | Scan scope rul | _                                                                                                    | _                 |                   |                                 | Jure                                        |          |
| 2                                       |                |                                                                                                    |                   |                   |                                 |                                             |          |
|                                         |                |                                                                                                    |                   | Crawl and Wait    | Cancel Overall                  | Activity                                    | Status   |

# ( Eklenen Üçüncü Örnek XML Talep Paketi )

Görüldüğü gibi örnek xml paketleri eklenmiştir. Şimdi bu arayüz / kapsam belirlemesi sonrası Netsparker taramasına başlanabilir.

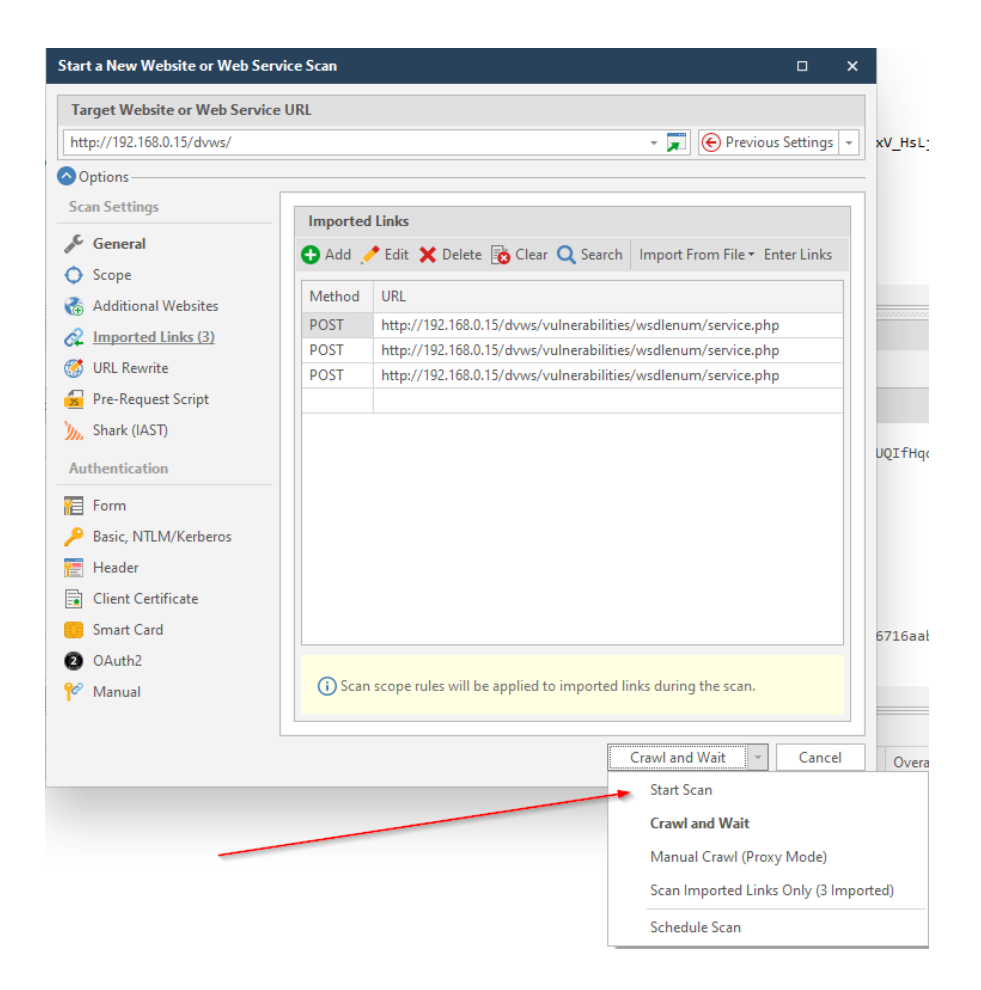

Tarama başladığında eklenen arayüz / kapsam (ve ilaveten ek crawling sonucu gelen arayüz / kapsam) sol sütunda sıralanır.

Not: DVWS soap web servisi tüketen uygulama web-based bir php uygulaması olduğundan ek crawling olacaktır ve bunun sonucunda birçok arayüz / kapsam ilave edilecektir.

Tarama başladığında soap web servis arayüzünün / kapsamının sıralanışı ve hedef soap web servisin tespit edildiğine dair bilgilendirme mesajı görülebilir.

| n 🍗 🖞 🖲 🔹 🔤 sa                                                                                                    | an Tools Link Tools                                                           |                                                                                                 | 192.168.0.15 - Netsparker 6.0.2.30446                       |                                                |                                                 | <sup>0</sup> ≜ ≁ -                                                                        | ø x                |
|----------------------------------------------------------------------------------------------------|-------------------------------------------------------------------------------|-------------------------------------------------------------------------------------------------|-------------------------------------------------------------|------------------------------------------------|-------------------------------------------------|-------------------------------------------------------------------------------------------|--------------------|
| File Home View Reporting Help                                                                                                    | Scan Link D Search                                                            |                                                                                                 |                                                             |                                                |                                                 | 🙃 Sign-                                                                                   | in to Enterprise - |
| 🔈 🚯 📑 🖆                                                                                                    | ) 🖆 🚺 🦉                                                                       | 3 ڬ                                                                                             |                                                             |                                                |                                                 |                                                                                           |                    |
| Controlled Send to Request Go to Identification Copy UI<br>Scan Builder Page<br>Tools                                                                                                    | RL Copy as Google Internet Mic<br>CURL Chrome Explorer E<br>Copy Open in Bros | crosoft Mozilla<br>idge Firefox<br>wser                                                         |                                                             |                                                |                                                 |                                                                                           |                    |
| 🔜 Sitemap - Previous Settings 🛛 🕸 🗙                                                                                                    | HTTP Request / Response 🔒 Bi                                                  | rowser View 🛄 Knowledge Base Viewer                                                             |                                                             |                                                |                                                 | - 🍿 Knowledge Base (18)                                                                   | 8 ×                |
| ▼• 🔄 • 🕙 • 🔳 • Enter text to search 👂                                                                                                    | Find: Enter text to search                                                    | Clear 🔄 Previous 🏵 Next 🔡 Save Report                                                           |                                                             |                                                |                                                 | 😚 AJAX / XML HTTP Requests [2]                                                            |                    |
| <ul> <li>✓ 53 192.168.0.15:80/dvvs/ (94)</li> <li>✓ 56 dvvs</li> <li>✓ 67 dvvs</li> <li>✓ 70 dvvs</li> <li>✓ 70 dvvs</li></ul> | 🚯 Web Servi                                                                   | ces (SOAP)                                                                                      |                                                             |                                                | (i) INFORMATION                                 | Comments [142]<br>Cookies [1]<br>Crawling Performance [14]                                |                    |
| → C33<br>jβ<br>vuherabilities<br>→ modi<br>biddendir<br>→ biddendir<br>↓ Tarama                                                                                                    | SOAP Web Services found in<br>Settings and make sure you                      | n the target application. You can use the para<br>have selected <b>Exact</b> as the match type. | neter name listed here to provide a default value           | while attacking. To add a default value, pleas | e use Form Values in your Scan Policy           | Email Addresses [1]  File Extensions [6]  Interesting Headers [1]  Inconstruing Files [6] |                    |
| 👌 🖬 🖓 Kapsamında 🔒                                                                                                    | Operation                                                                     | Parameter                                                                                       |                                                             |                                                |                                                 | MIME Types [12]                                                                           |                    |
| > issif                                                                                                    | abaali uuus Id                                                                | (anany Paus) and [1] (asany Badu [1] (a                                                         |                                                             | ,                                              |                                                 | Not Founds [28]                                                                           |                    |
| v Servicephp                                                                                                    | Reputation                                                                    | /soap:Envelope[1]/soap:Body[1]/                                                                 | consistion[1]/value one[1]/text()[1]                        | 2                                              |                                                 | Scan Performance [1]                                                                      |                    |
| ST 2vsdl                                                                                                    | Population                                                                    | /scap.Envelope(1)/scap.Body(1)/                                                                 |                                                             |                                                |                                                 | (©) Site Profile [1]                                                                      |                    |
| > Post <name></name>                                                                                                    | Return_price                                                                  | /scap:Enverope[1]/scap:Body[1]/F                                                                | decurn_price[1]/name[1]/text()[1]                           |                                                |                                                 | Slowest Pages (10)                                                                        |                    |
| value_one>                                                                                                    | DVWA Web Service                                                              |                                                                                                 |                                                             |                                                |                                                 | Web Pages With inputs [1]                                                                 |                    |
| (Described Craw site Research For                                                                                                    | Operation                                                                     | Parameter                                                                                       |                                                             |                                                |                                                 | Web Services (SOAP) [2]                                                                   |                    |
| <ul> <li>[Possible] Phishing by Navigatin</li> </ul>                                                                                                    | check_user_id                                                                 | /soap:Envelope[1]/soap:Body[1]/o                                                                | heck_user_id[1]/username[1]/text()[1                        | 1                                              |                                                 |                                                                                           | _                  |
| > a xmlbomb                                                                                                    | Population                                                                    | /soap:Envelope[1]/soap:Body[1]/H                                                                | Population[1]/value_one[1]/text()[1]                        |                                                |                                                 | Soap Web Serv                                                                             | visi               |
| s 🐂 yet 🔻                                                                                                    | Return_price                                                                  | /soap:Envelope[1]/soap:Body[1]/F                                                                | teturn price[1]/name[1]/text([1]                            |                                                |                                                 | Tespit Edildi<br>Bilgici                                                                  |                    |
| Issues - Previous Settings     If a constant to courch                                                                                                    |                                                                               |                                                                                                 |                                                             |                                                |                                                 | Diigisi                                                                                   |                    |
| <ul> <li>Signature</li> <li>Signature</li></ul>    |                                                                               |                                                                                                 |                                                             |                                                |                                                 |                                                                                           |                    |
| Out-of-date Version (Apache)     Password Transmitted over HTTP     Password Transmitted over HTTP     Out-of-date Version (Bootstrap) [Variations: 2]     Out-of-date Version (Query) (Variations: 3]     Cout-of-date Version (Query) (Variations: 2]                                                                                                    |                                                                               |                                                                                                 |                                                             |                                                |                                                 |                                                                                           |                    |
| > Minternal Server Error [Variations: 8]                                                                                                    | Activity                                                                      |                                                                                                 |                                                             |                                                | 3                                               | ×                                                                                         |                    |
| Possible] Cross-site Request Porgery (Variab      Possible] Internal IP Address Disclosure                                                                                                    | Method Target                                                                 | Parameter                                                                                       | Duration Current Activity                                   | Overall Activity                               | Status                                          |                                                                                           |                    |
| Possible] Phishing by Navigating Browser Ta                                                                                                    | Crawling [4]                                                                  |                                                                                                 |                                                             |                                                |                                                 |                                                                                           |                    |
| > Mining Output Detected                                                                                                    | POST http://192.168.0.15/dvws/v     GFT http://192.168.0.15/dvws/v            | vulnerabilities/xxe2/se (value=DVWS)                                                            | 1s<br>1s                                                    |                                                | Loading (DOM/JS)<br>Parsing (DOM/JS)            |                                                                                           |                    |
| Programming Error Message     Version Disclosure (Anache)                                                                                                    | GET http://192.168.0.15/dvws/v                                                | vulnerabilities/xpath/?                                                                         | 1 s                                                         |                                                | Loading (DOM/JS)                                |                                                                                           |                    |
| > Version Disclosure (NuSOAP)                                                                                                    | GET https://192.168.0.15/dvws/                                                | /vulnerabilities/cmdi/                                                                          | 15                                                          |                                                | Analyzing                                       |                                                                                           |                    |
| O Content Security Policy (CSP) Not Implement     Missing X-XSS-Protection Header [Variations                                                                                                    |                                                                               |                                                                                                 |                                                             |                                                |                                                 |                                                                                           |                    |
| > 9 Referrer-Policy Not Implemented [Variations:                                                                                                    |                                                                               |                                                                                                 |                                                             |                                                |                                                 |                                                                                           |                    |
| <ul> <li>V SameSite Cookie Not Implemented [Variation</li> <li>Apache Web Server Identified</li> </ul>                                                                                                    |                                                                               |                                                                                                 |                                                             |                                                |                                                 |                                                                                           |                    |
| > f Directory Listing (Apache) [Variations: 8]                                                                                                    |                                                                               |                                                                                                 |                                                             |                                                |                                                 |                                                                                           |                    |
| Email Address Disclosure     A Scoeth CT Security Header Errors and Warnin                                                                                                    | Activity 🗠 Progress 📗 Logs (                                                  | 23)                                                                                             |                                                             |                                                |                                                 | 🍿 Knowledge Base (18)   Netspar                                                           | ker Assistant (2)* |
| Auto save finished successfully - 7/17/2021 11:13:49 AM                                                                                                    |                                                                               | Crawling (1/3) 6%                                                                               | Previous Settings - 📄 Default Security Checks - 🔚 Default I | Report Policy - 🔒 1 🏴 1 🏴 10 🏓 49 🌵 37         | 22 VDB update check failed. Please check your i | nternet connection and logs for details.                                                  | Proxy: System      |
| 📲 🕾 😋 遒 🧐 🚍 🟥                                                                                                    | · · · · · · · · · · · · · · · · · · ·                                         |                                                                                                 |                                                             |                                                |                                                 | ^ 1 d∎ 1 RQ 7/                                                                            | 17/2021            |

#### Not:

Netsparker sol sütununda soap web servis arayüzünün / kapsamının listelendiği kısımda yer alan name, username, ve value\_one wsdl arayüzü ile oluşan xml talep paketlerinin gövdelerindeki xml node'larıdır (yani oluşan xml talep paketlerinin gövde parametreleridir). Import Links seçeneğinde listelenen oluşmuş xml taleplerini gösteren önceki resimlerde bu durum görülebilir.

Bu şekilde netsparker ile hedef soap web servisler taranabilmektedir ve bulunan bulgulara göre hedef soap web servise dair açıklıklar elde edilebilmektedir.

Netsparker'ın yukarıdaki resminde sol taraftaki açıklık sütununda ek crawling sonucu gelen webbased uygulamanın açıklıkları listelenmektedir. Aynı şekilde hedef soap web servise dair açıklıklar da bu şekilde gelecektir. Fakat mevcut soap web servisinin wsdl dosyasının sunduğu arayüz / kapsam oldukça sınırlı olduğundan (yani küçük olduğundan), sadece DVWS soap web servisinin WSDL enumeration sayfası işlevlerini kapsadığından, ve wsdl enumeration sayfasında sunulan / öğretilmeye çalışılan açıklık türünün sadece elde edilen wsdl dosyası yoluyla sayfanın sunduğu talep dışında hedef soap servisin işleyebileceği başka gizli talepler bulun olduğundan (yani bilgi ifşası olduğundan) netsparker'da web servise özgü bir açıklık bulgusu tespit edilmemiştir.

## Uygulama [Netsparker Yazılımı ile Rest Web Servis Test Etme]

Bu uygulamada netsparker yazılımı ile kasıtlı zafiyetler içeren dvws web servisinin bir ders sayfasındaki arka uçta yer alan hedef rest web servisi test edilecektir.

Gereksinimler

| Ubuntu 18.04 LTS              | // Ana Makina                       |
|-------------------------------|-------------------------------------|
| Netsparker                    | // Güvenlik Testi Aracı             |
| DVWS - Windows 7 Home Premium | // Hedef Web Servisi - Sanal Makine |

Not: Kasıtlı zafiyetler içeren DVWS web servisi outdated olduğundan sadece eski php versiyon 5.5.38'de her sayfası düzgün çalışırdır. Bu nedenle XAMPP php 5.5.38 kurulumu ile DVWS web servisi DVWS - Windows 7 Home Premium sanal makinesinde yayındadır.

Netsparker ile rest web servis tarayabilmek için rest web servislerde arayüz / kapsam sunan WADL, OpenAPI (Swagger) v.b. dosyayı Netsparker tarama ayarlarından Import Links seçeneği ile yüklemek gerekmektedir. Bu şekilde Netsparker otomatize tarama aracı rest web servisin arayüzünü / kapsamını görebilecektir ve saldırı testlerini uygulayabilecektir.

DVWS web servisi kompakt halde test amaçlı hem SOAP web servis hem de REST web servis barındırmaktadır. REST web servisi için bir tanımlama dosyası bulundurmamaktadır. Bunun yerine bir adet url şeklinde arayüz / kapsam sunmaktadır. Bu nedenle netsparker'a arayüz / kapsam bu bir url ile eklenecektir.

Öncelikle dvws web servisindeki ilgili sayfayı görelim.

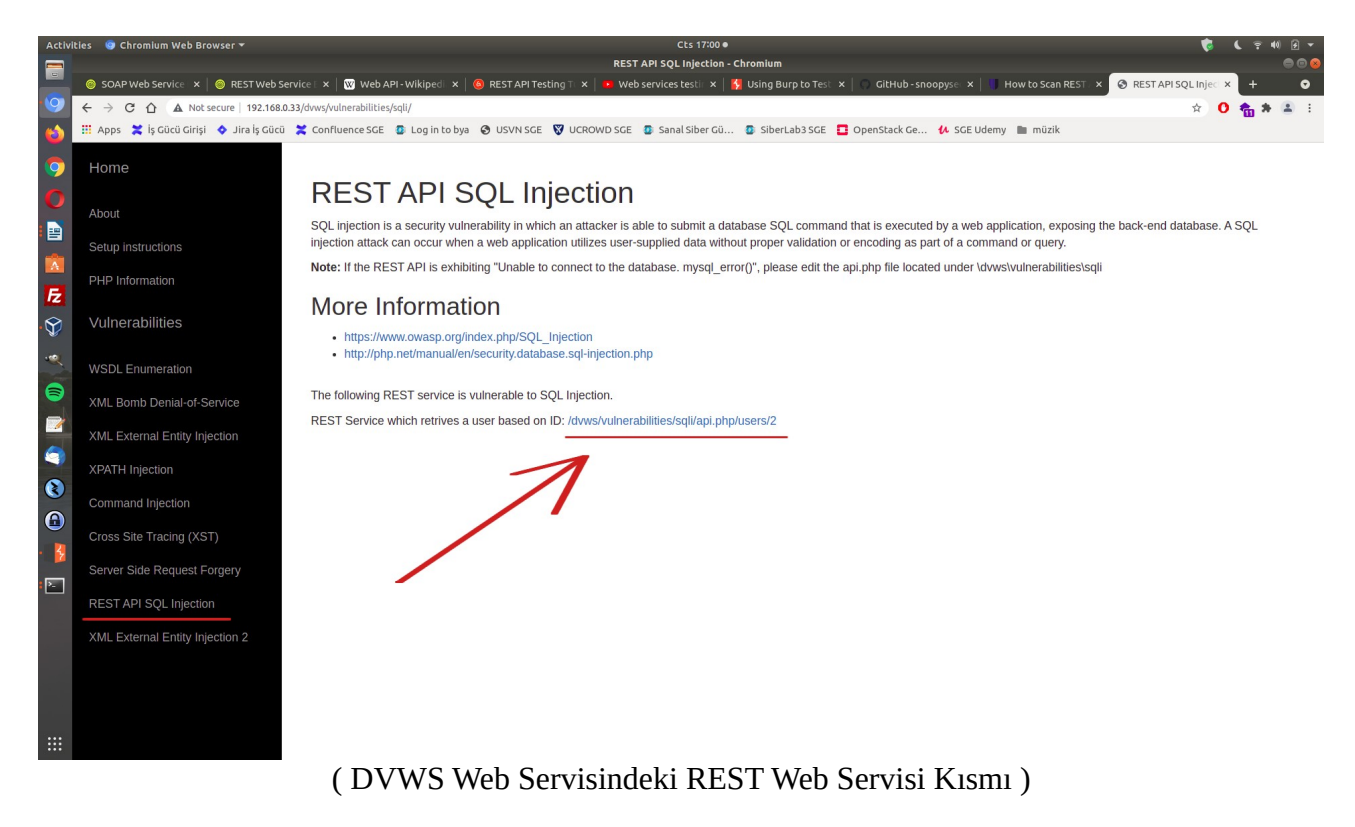

Bir URL verilmiş. Bu rest web servise ait URL ile URL'deki parametreye verilen değere göre arkada veritabanından veri json formatında getirilmektedir.

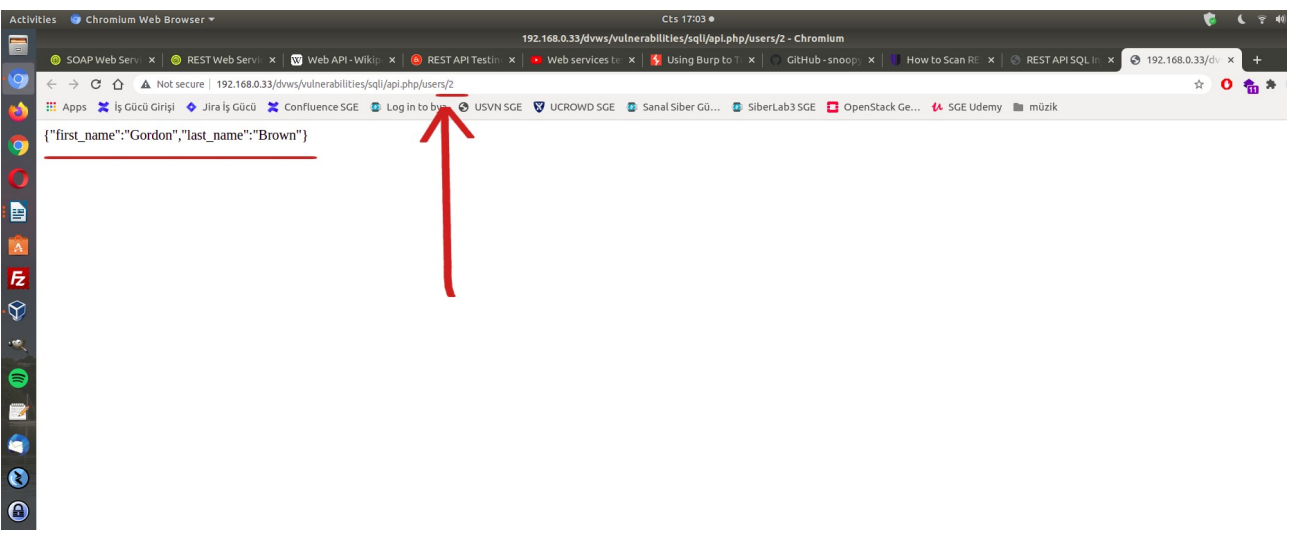

(REST Web Servis URL Parametresi 2 iken Gelen Veri)

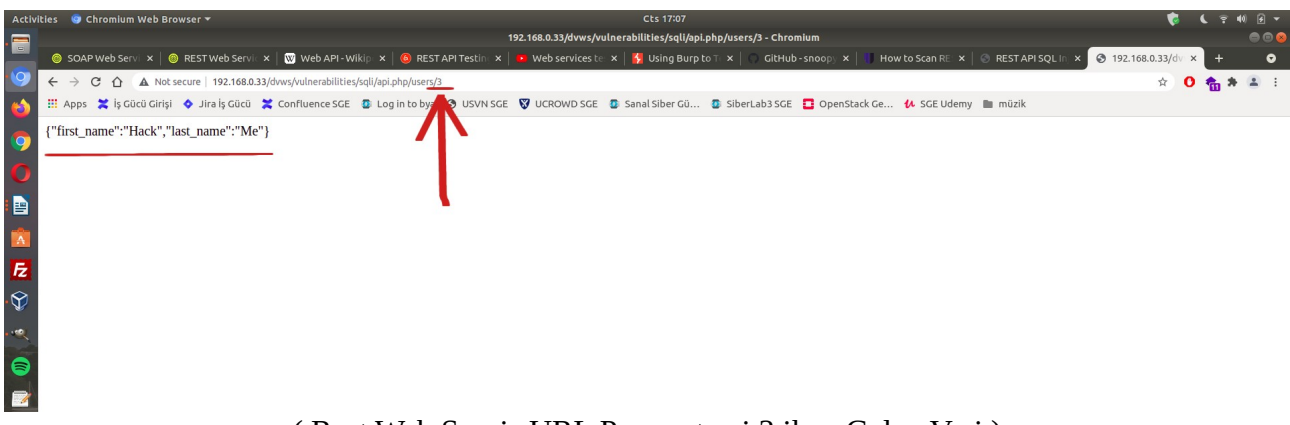

(Rest Web Servis URL Parametresi 3 iken Gelen Veri)

DVWS'nin bu ders sayfası ekranında rest web servis url'sindeki 2 parametresinde sql enjeksiyonu açıklığı sunulmaktadır.

Netsparker ile REST web servisini bu arayüzü / kapsamı göstererek test edelim ve sql enjeksiyonu tespiti yapalım. Öncelikle netsparker taramaya web servis adresi verilir.

| tart a New Website or Web Se                  | ervice Scan                                               |                         |
|-----------------------------------------------|-----------------------------------------------------------|-------------------------|
| Target Website or Web Servi                   | ice URL                                                   |                         |
| http://192.168.0.36/dvws/                     |                                                           | 👻 戻 Previous Settings 🕤 |
| Options                                       |                                                           |                         |
| Scan Settings                                 | Scan Policy Default Security Checks                       | • ×                     |
| 🗘 Scope<br>🚡 Additional Websites              | Report Policy                                             |                         |
| Imported Links URL Rewrite Pre-Request Script | Default Report Policy Custom Cookles                      | •                       |
| Muthentication                                | Crawling                                                  |                         |
| Form Basic, NTLM/Kerberos                     | ✓ Find & Follow New Links Crawl & Attack at the Same Time |                         |
| Client Certificate                            | Pause Scan After Crawling                                 |                         |
| 2 OAuth2                                      |                                                           |                         |
| ⊗ Manual                                      |                                                           |                         |
|                                               |                                                           | Start Scan 👻 Cancel     |

(Netsparker Taramaya Web Servis Adresi Girilir)

Ardından rest web servis arayüzü / kapsamı tanımlama dosyası olmadığından Import Links seçeneğinde arayüz / kapsam dosyası import etmek yerine bir adet url şeklinde ekleme yapalım.

| tart a New Website or Web Se       | ervice Scan |            |             |             |            |           |            | U             | ,   |
|------------------------------------|-------------|------------|-------------|-------------|------------|-----------|------------|---------------|-----|
| Target Website or Web Servi        | ce URL      |            |             |             |            |           |            |               |     |
| http://192.168.0.36/dvws/          |             |            |             |             |            | - 📕       | Prev       | ious Settings | 5 - |
| Options                            |             |            |             |             |            |           |            |               |     |
| Scan Settings                      | Imported    | l Links    |             |             |            |           |            |               |     |
| 🖉 General                          | • Add       | / Edit 🗙   | Delete 🗟    | 5 Clear 🔾   | Search     | Import F  | rom File • | Enter Links   | 5   |
| 🔿 Scope                            | Mathead     | LIDI       |             |             | -          |           |            | -             | 7   |
| Additional Websites                | Method      | UKL        |             |             |            |           |            |               |     |
| Market Links                       |             | Luuuuuuu   |             |             |            |           |            |               |     |
| ORL Rewrite     Dea Deavent Spirit |             |            |             |             |            |           |            |               |     |
| Shark (IAST)                       |             |            |             |             |            |           |            |               |     |
| Shark (IAST)                       |             |            |             |             |            |           |            |               |     |
| Authentication                     | -           |            |             |             |            |           |            |               |     |
| Form                               |             |            |             |             |            |           |            |               |     |
| Basic, NILM/Kerberos               |             |            |             |             |            |           |            | 2             | ,   |
| Client Certificate                 |             |            |             |             |            |           |            |               |     |
| Smart Card                         |             |            |             |             |            |           |            |               |     |
| OAuth2                             |             |            |             |             |            |           |            |               |     |
| Ø Manual                           | (i) Scan    | scope rule | s will be a | plied to in | ported lin | ks during | the scan   |               |     |
| 0                                  |             |            |             |             |            |           |            |               |     |
| · · · · ·                          |             |            |             |             |            | Start Sc  | an         | - Canc        | el  |

(Web Servis Arayüz / Kapsam Yükleme Ekranına Gidilir)

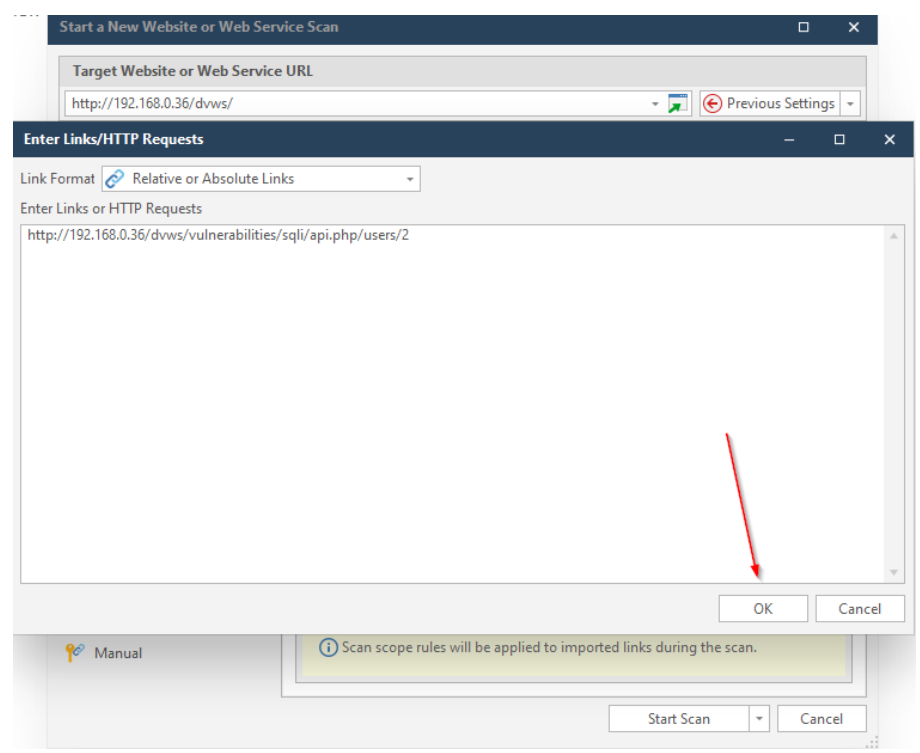

(Endpoint URL'i Girilir)

| http://192.168.0.36/dvws/   Options- ican Settings   General   Scope   Additional Websites   Imported Links (1)   URL Rewrite   Pre-Request Script   Shark (IAST)   Wthentication   Form   Basic, NTLM/Kerberos   Header   Client Certificate   Smart Card   OAuth2   Manual   (1) Scan scope rules will be applied to imported links during the scan.                                                                                                    | Target Website or Web Servi                                                                                                    | ce URL                                                                               |
|----------------------------------------------------------------------------------------------------|----------------------------------------------------------------------------------------------------|--------------------------------------------------------------------------------------|
| Options   ican Settings   General   Scope   Add / Edit Delete Clear Search Import From File - Enter Links   Imported Links (1)   Imported Links (1)   URL Rewrite   Pre-Request Script   Shark (IAST)   Wthentication   Form   Basic, NTLM/Kerberos   Header   Client Certificate   Smart Card   OAuth2   Manual                                                                                                    | http://192.168.0.36/dvws/                                                                                                    | ✓                                                                                    |
| Scan Settings   General   Scope   Additional Websites   Imported Links (1)   URL Rewrite   Pre-Request Script   Shark (IAST)   wthentication   Form   Basic, NTLM/Kerberos   Header   Client Certificate   Smart Card   OAuth2   Manual     Imported Links     Imported Links     Imported Links (1)     URL Rewrite     Pre-Request Script   Shark (IAST)     Imported Links (1)     Imported Links (1)     Imported Links (1)     URL     Get Http://192.168.0.36/dvws/vulnerabilities/sqli/api.php/users/2     Imported Links (1)     Imported Links (1)     URL     Get Http://192.168.0.36/dvws/vulnerabilities/sqli/api.php/users/2     Imported Links (1)     Imported Links (1)< | Options                                                                                                    |                                                                                      |
| General         Scope         Additional Websites         Imported Links (1)         URL Rewrite         Pre-Request Script         Shark (IAST)         Wathentication         Form         Basic, NTLM/Kerberos         Header         Client Certificate         Smart Card         OAuth2         Manual                                                                                                    | Scan Settings                                                                                                    | Invested Date                                                                        |
| <ul> <li>Scope</li> <li>Additional Websites</li> <li>Imported Links (1)</li> <li>URL Rewrite</li> <li>Pre-Request Script</li> <li>Shark (IAST)</li> <li>uthentication</li> <li>Form</li> <li>Basic, NTLM/Kerberos</li> <li>Header</li> <li>Client Certificate</li> <li>Smart Card</li> <li>OAuth2</li> <li>Manual</li> <li>Method URL</li> <li>GET http://192.168.0.36/dvws/vulnerabilities/sqli/api.php/users/2</li> </ul>                                                                                                    | © General                                                                                                    | Add      Edit      X Delete      Clear      Search Import From File      Enter Links |
| Client Certificate         Smart Card         OAuth2         Manual                                                                                                    | Scope Additional Websites Umported Links (1) URL Rewrite Pre-Request Script Shark (IAST) Authentication Form Basic, NTLM/Kerberos Header Clicat Cast Cast | Method URL<br>GET http://192.168.0.36/dvws/vulnerabilities/sqli/api.php/users/2      |
| OAuth2         Manual                                                                                                    | Smart Card                                                                                                    | i 1 link(s) successfully imported.                                                   |
|                                                                                                    | OAuth2<br>Manual                                                                                                    | () Scan scope rules will be applied to imported links during the scan.               |

(Rest Web Servis Arayüzü / Kapsamı Eklenir)

Şimdi taramaya başlamadan önce URL Rewrite kuralı girmek gerekmektedir. Çünkü hedef web servisi URL Rewrite kuralı kullanmaktadır. Bu durum URL parametrelerinin URL'de dizin ismi bölümü olarak yer almasından anlaşılabilir. Hedef REST web servisi URL'de bu şekilde parametre kullanmaktadır. Eğer Netsparker'da URL Rewrite kuralı girilmezse (yani rest web servis url'sindeki parametre işaretlenmezse) netsparker kendinden tanımlı saldırıları rest web servis url'sinde dizin ismi şeklinde yer alan parametrede uygulamayacaktır. Yani url'deki dizin ismi gibi görünen parametre taranmamış olacaktır. Bu nedenle url'deki ilgili parametre url rewrite kuralı ile işaretlenmelidir ve tarama kapsamına dahil edilmelidir. Bu şekilde tarama sırasında saldırılar o parametreye de uygulanabilir olacaktır.

Rest web servis URL'sindeki Parametreyi kapsama dahil etmek için URL Rewrite sekmesine gidilir ve Custom seçeneğine tıklanır.

| Start a New Website or Web Serv                                                                                                    | ice Scan                                                                                                    |                                                                                                    | o x                   |
|----------------------------------------------------------------------------------------------------|----------------------------------------------------------------------------------------------------|----------------------------------------------------------------------------------------------------|-----------------------|
| Target Website or Web Service                                                                                                    | URL                                                                                                    |                                                                                                    |                       |
| http://192.168.0.36/dvws/                                                                                                    |                                                                                                    | 👻 🛒 🛞 Previous                                                                                                    | Settings 👻            |
| Target Website or Web Service         http://192.168.0.36/dvws/         Options         Scan Settings         General         Scope         Additional Websites         Imported Links (1)         URL Rewrite         Pre-Request Links (1)         Shark (IAST)         Authentication         Form         Basic, NTLM/Kerberos         Header | URL Rewrite  URL Rewrite  URL Rewrite  Carter Analyzable Heuristic  Block Separators: Analyzable Extensions:  If your website uses URL Rewrit by choosing "Custom" URL Revini crease the coverage. | <ul> <li>► Frevious</li> <li>► Previous</li> <li>► E</li> <li>6</li> <li>3</li> <li>/\$.;!:</li> <li>htm,html</li> <li>te then you should configure the URL Rewrite Rules. This will make scans faster a</li> </ul> | Settings<br>xclusions |
| <ul> <li>Header</li> <li>Client Certificate</li> <li>Smart Card</li> <li>OAuth2</li> <li>Manual</li> </ul>                                                                                                    |                                                                                                    | 2<br>Start Scan *                                                                                                    | Cancel                |

New ile kural penceresi açılır.

| Start a New Website or Web Ser                         | vice Scan                                                                                  | □ ×              |
|--------------------------------------------------------|--------------------------------------------------------------------------------------------|------------------|
| Target Website or Web Service                          | e URL                                                                                      |                  |
| http://192.168.0.36/dvws/                              | - 🗾 📀 Prev                                                                                 | /ious Settings 👻 |
| Options                                                |                                                                                            |                  |
| Scan Settings                                          | IIRI Rewrite                                                                               |                  |
| 🖉 General                                              | Enabled Custom      Copy Rules                                                             | Exclusions       |
| <ul> <li>Scope</li> <li>Additional Websites</li> </ul> | 🜞 New 💥 Delete 🔹 🔿 Up 🕑 Down http://example.com                                            | 🔀 Test           |
| 🔗 Imported Links (1)                                   | Placeholder Pattern RegEx Pattern                                                          |                  |
| URL Rewrite                                            |                                                                                            |                  |
| 💁 Pre-Request Script                                   |                                                                                            |                  |
| ), Shark (IAST)                                        |                                                                                            |                  |
| Authentication                                         |                                                                                            |                  |
| 📔 Form                                                 |                                                                                            |                  |
| 🔑 Basic, NTLM/Kerberos                                 |                                                                                            |                  |
| 🔚 Header                                               |                                                                                            |                  |
| Client Certificate                                     | ✓ Enable Heuristic Rule Detection                                                          |                  |
| 5 Smart Card                                           | Use placeholder or regular expression patterns to define URL Rew                           | rite rules.      |
| 2 OAuth2                                               | http://example.com/blog/news/welcome-to-my-blog                                            |                  |
| 💅 Manual                                               | The following placeholder pattern can be used <b>/blog/{category}/</b><br>More Information | (title)          |
|                                                        | Start Scan                                                                                 |                  |

İlgili rest web servis url'si girilir.

| Target website or web Servi                                                                                  | ce URL                                                                                                    |                   |
|----------------------------------------------------------------------------------------------------|----------------------------------------------------------------------------------------------------|-------------------|
| http://192.168.0.36/dvws/                                                                                    | - <b>-</b>                                                                                                    | Previous Settinas |
| URL Rewrite Rule                                                                                             |                                                                                                    |                   |
| Configure Sample URL                                                                                         |                                                                                                    |                   |
| Enter a sample URL that r<br>Example: http://www.exa<br>Click Next to continue. URL: http://192.168.0.36/dvv | natches the URL rewrite rule you want to add.<br>mple.com/products/123<br>vs/vulnerabilities/sqli/api.php/users/2<br>< Back | Next > Cance      |
| Form                                                                                                    |                                                                                                    |                   |

Ardından url'deki dizin isimleri bölümleri ekrana gelir. Bunlardan parametre olanlar için parametredir tick işareti atılır. Bu adımda biz "2" unsuru için parametredir tick'i atacağız.

| Target Website or Web Se                      | rvice URL                  |                |                 |               |
|-----------------------------------------------|----------------------------|----------------|-----------------|---------------|
| http://192.168.0.36/dvws/<br>IRI Rewrite Rule |                            |                | 🗸 🧊 ( Prev      | ious Settinas |
|                                               |                            |                |                 |               |
| Configure Parameters                          | 5                          |                |                 |               |
|                                               |                            |                |                 |               |
| i Select the path segment                     | nts which contain a para   | ameter value.  |                 |               |
|                                               |                            |                |                 |               |
| Is URL Rewrite Parameter?                     | Parameter Type             | Parameter Name | Path Segment    |               |
|                                               | Any                        |                | dvws            |               |
|                                               | Any                        |                | vulnerabilities |               |
|                                               | Any                        |                | sqli            |               |
|                                               | Any                        |                | api.php         |               |
|                                               | Any                        |                | users           |               |
|                                               | Any                        |                | 2               |               |
|                                               |                            |                |                 |               |
| Diaceholder Dattern: /duws/                   | vulnerabilities/soli/ani   | nhn/users/2    |                 |               |
|                                               | vaniciabilities/squ/apiq   | n no no        |                 |               |
| Regex Pattern: ^/dvws/vuin                    | ierabilities/sqli/api\.php | /users/2/ (\$  |                 |               |
|                                               |                            |                |                 |               |
|                                               |                            |                | < Back Finish   | Cance         |
| Manual                                        | More Info                  | ormation       |                 |               |

| http://192.168.0.36/dvws/<br>URL Rewrite Rule |                             |                                       | →  →    (←) Previous Settings |
|-----------------------------------------------|-----------------------------|---------------------------------------|-------------------------------|
|                                               |                             |                                       |                               |
| Configure Parameters                          | 5                           |                                       |                               |
| Calect the nath segme                         | ats which contain a par     | ametervalue                           |                               |
| U select the path segmen                      | nts which contain a para    |                                       |                               |
| Is URL Rewrite Parameter?                     | Parameter Type              | Parameter Name                        | Path Segment                  |
|                                               | Any                         |                                       | dvws                          |
|                                               | Any                         |                                       | vulnerabilities               |
|                                               | Any                         |                                       | sqli                          |
|                                               | Any                         |                                       | api.php                       |
|                                               | Any                         |                                       | users                         |
|                                               | Any                         | userID                                | 2                             |
|                                               |                             |                                       |                               |
| Placeholder Pattern: /dvws/                   | /vulnerabilities/soli/api.  | php/users/{userID}                    |                               |
| PegEv Dattern A/daus/uulr                     | orabilities (seli (ani) aba | /users/(2 <userid>[A/]+)/2\$</userid> |                               |
| Regex Pattern. 700005/000                     | ierabilities/ squ/ aproprie | / users/ (1< userio>[ /]+//19         |                               |
|                                               |                             | [                                     | < Back Finish Cano            |
| Ter Manual                                    | More Inf                    | ormation                              |                               |

Parametre Name kısmına rastgele bir bilgi girilebilir. Örn; userID. Ve Finish denilir.

Not: Eğer url'deki dizin isimleri bölümlerindeki bir unsur parametre bir diğer unsur parametrenin değeri ise Parameter Name kısmına parametre unsurundaki isim girilir. Örn; .../param1/arg1 şeklinde ise Parameter Name kısmına param1 girilir. Böylece url'deki dizin ismi olarak yer alan parametre taramaya dahil edilir ve bu şekilde tarama başlatılabilirdir.

| Target Website or Web Servio | ce URL                                                                                                    |
|------------------------------|----------------------------------------------------------------------------------------------------|
| http://192.168.0.36/dvws/    | 👻 🛒 🌔 Previous Settings                                                                                                    |
| Options                      |                                                                                                    |
| Scan Settings                | URL Rewrite                                                                                                    |
| General                      | 🗸 Enabled Custom 🔻 😭 Copy Rules 🕒 Exclusion                                                                                                    |
| O Scope                      | New Y Delete - A Un Down http://192.168.0.36/dows/                                                                                                    |
| Additional Websites          |                                                                                                    |
| C Imported Links (1)         | Placeholder Pattern RegEx Pattern                                                                                                    |
| Dec Decivert Seriet          | <ul> <li>- records connected in the desired of the second connected by the second connected by the</li></ul> |
| Shark (IAST)                 |                                                                                                    |
| Shark (MST)                  |                                                                                                    |
| Authentication               |                                                                                                    |
| Form                         |                                                                                                    |
| Basic, NTLM/Kerberos         |                                                                                                    |
| E Header                     | ✓ Enable Heuristic Rule Detection                                                                                                    |
| Client Certificate           | () Use placeholder or regular expression patterns to define URI Rewrite rules.                                                                                                    |
| Smart Card     OAuth2        | For example if the target URL is                                                                                                    |
| Manual                       | The following placeholder pattern can be used /blog/[category]/(title}<br>More Information                                                                                                    |
|                              | Start Scan 🔹 Canc                                                                                                    |

Tarama sonrası dvws web servisinin sunduğu sayfada var olan sql injection açıklığı rest web servis url'sindeki 2 parametresinde tespit edilecektir.

| n 🐚 🗎 🖲 🔹 🛛 s                                                                                                    | an Tools Link Tools Vulnerability Tools                                                  | 192.168.0.37 - Netsparker 6.0.2.30446                                   |                                                     | <sup>0</sup> ≜≁ – ø ×                                                                             |
|----------------------------------------------------------------------------------------------------|------------------------------------------------------------------------------------------|-------------------------------------------------------------------------|-----------------------------------------------------|---------------------------------------------------------------------------------------------------|
| File Home View Reporting Help                                                                                             | Scan Link Vulnerability D Search                                                         |                                                                         |                                                     | 🝙 Sign-in to Enterprise -                                                                         |
|                                                                                                    |                                                                                          |                                                                         |                                                     |                                                                                                   |
|                                                                                                    | b 🗡 😽 😽                                                                                  |                                                                         |                                                     |                                                                                                   |
| PoC Commands LFI Sho                                                                                                    | Names this Scan To Actions Application Firewall                                          |                                                                         |                                                     |                                                                                                   |
| Tools                                                                                                    | Send To WAF Rules                                                                        |                                                                         |                                                     | ^                                                                                                 |
| Sitemap - Previous Settings 🛛 🕸 🗙                                                                                         | Ullinerability                                                                           |                                                                         |                                                     | Netsparker Assistant (2)*     R ×                                                                 |
| Y • [≤] • ⊙ • □ • Enter text to search A                                                                                  | COL Intention                                                                            |                                                                         |                                                     | Maximum Signature Exceeded 1h ago                                                                 |
| - 🔂 client.php -                                                                                                    | SQL Injection                                                                            |                                                                         |                                                     | Netsparker has detected that some of the visited                                                  |
| v 🔛 (name)                                                                                                    |                                                                                          |                                                                         |                                                     | URLs are being marked as out-of-scope due to<br>Maximum Signature setting in your current scan    |
| jsonRPCClient.php                                                                                                    | URL : http://192.168.0.37/dvws/vulnerabilities/soli/api.php/users/-                      | 1%20or%201=1%20and%20(SELECT%201%20and%20ROW(1,1)>(SELECT%20            |                                                     | policy is exceeded. This means Netsparker has                                                     |
| jsonRPCServer.php                                                                                                    | COUNT(*), CONCAT(CHAR(95), CHAR(33), CHAR(64), CHAR(52), CHAR(100)                       | ,CHAR(105),CHAR(108),CHAR(101),CHAR(109),CHAR(109),CHAR(97),            | CLASSIFICATION                                      | exact same path for those URLs.                                                                   |
| process.php                                                                                                    | 0x3a,FLOOR(RAND(0)*2))x%20FROM%20INFORMATION_SCHEMA.COLLATION                            | 5%20GROUP%20BY%20x)a)                                                   | PCI DSS 2 2 65 1                                    | You can increase Maximum Signature value in                                                       |
| server.php                                                                                                    | Parameter Name : USenID                                                                  |                                                                         | OWASP 2013                                          | your Scan Policy. Also, this may occur if your                                                    |
| 1 10 10                                                                                                    | Attack Dattace                                                                           | -CONCAT (CHAR (OF ) #2-CHAR (22) #2-CHAR (24) #2-CHAR (22) #2-CHAR (20) | OWASP 2017 A1                                       | pages. You can enable Parameter Based                                                             |
| > hiddendir                                                                                                    | 0)%2cCHAR(105)%2cCHAR(108)%2cCHAR(101)%2cCHAR(109)%2cCHAR(105)                           | )%2cCHAR(97)%2c0x3a%2cFLOOR(RAND(0)*2))x+FROM+INFORMATION_SC            | CWE 89                                              | Navigation for your scan to exclude requests made<br>to the navigation parameter from this limit. |
| v 👦 api.php *                                                                                                    | HEMA.COLLATIONS+GROUP+BY+x)a)                                                            |                                                                         | CAPEC 66                                            |                                                                                                   |
| v 📴 users                                                                                                    |                                                                                          |                                                                         | WASC 19                                             | Increase Maximum Signatul Set up Parameter Based Na                                               |
| > 10 2<br>> 51 (userID)                                                                                                   | Proof of Exploit                                                                         |                                                                         | HIPAA 164.306(A), 164.308(A)                        | Scan Policy Optimized Thago                                                                       |
| SQL Injection                                                                                                    | Here's I Bethere Maria                                                                   |                                                                         | ISO27001 A.14.2.5                                   |                                                                                                   |
| Cross-site Scripting                                                                                                    | Identified Database Name                                                                 |                                                                         | ASVS 4.0 5.3.4                                      | current scan and saved as Default Security                                                        |
| 1 Database Detected (                                                                                                    |                                                                                          | • • •                                                                   | NIST SP 800-53 SI-10                                | Checks (Optimized by Assistant) 11. Would you<br>like to switch to the optimized policy?          |
| P Database Error Message                                                                                                  |                                                                                          |                                                                         | DISA STIG 3.10.1                                    | Warning: It is strongly advised to restart your scan                                              |
| [Possible] Phishing by Navigatin                                                                                          | avus                                                                                     |                                                                         |                                                     | to keep your scan coverage at its best after the                                                  |
| v 🐂 wsdlenum                                                                                                    |                                                                                          |                                                                         | CVSS 3.0 SCORE                                      | scan policy is switched.                                                                          |
| Issues - Previous Settings                                                                                                | Identified Database User                                                                 |                                                                         |                                                     | Switch to Optimized Policy                                                                        |
| Y • M • ⊙ • ■ • Enter text to search A                                                                                    |                                                                                          |                                                                         | Base 10 (Critical)                                  |                                                                                                   |
| O Command Injection                                                                                                    |                                                                                          |                                                                         | Temporal To (Critical)                              |                                                                                                   |
| > () SQL Injection                                                                                                    | root@localhost                                                                           |                                                                         | Environmental To (Critical)                         |                                                                                                   |
| Out-of-date Version (Apache)     Out-of-date Version (OnenSSI)                                                            |                                                                                          |                                                                         |                                                     |                                                                                                   |
| > () Out-of-date Version (PHP)                                                                                            | Identified Database Version                                                              |                                                                         | CVSS Vector String                                  |                                                                                                   |
| > 🏲 Cross-site Scripting [2]                                                                                              |                                                                                          |                                                                         | CVSS:3.0/AV:N/AC:L/PR:N/UI:N/S:C/C:H/I:             |                                                                                                   |
| <ul> <li>Password Transmitted over HTTP [Variations:</li> </ul>                                                           |                                                                                          |                                                                         | H/A:H                                               |                                                                                                   |
| > 🏲 [Possible] Password Transmitted over Query                                                                            | 10.1.19-MariaDB                                                                          |                                                                         |                                                     |                                                                                                   |
| Out-of-date Version (Bootstrap) [Variations: 2]                                                                           |                                                                                          |                                                                         | CVSS 3.1 SCORE                                      |                                                                                                   |
| <ul> <li>Cookie Not Marked as HttpOnly [Variations: 3]</li> </ul>                                                         |                                                                                          |                                                                         | Dear 10 (Critical)                                  |                                                                                                   |
| > Minternal Server Error                                                                                                  | Vulnerability Details                                                                    |                                                                         | Tamparal 10 (Critical)                              |                                                                                                   |
| <ul> <li>Possible] Cross-site Kequest Forgery (Variati</li> <li>Possible] Internal IP Address Disclosure (Vari</li> </ul> | Netsparker identified an SQL Injection, which occurs when data input by a user is interp | preted as an SQL command rather than as normal data by the              | Emironmental 10 (Critical)                          |                                                                                                   |
| > 🏲 [Possible] Phishing by Navigating Browser Ta                                                                          | backend database.                                                                        |                                                                         | control (critical)                                  | ~                                                                                                 |
| Possible] Windows Username Disclosure [Va     Apache MultiVieur Spahled IV/stiations: 2]                                  | Activity                                                                                 |                                                                         | *                                                   | ×                                                                                                 |
| Database Error Message Disclosure [Variation                                                                              | Method Target Parameter                                                                  | Duration Current Activity Overall Activity                              | Status                                              |                                                                                                   |
| > 🎽 Database Name Disclosure (MySQL)                                                                                      |                                                                                          |                                                                         |                                                     |                                                                                                   |
| Missing Content-Type Header [Variations: 4]     Missing X-Frame-Options Header [Variations:                               | Article or Branner El Los (20)                                                           |                                                                         |                                                     | Res Kanudadan Para (20)                                                                           |
| elseinfoll Outest Datested [2]                                                                                            | ■ Activity                                                                               |                                                                         |                                                     | Netsparker Assistant (2)*                                                                         |
| Auto save tihished successfully - 7/17/2021 633:17 PM                                                                     | والمتحال المتكال البحادة ومحانيها والمتها المتهاك ومنافقات التقار                        | Attacking (2/3) 86% 🔝 Previous Settings - 📄 Default Secu                | nty Checks - 🔛 Default Report Policy - 👥 6 🟴 7 🏴 13 | 79 🔻 38 🕕 38 VDB Status 🛄 Proxy: System                                                           |

Yukarıdaki resimde birinci olarak

http://192.168.0.36/dvws/vulnerabilities/sqli/api.php/users/1

linkinin hiyerarşisinde açıklığın bulunduğu gösterilmektedir ve ikinci olarak açıklık bulgulama ekranında açıklığın bulunduğu parametrenin bir URL rewrite parametresi olduğu gösterilmektedir.

Bu şekilde Netsparker'da REST web servis taraması yapılabilir. Ayrıca WADL, Swagger gibi web servis tanımlama dosyaları ile arayüz / kapsam yükleyerek de taramalar gerçekleştirilebilir.

Not: Eğer url rewrite kuralı girilmezse aynı tarama gerçekleştirildiğinde dizin ismi olarak yer alan 2 parametresi dizin ismi varsayılacağından denetlenmeyecektir ve sql injection zafiyeti tespit edilemeyecektir. Aşağıda url rewrite ile 2 parametresi işaretlemesi yapılmadan tarama yapıldığında sql enjeksiyonunun tespit edilemediği gösterilmiştir.

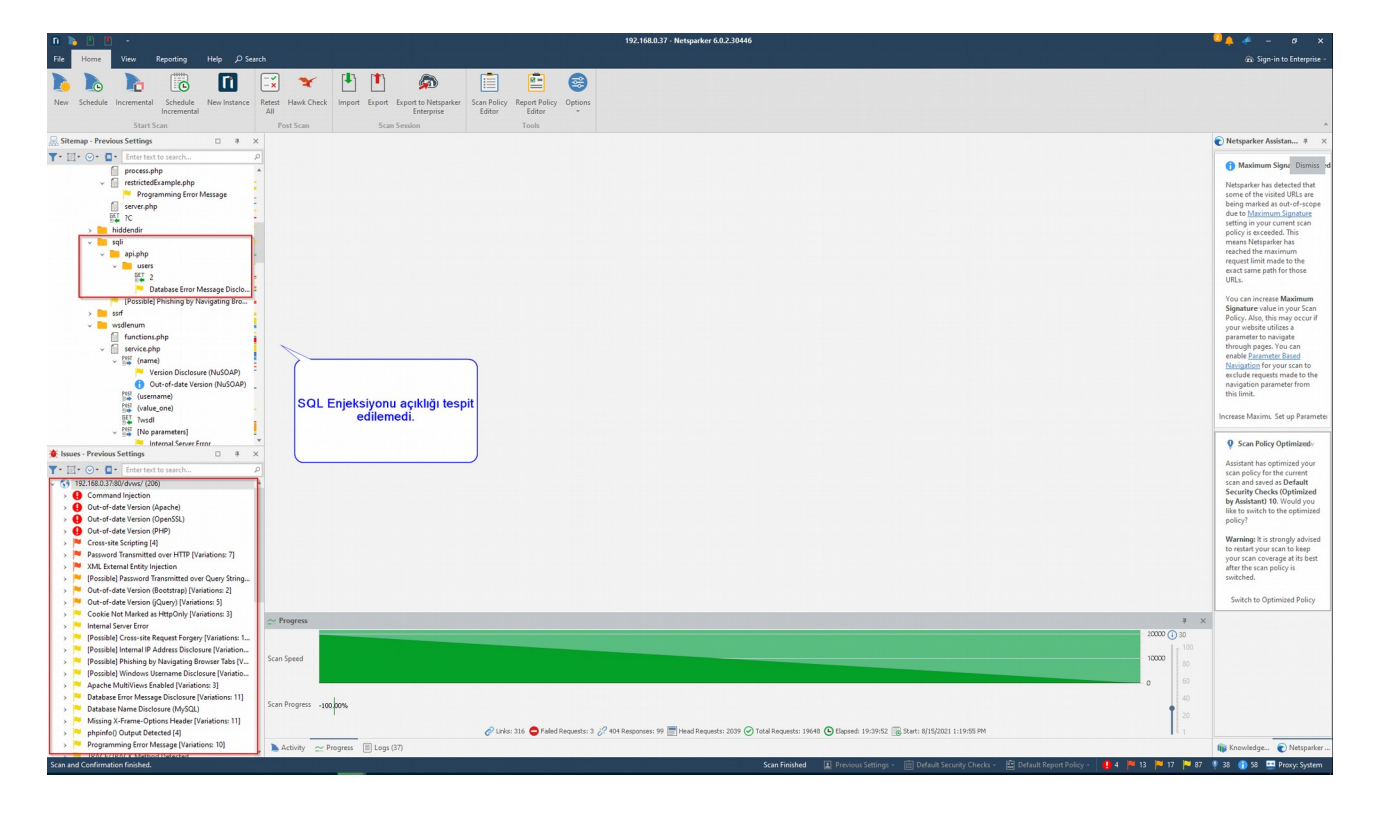

# Uygulama [Chrome Web Tarayıcı Eklentisi İle Soap Web Servis Test Etme]

(+) Birebir denenmiştir ve başarıyla uygulanmıştır.

Bu uygulamada bir web tarayıcı eklentisi aracılığıyla kasıtlı zafiyetler içeren dvws soap web servisinin güvenlik testine tabi tutulması uygulanacaktır.

Gereksinimler

| Ubuntu 18.04 LTS                      | // Ana Makina                                       |  |  |
|---------------------------------------|-----------------------------------------------------|--|--|
| Boomerang SOAP and REST Client Plugin | // Web Servis Guvenlik<br>// Testi Chrome Eklentisi |  |  |
| DVWS - Windows 7 Home Premium         | // Hedef Web Servisi - Sanal Makine                 |  |  |
|                                       | . 1 . 1 1                                           |  |  |

Not: Kasıtlı zafiyetler içeren DVWS web servisi outdated olduğundan sadece eski php versiyon 5.5.38'de her sayfası düzgün çalışırdır. Bu nedenle XAMPP php 5.5.38 kurulumu ile DVWS web servisi DVWS - Windows 7 Home Premium sanal makinesinde yayındadır.

Soap web servisleri denetlerken daha önce SoapUI, Burpsuite ve Netsparker kullanmıştık. Bu işlemi web tarayıcı eklentileri yoluyla da yapabiliriz. Yani service requestor'ımız bu sefer web tarayıcı eklentisidir.

- Boomerang SOAP and REST Client (Chrome Eklentisi)

Bu v.b. web tarayıcı eklentileri ile wsdl dosyası parse edilebilir, örnek soap talepleri otomatik oluşturulabilir ve paketlerde oynamalar yaparak ve göndererek web servis denetlemesi uygulanabilir.

Boomerang SOAP and REST Client eklentisi chrome web tarayıcılara kurulduğunda şöyle bir arayüzle ekrana gelmektedir.

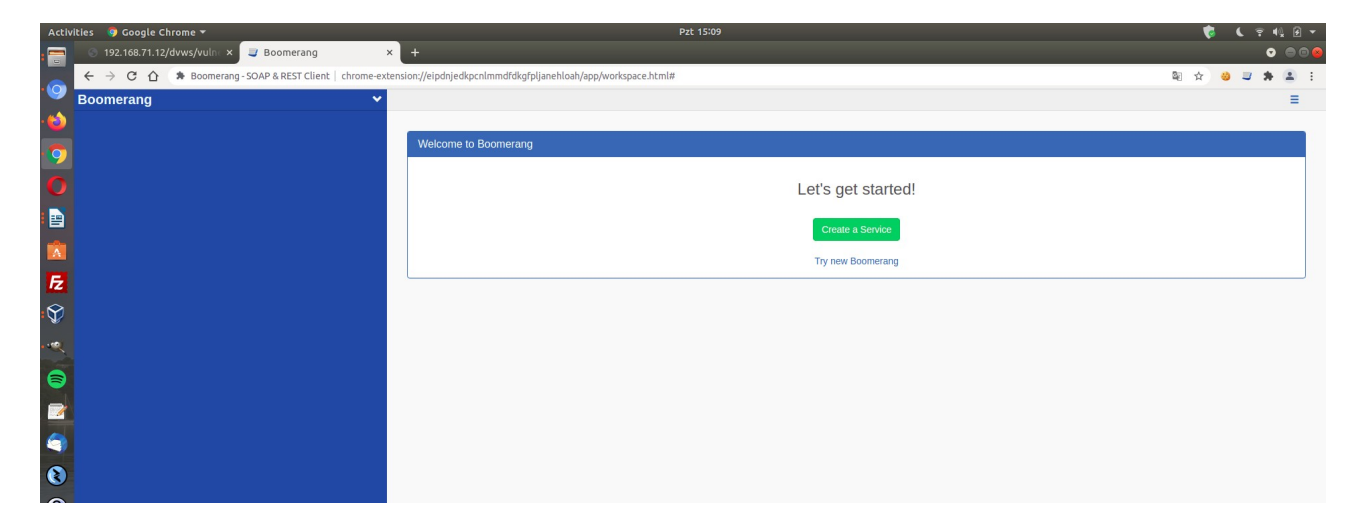

Öncelikle test edilecek DVWS soap web servisinin wsdl dosyası url'sini alalım.

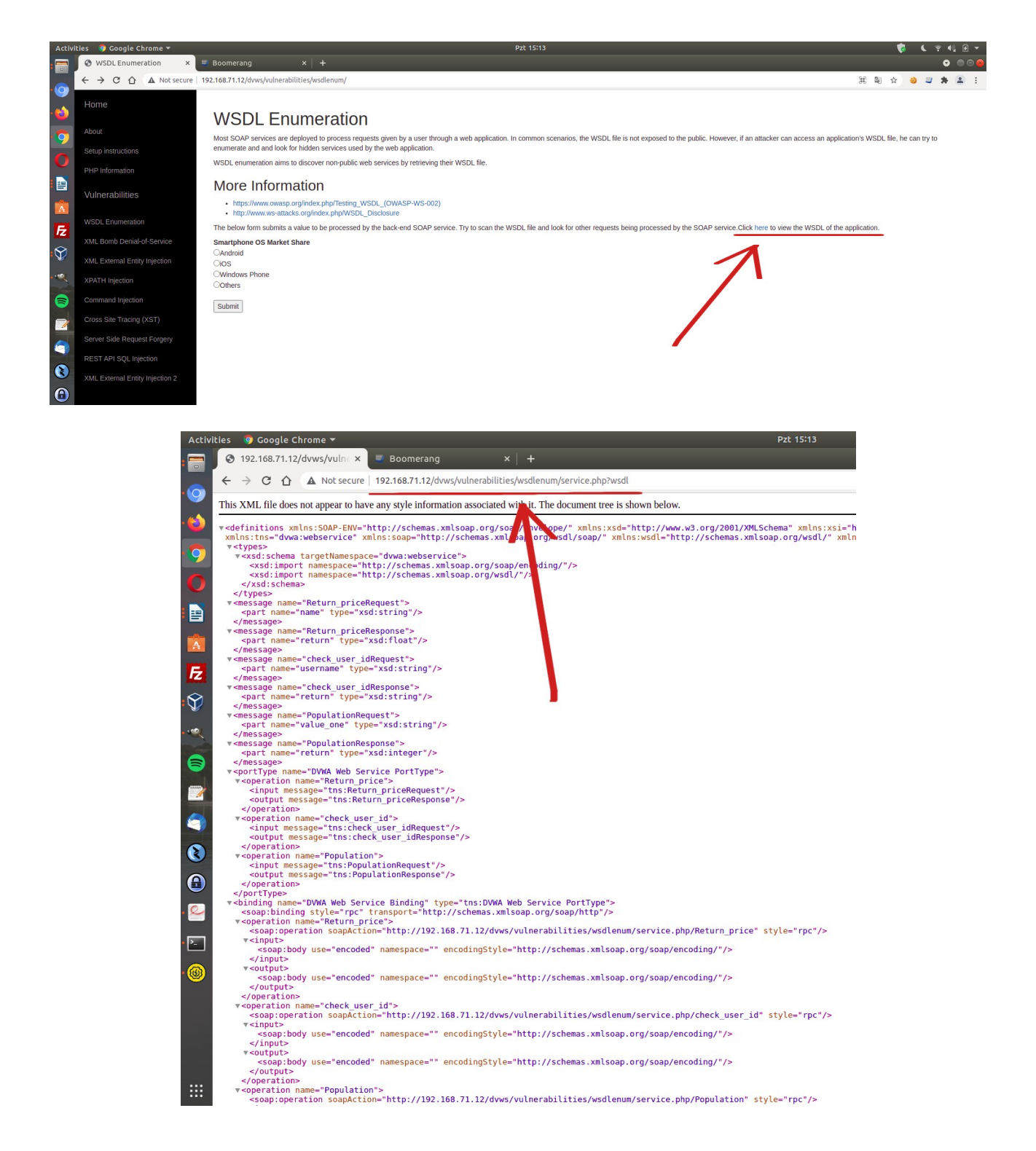

Ardından Chrome eklentisi arayüzünde Create a Service diyerek test edilecek Soap web servisinin WSDL dosyası url'sini girelim veya dosya elde mevcutsa dosya yüklemesi Browse seçeneğini kullanarak wsdl dosyasını yükleyelim.

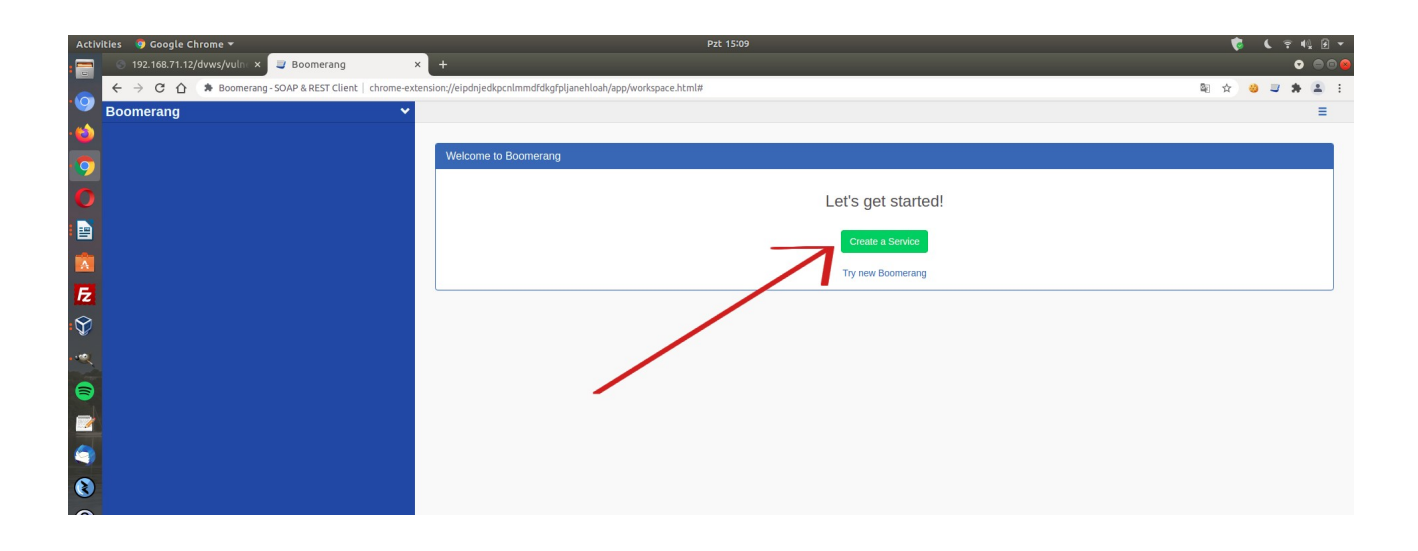

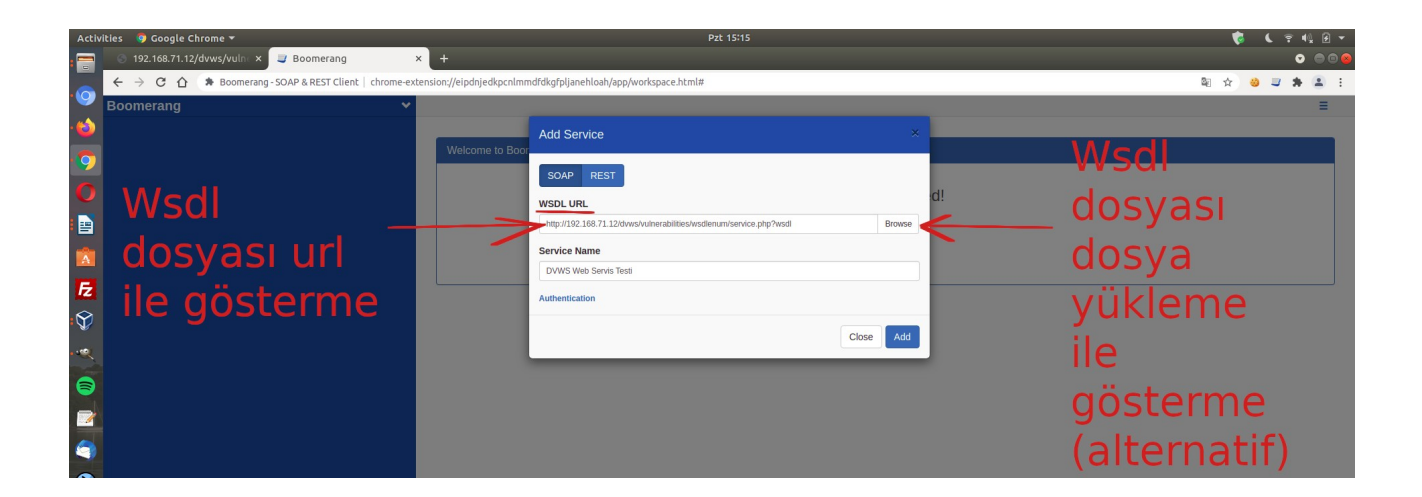

Bu şekilde hedef dvws soap web servisin arayüzü / kapsamı eklentiye (web servisi tüketen / kullanan uygulamaya) yüklenmiş olacaktır.

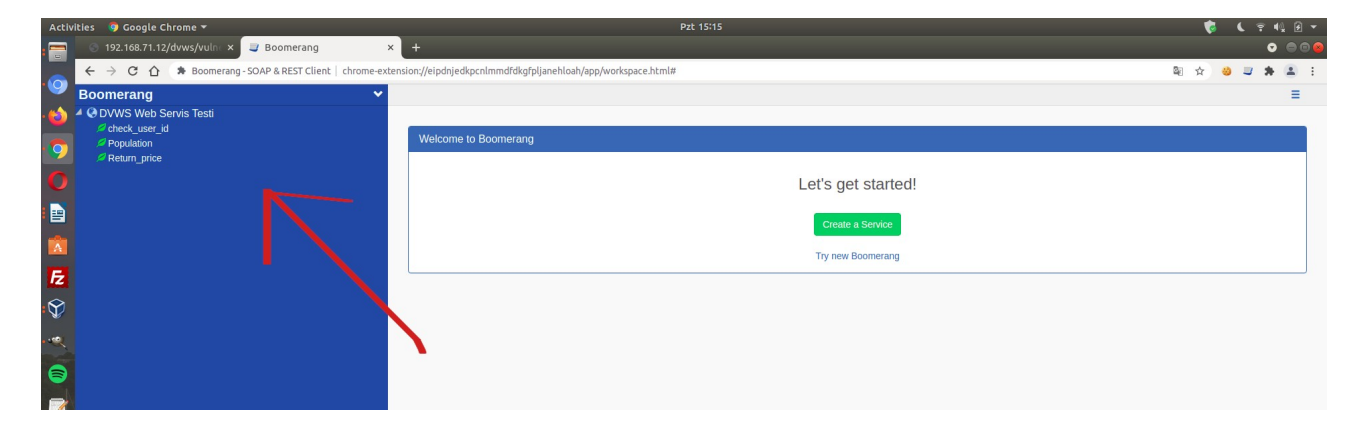

Sol sütunda hedef soap web servisin kabul ettiği parametreler sıralanacaktır. Bu parametrelerden biri için örnek bir xml talebi otomatik şekilde oluştur diyelim.

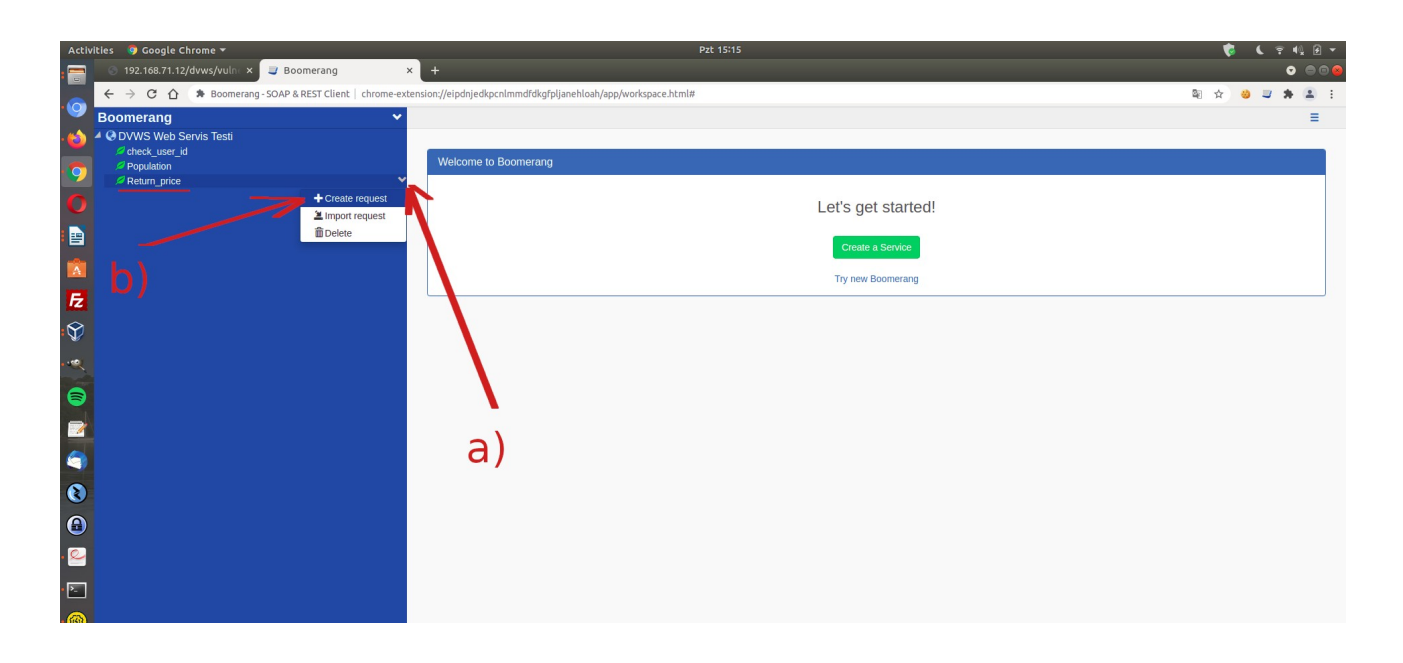

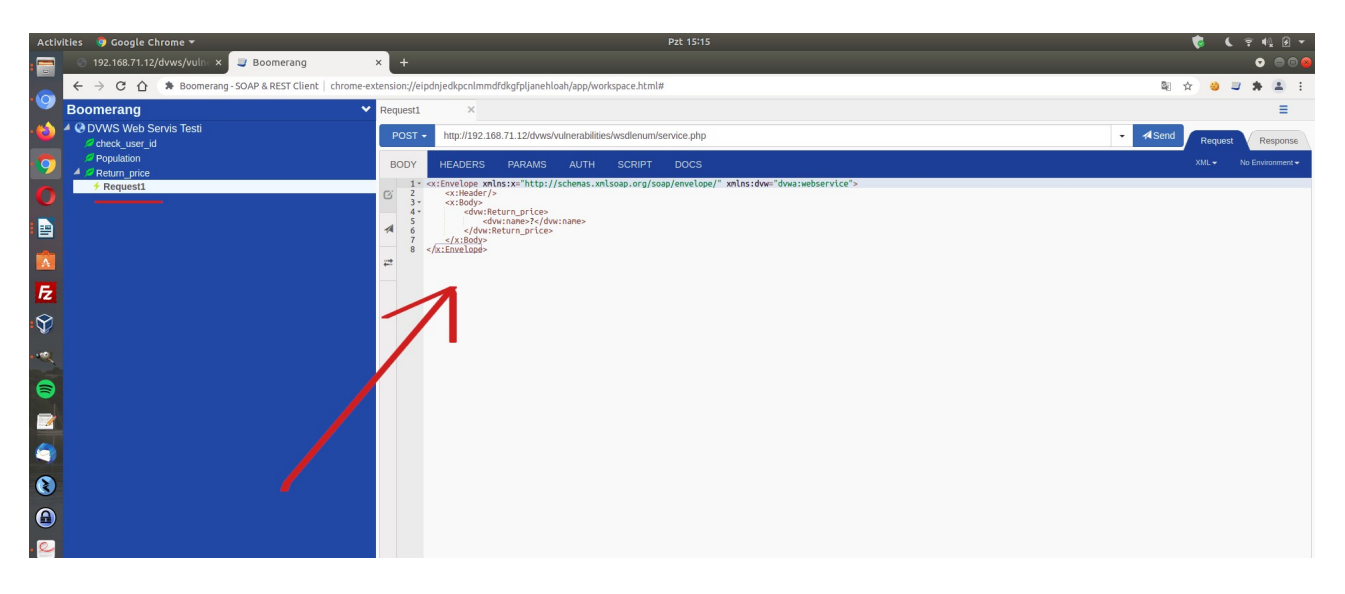

Ardından oluşan örnek xml talebini kurcalayarak hedef dvws soap web servise gönderelim.

| Act | ivities 🛛 🌻 Google Chrome 👻                       | Pzt 15:16                                                                                                    | - E 🎶 🖘 🧳                 |
|-----|---------------------------------------------------|----------------------------------------------------------------------------------------------------|---------------------------|
|     | 💿 192.168.71.12/dvws/vulni × 🥃 Boomerang          | × +                                                                                                    | • • •                     |
|     | ← → C 介 🕭 Boomerang - SOAP & REST Client   chrome | -extension://eipdnjedkpcnlmmdfdkgfpljanehloah/app/workspace.html#                                                                   | a 🖈 🐸 🖬 🗄 E               |
| 9   | Boomerang                                         | Request1 ×                                                                                                    | =                         |
| · 😂 | ODVWS Web Servis Testi     check_user_id          | POST - http://192.168.71.12/dvws/vulnerabilities/wsdienum/service.php                                                               | - A Send Request Response |
| 9   | Population                                        | BODY HEADERS PARAMS AUTH SCRIPT DOCS                                                                                                | XML - No Environment -    |
| O   | ✓ Request1                                        | 1 * «x:Envelope xmlns:xx"http://schenas.xmlsoap.org/soap/envelope/" xmlns:dww"dwas:webservice"><br>2 * «x:Moder/><br>3 * «x:Moder/> |                           |
|     |                                                   | <pre>s countries(unt_put Less / durc name&gt;</pre>                                                                                 |                           |
|     |                                                   | <sup>2</sup> <sup>−</sup> <sup>−</sup>                                                                                              |                           |
| Fz  |                                                   |                                                                                                    | b)                        |
| Ŷ   |                                                   |                                                                                                    | D)                        |
|     |                                                   |                                                                                                    |                           |
| 6   |                                                   |                                                                                                    |                           |
|     |                                                   | a)                                                                                                    |                           |
| 9   |                                                   |                                                                                                    |                           |

(Not: Return\_Price arguman değerleri dvws sayfasının sunduğu ekrandaki radio button'ların name attribute'unlarından elde edilmiştir).

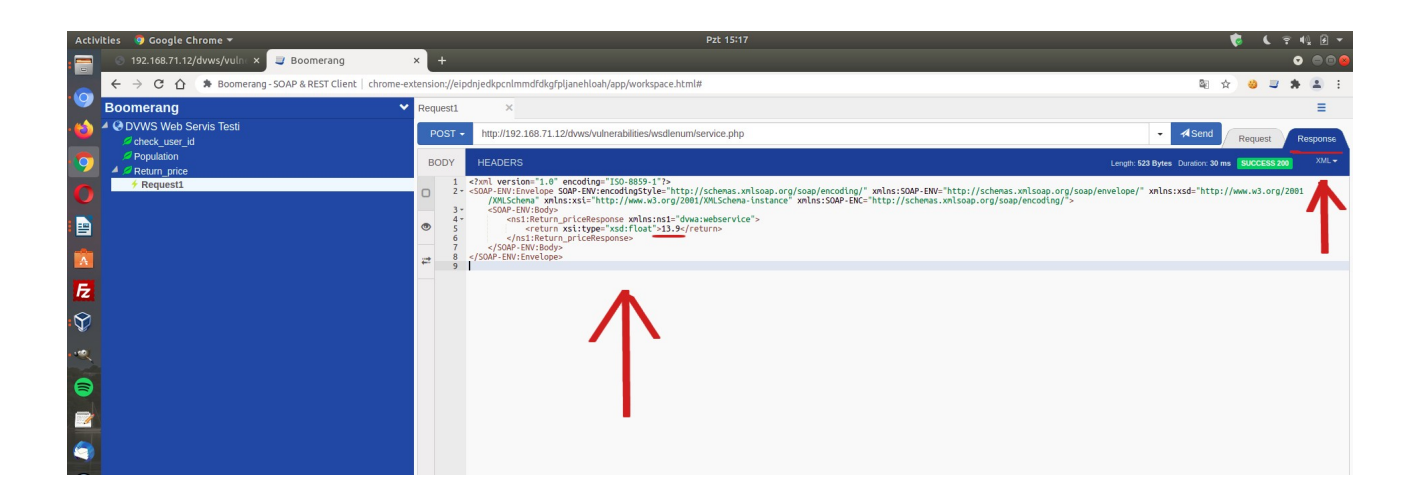

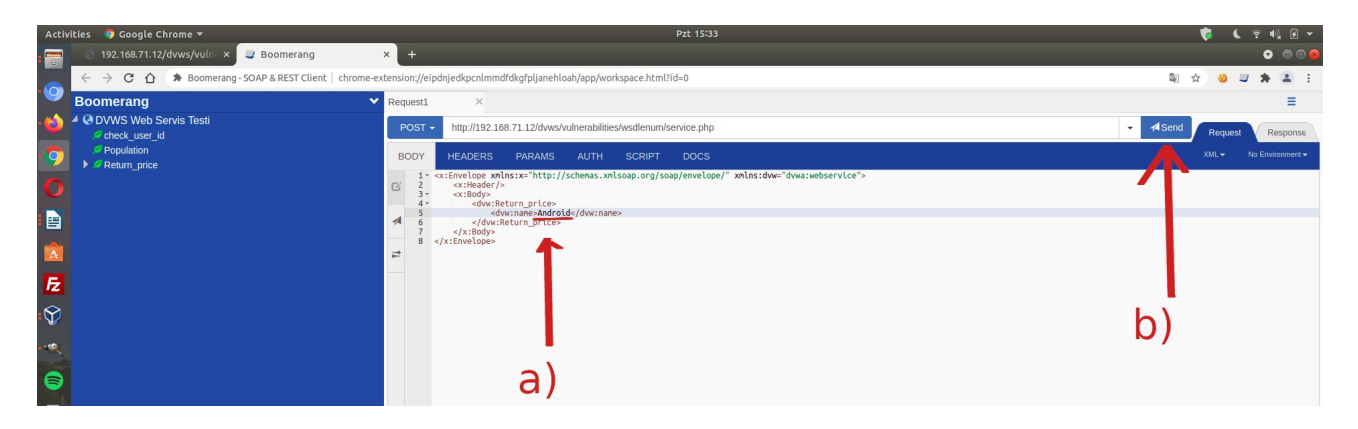

(Not: Return\_Price arguman değerleri dvws sayfasının sunduğu ekrandaki radio button'ların name attribute'unlarından elde edilmiştir).

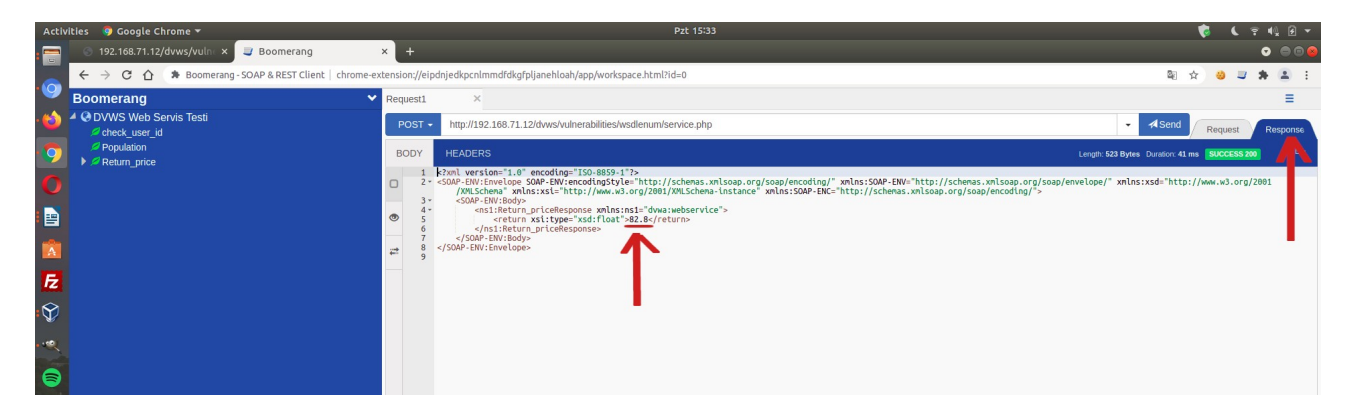

Bu şekilde chrome eklentisi yoluyla wsdl dosyası yükleme ve hedef soap web servislerde güvenlik denetimleri uygulama yapılabilir.

## >>> Web Servisleri Saha Görevlerinde Test Etme Hakkında (Genel Değerlendirme)

# [Netsparker]

Web servis testlerinde eğer web servis arayüzü / kapsamı dosyası - soap için wsdl ve rest için wadl, openapi (swagger),.. - web servis url'si üzerinden indirilerek veya doğrudan web servis geliştiricilerinden alınarak elde edilebiliyorsa Netsparker'da kapsam ekranında import edilebilir ve tarama yapılabilir.

# [SoapUI]

Web servis testlerinde eğer web servis arayüzü / kapsamı dosyası - soap için wsdl ve rest için sadece wadl - web servis url'si üzerinden indirilerek veya doğrudan web servis geliştiricilerinden alınarak elde edilebiliyorsa SoapUI yazılımında kapsam olarak yüklenebilirler ve kapsama göre oluşacak örnek xml taleplerini değiştire değiştire göndererek testler yürütülebilir. Ayrıca SoapUI'de yapılacak proxy ayarı ile talep paketleri burpsuite'e yönlendirilerek test genişletilebilir.

## [Burpsuite]

Web servis testlerinde soap web servisler için wsdl dosyası "web servis url'si üzerinden" elde edilebiliyorsa burpsuite wsdler eklentisi ile arayüz / kapsam edinilebilir ve burpsuite üzerinden repeater, intruder, scan, ... gibi sekmelerden testler yürütülebilir.

## [Chrome & Firefox Plugin'leri]

Web servis testlerinde eğer web servis arayüzü / kapsamı dosyası örneğin wsdl elde edilebilmekteyse web tarayıcı eklentileri aracılığıyla da (örn; Boomerang Soap and REST Client -Chrome Eklentisi gibi) tanımlama dosyaları parse edilebilir ve oluşan örnek xml taleplerinde oynamalar yaparak gönderme ile güvenlik denetimleri uygulanabilir.

## [Wireshark]

Web servis testlerinde eğer web servis arayüzü / kapsamı dosyası mevcut değilse web servis geliştiricisinden web servisi tüketen / kullanan uygulama istenebilir. Bu şekilde uygulamayı kullanırken oluşan trafik wireshark ile okunabilir ve web servis web sunucu adresi filtrelemesine gidilerek "follow tcp stream" ile uygulamanın web servise yaptığı ham bir talep alınabilir. Bu ham talep Burpsuite'te repeater'a atılarak ve örneğin Intruder'a gönderilerek testler yürütülebilir. Aynı şekilde Netsparker'a atılarak sadece belirtilen ham paket üzerinden otomatize testler yürütülebilir.

## Not:

WSDL dosyası soap web servisler geliştirilir geliştirilmez oluşan dosyalardır. Bu nedenle soap için wsdl dosyası almak garanti olabilir, fakat rest için aynı şey söz konusu değildir.

# [Proxy]

Web servis testlerinde eğer web servis arayüzü / kapsamı dosyası mevcut değilse web servis geliştiricisinden web servisi tüketen / kullanan uygulama istenebilir. Bu şekilde uygulamayı kullanırken işletim sistemi /etc/hosts dosyasından ilgili hedef web servis urls'sine karşılık localhost verilerek uygulama trafiği lokalde burpsuite'e aktarılabilir ve uygulamadan gelen paketlerle web servis test edilebilir.

## Sonuç

Sonuç olarak web servisler ancak arayüzleri / kapsamları çıktığında taranabilir. Web uygulamalara göre manuel yollardan arayüzü / kapsamı çıkarmak güçtür. Bu nedenle manuel yollardan gidildiğinde arayüz / kapsam ancak çıktığı kadarıyla testler yürütülebilir. Yani ancak elde edilen talepler üzerinden açıklık denemeleri testleri uygulanabilir. Örneğin web servisi tüketen / kullanan uygulamanın trafiği wireshark ile dinlenerek elde edilen talepler kapsamınca testler uygulanması gibi. Bu şekilde web servis testi yürütülebilir. Eğer web servis geliştiricisinde arayüz / kapsam dosyaları mevcutsa elde edilecek talepler bütün kapsamı vereceğinden testler daha kaliteli yürütülebilir.

# Kaynaklar

https://www.w3schools.in/restful-web-services/types-of-web-services/ https://www.guru99.com/wsdl-web-services-description-language.html https://nileshsapariya.blogspot.com/2017/05/auditing-soap-web-services-with.html https://www.netspi.com/blog/technical/web-application-penetration-testing/hacking-web-serviceswith-burp/ https://www.smeegesec.com/2013/04/wsdl-wizard-burp-suite-plugin-for.html https://www.smeegesec.com/2012/10/automating-web-services-communication.html http://www.learnwebservices.com/ https://www.netsparker.com/support/scanning-restful-api-web-service/ http://rest.testsparker.com/docs/#api-GettingStarted-1 https://en.wikipedia.org/wiki/Web Services Description Language https://www.w3schools.com/xml/xml\_wsdl.asp Attacking Damn Vulnerable Web Services.pdf https://www.voutube.com/watch?v=txGa3kGWI00&ab\_channel=JosephMcCrav https://stackoverflow.com/questions/6830581/rest-web-service-wsdl https://www.soapui.org/docs/soap-and-wsdl/working-with-wsdls/ https://www.soapui.org/learn/api/soap-vs-rest-api/ https://www.soapui.org/resources/infographic/api-testing/soap-vs-rest-infographic/ https://www.soapui.org/resources/tutorials/soap-sample-project/ https://www.soapui.org/resources/tutorials/rest-sample-project/ https://static1.smartbear.co/smartbear/media/ebooks/rest-101.pdf? ga=2.53437674.312001454.1627211528-143179448.1627211528 https://www.tutorialspoint.com/webservices/what are web services.htm https://www.tutorialspoint.com/webservices/web\_services\_architecture.htm https://www.tutorialspoint.com/webservices/web services examples.htm https://glenmazza.net/blog/entry/soap-calls-over-wireshark https://cheatsheetseries.owasp.org/cheatsheets/REST\_Security\_Cheat\_Sheet.html https://www.javatpoint.com/web-services-tutorial https://www.javatpoint.com/soap-web-services https://www.javatpoint.com/restful-web-services-swagger-documentation https://www.javatpoint.com/restful-web-services-what-is-web-services https://en.wikipedia.org/wiki/Web\_service https://www.easytechjunkie.com/what-is-web-syndication.htm https://en.wikipedia.org/wiki/Web\_syndication https://www.yld.io/blog/alternatives-to-http/ https://www.halvorsen.blog/documents/programming/csharp/resources/Database %20Communication%20using%20Web%20Services.pdf https://www.dummies.com/programming/web-services/how-to-return-web-service-data-from-adatabase/

https://portswigger.net/support/using-burp-to-test-a-rest-api

https://www.netsparker.com/support/url-rewrite-rules-netsparker/

https://www.netsparker.com/whitepaper-automating-configuration-url-rewrite-rules-netsparker-

web-application-security-scanners/

https://www.javatpoint.com/soapui-security-test

https://www.javatpoint.com/soapui-web-services-vs-web-api

https://blog.hubspot.com/website/web-services-vs-api

http://www.differencebetween.net/technology/internet/difference-between-api-and-web-service/

https://www.redhat.com/en/topics/api/what-is-a-rest-api

https://rapidapi.com/blog/api-vs-web-service/

https://rapidapi.com/blog/types-of-apis/